**IBM Netfinity** 

ServeRAID

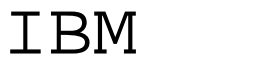

**IBM Netfinity** 

ServeRAID

| 本書について       v         本書の構成       v         本書で使用する注意事項       v                                                                                                    |
|----------------------------------------------------------------------------------------------------|
| 第1章はじめに1インストールの概要2RAID テクノロジーについて3                                                                                                    |
| 第2章構成プログラムの使用法7ServeRAID構成プログラムの使用法8ServeRAIDミニ構成プログラムの使用法27                                                                                                    |
| 第3章 デバイス・ドライバーおよびユーティリティー・プログラムのインストール 31<br>IBM ServeRAID ユーティリティー・プログラム 32<br>管理/モニター・プログラム 32<br>ServeRAID WIN32 ベース・プログラムのインストール 34<br>ServeRAID デバイス・ドライバーのインストール 35<br>IPSSEND および IPSMON プログラム 45 |
| 第4章 ユーティリティー・プログラムの始動および使用法49管理/モニター・プログラムの始動法50管理/モニター・プログラムの使用法51IPSSEND プログラムの始動69IPSSEND プログラムの使用法69IPSMON プログラムの始動77IPSMON プログラムの使用法77IPSMON プログラムの使用法77                                            |
| 第5章 ServeRAID の問題解決       79         ServeRAIDアダプターおよびコントローラー・メッセージ       80         無効ドライブの再構築       92         索리       05                                                                             |
| 「「「」・・・・・・・・・・・・・・・・・・・・・・・・・・・・・・・・・・                                                                                                    |

# 本書について

本書には、 IBM ServeRAID コントローラーを構成するために必要な情報が記載されていま す。また、ServeRAID ユーティリティー・プログラムのインストールおよび使用方法も説明 されています。

### 本書の構成

第1章, 『はじめに』では、インストールの概要を説明するとともに、RAID テクノロジーの 概要も説明しています。

第2章, 『構成プログラムの使用法』では、IBM ServeRAID 構成プログラムおよび IBM ServeRAID ミニ構成プログラムの使用方法を説明しています。ServeRAID アダプターまた はコントローラーに接続されている装置を構成する場合に、この章の情報を参照してください。

第3章, 『デバイス・ドライバーおよびユーティリティー・プログラムのインストール』で は、サーバーに付属の CD に入っている ServeRAID デバイス・ドライバーおよびプログラ ムのインストール手順を説明しています。

第4章, 『ユーティリティー・プログラムの始動および使用法』では、ServeRAID 管理/モニ ター・プログラム、IPSSEND プログラム、および IPSMON プログラムの使用手順を説明し ています。これらのオペレーティング・システム固有のプログラムを使用して、ServeRAID サブシステムを保守および監視することができます。

第5章、『ServeRAID の問題解決』では、ServeRAID POST エラー・コードおよび始動メ ッセージについて説明しています。この章では、障害があるドライブの再構築についても、 基本的な説明をしています。

### 本書で使用する注意事項

本書では、特定の情報を強調するために、次のような注意事項を記載しています。

• 注:

重要なヒント、指針、助言が書かれています。

重要:

プログラム、装置、またはデータに損傷を及ぼすおそれのある注意事項を示します。重 要とした注意事項は、損傷を起こすおそれのある指示や状態の記述の*直前*に示します。

# 第1章 はじめに

本書には、IBM ServeRAID コントローラーを構成するために必要な情報が記載されていま す。これらの高性能 RAID (redundant array of independent disk) コントローラーは、非常 に優れたパフォーマンス、柔軟性、および信頼できるデータ記憶を必要とするデータ記憶環 境に最適です。

#### 章目次

| インストールの概要              | 2 |
|------------------------|---|
| RAID テクノロジーについて        | 3 |
| インターリーブ・デプスとストライプ単位サイズ | 3 |
| サポートされている RAID レベル     | 3 |

# インストールの概要

この項には、IBM ServeRAID コントローラーの参照、構成、および管理に関する情報を示 します。ご使用の IBM ServeRAID サブシステムの構成に必要な情報は、その ServeRAID コントローラーのタイプおよび RAID テクノロジーに関する知識の程度によって異なりま す。

一般的には、IBM ServeRAID サブシステムの構成は以下の手順で行います。

1 RAID テクノロジーに関する知識を得ます。

この章の『RAID テクノロジーについて』の項に、RAID テクノロジーに関する一般 的な情報が記載されています。すでに IBM の RAID テクノロジー・インプリメンテ ーションについて知識がある場合は、ステップ 2 からインストールを開始することが できます。

2 ServeRAID 構成プログラムを使用して、ディスク・アレイを構成します。

第2章,『構成プログラムの使用法』で、IBM ServeRAID 構成プログラムおよび IBM ServeRAID ミニ構成プログラムの使用方法を説明しています。ServeRAID アダプターまたはコントローラーに接続されている装置を構成する場合には、この章の情報または構成プログラム内のオンライン情報を参照することができます。

重要:

ストライプ単位サイズの省略時設定は8 KB<sup>1</sup> です。異なる設定を使用したい場合に は、論理ドライブにデータを保管する前にストライプ単位サイズを変更してください。 データをドライブに保管した後は、論理ドライブ内のデータを破棄しないでストライプ 単位サイズを変更することはできません。(詳細については、3ページの『インターリー ブ・デプスとストライプ単位サイズ』および24ページを参照してください。)

3 オペレーティング・システム、ServeRAID デバイス・ドライバー、およびServeRAID ユーティリティー・プログラムをインストールします。

複数の ServeRAID アダプターをインストールしていて、すでにオペレーティング・シ ステムおよびServeRAID デバイス・ドライバーおよびユーティリティー・プログラム の最新バージョンをインストールしてある場合には、このステップをとばすことができ ます。

手順については、オペレーティング・システムに付属の情報および31ページの第3 章、『デバイス・ドライバーおよびユーティリティー・プログラムのインストール』 を参照してください。

デバイス・ドライバーおよびユーティリティー・プログラムをインストールした後、 49ページの第4章、『ユーティリティー・プログラムの始動および使用法』を参照して ください。

<sup>1</sup> KB はおよそ 1000 バイトです。

# RAID テクノロジーについて

RAID は、コンピューター内の複数のハード・ディスク・ドライブを、1 つまたは複数の論 理ドライブとして定義できる 1 つの*アレイ*にグループ化するテクノロジーです。各*論理*ドラ イブは、オペレーティング・システムにとっては単一のドライブに見えます。このグループ 化の手法によって論理ドライブの容量およびパフォーマンスが、単一のハード・ディスク・ ドライブの物理的限界を超えて大幅に向上します。

複数の物理ハード・ディスク・ドライブを1つの論理ドライブにグループ化すると、 ServeRAID コントローラーはアレイ内の複数のドライブから、データを並列に転送すること ができます。この並列転送により、ノンアレイのドライブの場合にくらべて数倍のデータ転 送速度が実現します。このように転送速度が向上するため、システムはマルチユーザー・ネ ットワーク環境における*スループット*(一定時間内の作業量)または生産性のニーズに、より よく応えることができます。

複数のデータ要求に応答できる機能により、スループットが大幅に向上するだけでなく、応 答時間も短縮されます。並列転送機能と複数要求への同時応答機能を組み合わせで、ディス ク・アレイはネットワーク環境において高水準のパフォーマンスを実現することができま す。

### インターリーブ・デプスとストライプ単位サイズ

RAID テクノロジーでは、データはハード・ディスク・ドライブのアレイ全体にわたって*ストライピング*されます。 このデータ配分構造により、オペレーティング・システムによるデ ータ要求の方法が完全なものになります。

1 つのファイルのデータがアレイの1 つのドライブに保管されてから、次のデータがアレイの次のドライブに保管されるまでの細かさを、*インターリーブのデプス*と呼びます。

システム入出力要求のサイズに近いストライプ単位サイズを設定することによって、インタ ーリーブのデプスを制御し、ServeRAID コントローラーのパフォーマンスを最大化すること ができます。ストライプ単位サイズは、8 KB、16 KB、32 KB、または 64 KB に設定す ることができます。たとえば、通常は大きいデータ・ブロックが使用されるトランザクショ ン・ベース環境のパフォーマンスは、ストライプ単位サイズが 32 KB または 64 KB に設定 されている場合に最大となります。しかし、通常は複数の小さいデータ・ブロックが使用さ れるファイル環境および印刷環境のパフォーマンスは、ストライプ単位サイズが 8 KB また は 16 KB に設定されている場合に最大となります。

アレイの最初のドライブからアレイの最後のドライブまでの、これらのストライプ単位の論 理的順序での集合を、*ストライプと*呼びます。(詳細については、24 ページを参照してください。)

### サポートされている RAID レベル

ディスク・アレイは、パフォーマンスおよび信頼性を向上させるために使用されます。向上 の度合いは、サーバー上で実行するアプリケーション・プログラムと論理ドライブに割り当 てる RAID レベルによって異なります。

ServeRAID アダプターおよびコントローラーは、RAID レベル 0、RAID レベル1、拡張 RAID レベル 1、および RAID レベル 5 をサポートしています。

#### RAID レベル 0

RAID レベル 0 は、データをアレイのすべてのドライブにわたってストライプします。この 機能は相当の速度の向上をもたらしますが、データの冗長性は備えていません。 RAID レベ ル 0 は、冗長データやデータ・パリティーの記憶用のスペースを必要としないため、RAID レベルの中では最大の容量を提供します。

次の図は、1 つの RAID レベル 0 論理ドライブとして定義されている 3 台のハード・ディ スク・ドライブのアレイの、データ配置を示しています。データはアレイのすべてのドライ ブにわたってストライプされますが、データのコピーまたはパリティー情報は保管されない ことに注意してください。

| ストライプ 1 | ブロック 1 | ブロック 2 | ブロック 3 |
|---------|--------|--------|--------|
| ストライプ 2 | ブロック 4 | ブロック 5 | ブロック 6 |
| ストライプ 3 | ブロック 7 | ブロック 8 | ブロック 9 |

アレイにハード・ディスクの障害が発生すると、RAID レベル 0 が割り当てられている論理 ドライブのデータは消失します。ただし、消失するのは*その論理ドライブ内のデータのみ*で す。同じアレイ内でRAID レベル 1 またはレベル 5 が割り当てられている論理ドライブで は、データの消失は起こりません。

注: ServeRAID コントローラーは、1 台のハード・ディスク・ドライブのみを装備するア レイにあるすべての論理ドライブには、自動的に RAID レベル 0 を割り当てます。

障害のあるドライブを交換する場合、ServeRAID コントローラーはすべての RAID レベル 1 およびRAID レベル 5 論理ドライブを、自動的に交換用ハード・ディスク・ドライブ上に 再構築することができます。ただし、障害のある RAID レベル 0 論理ドライブに保管されて いるデータは消失します。

この RAID レベルで得られる速度を利用するには、データ消失の危険性はありますが、論理 ドライブの1つにこのレベルを割り当てることを検討します。この論理ドライブの使用方法 の1つは、毎日バックアップをとり、安全性が重要ではないデータ、つまり簡単に再作成で きるデータを入力するものです。RAID レベル0論理ドライブのもう1つの使用例として は、実行中の処理に最大容量が必要な場合があります。

#### RAID レベル1

RAID レベル 1 は、100% のデータ冗長性を提供し、2 台のハード・ディスク・ドライブを 必要とします。 RAID レベル 1 の場合、ストライプの前半分がオリジナル・データで、ス トライプの後半分はそのデータの*ミラー* (コピー) ですが、別のドライブに書き込まれます。

データがミラー保護されるため、RAID レベル 1 を割り当てた場合の論理ドライブの容量 は、アレイ内の 2 台のハード・ディスク・ドライブの物理的容量の 50% になります。

次の図は、1 つの RAID レベル 1 論理ドライブとして定義されている 2 台のハード・ディ スク・ドライブのアレイの、データ配置を示しています。ドライブ B のデータがドライブ A のデータのミラー・コピーである点に注意してください。

|                 | ドライブ A |                | ドライブ B |
|-----------------|--------|----------------|--------|
| データ・ストラ<br>イプ 1 | ブロック 1 | ミラー・ストライプ<br>1 | ブロック 1 |
| データ・ストラ<br>イプ 2 | ブロック 2 | ミラー・ストライプ<br>2 | ブロック 2 |
| データ・ストラ<br>イプ 3 | ブロック 3 | ミラー・ストライプ<br>3 | ブロック 3 |

ハード・ディスク・ドライブの1台に障害が発生すると、ServeRAID コントローラーは読み取りと書き込みの要求を、アレイ内の機能する別のドライブに切り替えます。

#### 拡張 RAID レベル 1

3 台以上の物理ドライブを 1 つのアレイにグループ化し、RAID レベル 1 を選択すると、 ServeRAID コントローラーはアレイに IBM 拡張 RAID レベル 1 を自動的に割り当てま す。

拡張 RAID レベル 1 は、ミラーリングとデータ・ストライピングを組み合わせたものです。 この RAID レベルは、データおよびデータのコピーをアレイのすべてのドライブにわたって ストライプします。標準 RAID レベル 1 と同様、データがミラー保護されるため、論理ドラ イブの容量はアレイ内のハード・ディスク・ドライブのグループの物理的容量の 50% になり ます。

拡張 RAID レベル 1 には 3 台以上のドライブが必要で、ストライプ単位サイズに応じて最 大 8 台または 16 台のドライブをサポートします。

次の図は、ハード・ディスク・ドライブが3台あるアレイのデータ配置を示しています。論 理ドライブには、拡張 RAID レベル1が割り当てられています。最初のストライプはデー タ・ストライプ、2番目のストライプは最初のデータ・ストライプのミラー(コピー)で1ド ライブ分シフトされていることに注意してください。

| データ・ストライプ 1 | ブロック 1 | ブロック 2 | ブロック 3 |
|-------------|--------|--------|--------|
| ミラー・ストライプ 1 | ブロック 3 | ブロック 1 | ブロック 2 |
| データ・ストライプ 2 | ブロック 4 | ブロック 5 | ブロック 6 |
| ミラー・ストライプ 2 | ブロック 6 | ブロック 4 | ブロック 5 |

### RAID レベル 5

RAID レベル 5 には、3 台以上のハード・ディスク・ドライブが必要です。この RAID レベ ルは、データおよびパリティーをアレイのすべてのドライブにわたってストライプします。 アレイに RAID レベル 5 を割り当てると、論理ドライブの容量は1 ドライブ分 (データ・パ リティー保管用) 少なくなります。

RAID レベル 5 は、データ保護とスループット向上の両方を提供するため、通常は最も望ま しい選択になります。 RAID レベル 5 は RAID レベル 1 より容量が大きくなりますが、 RAID レベル 1 のほうがパフォーマンスが高くなります。

次の図は、ハード・ディスク・ドライブが3台あるアレイのデータ配置を示しています。論 理ドライブには、RAID レベル5が割り当てられています。データ・パリティーの記憶域も ストライプされていますが、ドライブから別のドライブにシフトされることに注意してくだ さい。

| ストライプ 1 | ブロック 1    | ブロック 2    | パリティー 1+2 |
|---------|-----------|-----------|-----------|
| ストライプ 2 | ブロック 3    | パリティー 3+4 | ブロック 4    |
| ストライプ 3 | パリティー 5+6 | ブロック 5    | ブロック 6    |
| ストライプ 4 | ブロック 7    | ブロック 8    | パリティー 7+8 |

# 第2章 構成プログラムの使用法

この章では、IBM ServeRAID 構成プログラムおよびミニ構成プログラムの使用方法につい て説明します。ServeRAID アダプターまたはコントローラーに接続されている装置を構成す る場合には、この章の情報および構成プログラム内のオンライン情報を使用することができ ます。

オペレーティング・システムをインストールしたり、ServeRAID アダプターまたはコントロ ーラーに接続されているハード・ディスク・ドライブにデータを保管したりする*前*に、必ず IBM ServeRAID 構成プログラムを使用してディスク・アレイを構成してください。

#### 章目次

| ServeRAID 構成プログラムの使用法 8    |
|----------------------------|
| 構成プログラムの開始                 |
| 構成モードの使用法                  |
| 情報モードの使用法                  |
| ServeRAID 構成設定値の変更21       |
| ツールバーの使用法                  |
| メニュー・バーの使用法                |
| ServeRAID ミニ構成プログラムの使用法 27 |
| コントローラーの状況の表示              |
| 構成の表示                      |
| 拡張構成機能の使用法                 |

# **ServeRAID** 構成プログラムの使用法

ServeRAID 構成プログラムにはグラフィック・インターフェースが採用されているため、 ServeRAID 構成を容易に作成、削除、変更、または表示することができます。作業を開始す る前に、次の図を見て構成プログラム画面のレイアウトに慣れておいてください。

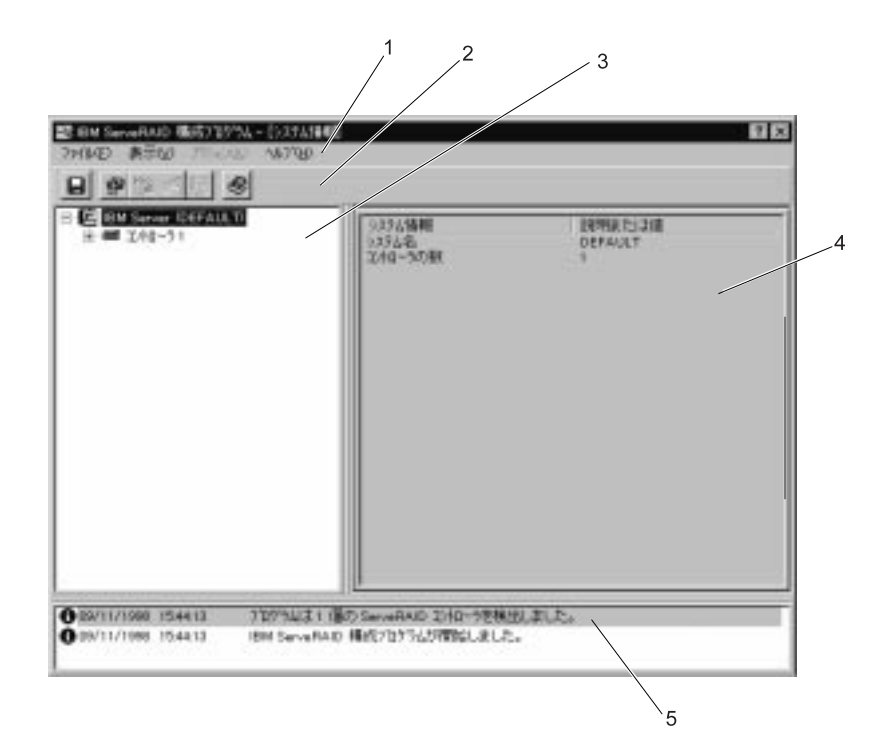

番号の付いたエリアについて、以下に説明します。

- 1. メニュー・バー 標準のファイル、表示、アクション、およびヘルプ・プルダウン・メ ニューを表示します。詳細については、22ページの『メニュー・バー の使用法』を参照してください。
- 2. ツールバー 一般的な作業に進むクイック・パス・アイコンを示します。アイコン は左から右の順に、構成イベント・ログの保管、ServeRAID コント ローラーの構成、クラスターの構成、新規または除去された作動可能 ドライブの検出、アレイの作成、およびヘルプです。詳細について は、21ページの『ツールバーの使用法』を参照してください。
- メイン・ツリー 拡張可能な ServeRAID サブシステム・ツリーを表示します。
   ServeRAID 構成および保守作業のほとんどは、まず最初にこのメイン・ツリーから ServeRAID コントローラー、アレイ、論理ドライブ、ホット・スペア・ドライブ、または物理ドライブのオブジェクトを選択することによって、実行することができます。
- 4. メインパネル 特定の装置情報または構成手順を示します。構成プログラムが情報モードになっていて、メイン・ツリーからオブジェクトを選択すると、そのオブジェクトに関する詳細な情報がこのパネルに表示されます。 構成プログラムが構成モードになっている場合には、ServeRAID サブシステムの構成に必要な手順がこのパネルに表示されます。

5. イベント・ビューアー ServeRAID 構成のプロセスで、助言および段階的な状況を示す情報とメッセージを表示します。メッセージにはそれぞれタイム・スタンプ、日付スタンプ、およびイベントの重大度を分類するアイコンが表示されます。警告メッセージはデータが消失する可能性があることを示し、エラー・メッセージは障害の発生を知らせます。

### 構成プログラムの開始

ServeRAID 構成プログラムは、*構成*モードと*情報*モードという 2 つのモードで実行されます。

構成モードでは、ディスク・アレイの作成や削除、論理ドライブの作成や削除、およびホット・スペア・ドライブの定義を行うことができます。このモードがアクティブになっている場合には、メニュー・バーおよびツールバーの機能の一部分しか使用することができません。詳細については、11ページの『構成モードの使用法』を参照してください。

情報モードでは、ServeRAID サブシステムについて既存の装置および構成情報を表示することができます。このモードがアクティブになっている場合には、メニュー・バーおよびツー ルバーの機能を使用して ServeRAID コントローラーの設定値をカスタマイズすることがで きます。詳細については、15ページの『情報モードの使用法』を参照してください。

ServeRAID 構成プログラムは、ServeRAID アダプターに付属の*IBM ServeRAID Configuration CD* に入っています。また、 IBM サーバー・モデルに付属の ServerGuide CD (*CD 1*) にも入っています。

注:

- 1. システム・ボード上の ServeRAID コントローラーを構成している場合には、使用して いるサーバー用の構成プログラムの開始方法について、サーバーに付属のインストール 説明書および CD を参照してください。
- ServeRAID 構成プログラムまたはミニ構成プログラムにアクセスするためには、サーバーを再始動する必要があります。

構成プログラムを開始するには、以下の手順に従ってください。

1. *IBM ServeRAID Configuration CD* (または ServerGuide *CD 1*) を CD-ROM ドライブ に挿入し、サーバーの電源を入れます。 次のいずれかの画面が表示されます。

• 構成プログラムが未構成の ServeRAID コントローラーを検出すると、プログラム は構成モードで開始され、次のような画面が表示されます。

| 11日本 SamaRAD 単成707%L - SamaRAD<br>フォ(BAD 表示AD 75%CAD 1471日       | 2/10-55時間                                                                                                    |
|------------------------------------------------------------------|----------------------------------------------------------------------------------------------------|
|                                                                  | このでなられたため、これの一次の構成のたりでき、ます、5mmのAAの<br>これの一般の時代であれて、なンパーンの構成のたりでき、ます、5mmのAAの<br>ンパールの時代であれて、なンパーンの見たいの、これのごれの<br>では、たまれ、<br>構成の2<br>・ 読みれた<br>・ 読みれたの一時で見たごう!<br>SemanAAの一時で見たで構成するにはころうを説明。<br>ていため、<br>・ ためは目前につけにつ!<br>SemanAAの一時で構成するにはころうを説明。<br>ていため、 |
| 000/11/1000 153235 7597542110<br>000/11/1001 153235 884 5ero#ALC | 0) Servetanti 140-969880. #U.E.<br>960/707%/9860.4U.E.                                                                                                    |

構成モードから情報モードに切り替えるには、「キャンセル」 ボタンをクリックし てください。

• 構成プログラムが、サーバー内のすべての ServeRAID コントローラーが構成済み であることを検出すると、プログラムは情報モードで開始され、次のような画面が 表示されます。

|  | 5mm+RAD 2014-2138年<br>スペイー-50047<br>Becs 2014-54<br>1995-54<br>1995-54<br>1995-54<br>1995-54<br>1995-54<br>1995-54<br>2015-57<br>1995-54<br>2015-57<br>1995-57<br>1995-57 | 10年間に13日<br>5年10月20日<br>3月01日<br>3月01日<br>3月01日<br>3月01日<br>3月1日<br>1月1日<br>1月1日<br>1月1日<br>1月1日<br>1月1日<br>1月1日<br>1月 |
|--|----------------------------------------------------------------------------------------------------|----------------------------------------------------------------------------------------------------|
|--|----------------------------------------------------------------------------------------------------|----------------------------------------------------------------------------------------------------|

情報モードから構成モードに切り替えるには、ツールバーの アイコンをクリックしてください。

- 2. 次のいずれかに進みます。
  - 11ページの『構成モードの使用法』

### 構成モードの使用法

構成モードを使用して、各 ServeRAID コントローラーごとに最大 8 つの独立したディス ク・アレイを作成することができます。構成モードには、*高速構成とカスタム構成*の 2 つの 構成パスがあります。

#### 高速構成の詳細

高速構成では、ServeRAID コントローラーを自動的に構成する手早く簡単なパスが提供され ます。この構成を選択すると、システムで使用可能な作動可能ドライブの数と容量に応じ て、最も効率的な ServeRAID 構成を作成することができます。同じ容量の作動可能ドライ ブが4 台以上ある場合、この構成では ServeRAID アダプターまたはコントローラー用に *ホット・スペア・ドライブ*も定義されます。ホット・スペア・ドライブは、類似したドライブ で障害が発生するとそれに代わって自動的に使用されるよう定義された、物理ドライブで す。

高速構成は、同じ容量をもつ 16 台までの作動可能ドライブを 1 つのディスク・アレイにグ ループ化し、各アレイに 1 つの論理ドライブを定義します。この構成は使用可能な空きスペ ースの量に応じて論理ドライブのサイズを定義し、使用可能な物理ドライブの数に応じて最 高の RAID レベルを割り当てます。

たとえば、サーバーに 1024 MB の作動可能ドライブが 1 台、2150 MB の作動可能ドライ ブが 2 台、4300 MB の作動可能ドライブが 4 台ある場合、高速構成は次に示すように、3 つのアレイと 1 台のホット・スペア・ドライブを作成します。

- アレイ A: このアレイの合計容量は 1024 MB (1 x 1024 MB) で、1 台の 1024 MB RAID レベル 0 論理ドライブを含みます。
- アレイ B: このアレイの合計容量は 4300 MB (2 x 2150 MB) で、1 台の 2150 MB RAID レベル 1 論理ドライブを含みます。
- アレイ C: このアレイの合計容量は 12900 MB (3 x 4300 MB) で、1 台の 8600 MB RAID レベル 5 論理ドライブを含みます。
- ホット・スペア: 高速構成は、次のように、4 台の 4300 MB ドライブのうち 1 台をホット・スペア・ドライブとして定義します。
  - 同じ容量の作動可能ドライブが4台以上ある場合、高速構成はそれらのうちの3台を1つのアレイにグループ化し(アレイCのように)、1台のドライブをホット・スペアに定義します。
  - ホット・スペア・ドライブの容量は、置き換えようとするドライブの容量 と同じか、それより大きいものでなければなりません。この構成では、 4300 MB ドライブはアレイ B またはアレイ C のどのドライブで障害が発 生しても、それを置き換えることができます。

#### 高速構成の使用法

高速構成パスを使用するには、以下の手順に従ってください。

- 1. メイン・ツリーで、構成したい ServeRAID コントローラーをクリックします。
- 2. 「高速構成」 ラジオ・ボタンをクリックします。
- 3. 「次へ」 ボタンをクリックします。

4.「構成の要約」画面に表示される情報を読みます。

注:

- a. 一部のオペレーティング・システムでは、論理ドライブのサイズに制限があります。構成を保管する前に、論理ドライブのサイズが使用しているオペレーティング・システムに適していることを確認してください。詳細については、使用しているオペレーティング・システムの説明書を参照してください。
- b. 構成を変更するには、「変更」 アイコン・ボタンをクリックします。
- 5.「適用」ボタンをクリックして、構成を受け入れ、保管します。
- 5. まだオペレーティング・システムをインストールしていない場合は、オペレーティング・システムをインストールします。詳細については、オペレーティング・システムに 付属の説明書を参照してください。

オペレーティング・システムをインストールした後、ServeRAID デバイス・ドライバーおよ びユーティリティー・プログラムのインストールについて、31ページの第3章、『デバイス・ ドライバーおよびユーティリティー・プログラムのインストール』(またはサーバーに付属の インストール手順説明書)を参照してください。

#### カスタム構成の詳細

カスタム構成パスでは、ServeRAID サブシステムを手動で構成することができます。このパ スを使用すると、各アレイに組み込むドライブを選択し、各アレイの論理ドライブの数とサ イズを定義し、ホット・スペアに使用するドライブを選択することができます。

カスタム構成パスを選択する前に、以下の項目を考慮してください。

- IBM の RAID テクノロジー・インプリメンテーションについて知識がない場合は、作業を始める前に 3ページの『RAID テクノロジーについて』の情報をお読みください。
- 各 ServeRAID コントローラーは、最大 8 つのアレイをサポートします。
- 各 ServeRAID コントローラーは、最大 8 つの論理ドライブをサポートします。

アレイの作成とは、複数のハード・ディスク・ドライブを組み合わせて1つの記憶域に することです。 この記憶域は、単一の*論理*ドライブと定義することも、複数の論理ドラ イブに分割することもできます。 各論理ドライブは、オペレーティング・システムにと っては単一の物理ハード・ディスク・ドライブに見えます。

アレイが1 つだけの場合は、それを単一の論理ドライブとして定義することも、複数の 論理ドライブに分割することもできます。通常、始動時に BIOS (Basic Input/Output System) によって最初に検出された ServeRAID アダプターまたはコントローラー で最 初に定義された論理ドライブが、始動 (ブート) ドライブになります。

2 つ以上のアレイがある場合は、各アレイを1 つずつの論理ドライブにすることも、ア レイ全体の論理ドライブの合計数が8 を超えない限り、各アレイを複数の論理ドライブ に分割することもできます。

注: RAID 論理ドライブとは別に、ほとんどのオペレーティング・システムでは論理ド ライブをさらに細かく区分することができます。  アレイを作成する場合には同じ容量のハード・ディスク・ドライブを使用するのが最も 効率的な方法です。

ハード・ディスク・ドライブの容量は、アレイを作成する方法に影響します。アレイ内のドライブの容量はそれぞれ異なっていても構いませんが(たとえば、1 GB<sup>2</sup> または 2 GB)、RAID コントローラーはそれらをすべて最小容量のディスク・ドライブと同じ容量を持つものとして扱います。

たとえば、3 台の 1 GB のドライブと 1 台の2 GB のドライブを 1 つのアレイにグルー プ化した場合、そのアレイの合計容量は 1 GB x 4 = 4 GB となり、物理的に使用可能 な 5 GB ではなくなります。同様に、3 台の 2 GB のドライブと 1 台の1 GB のドライ ブを 1 つのアレイにグループ化した場合、そのアレイの合計容量は 4 GB となり、物理 的に使用可能な 7 GB ではなくなります。

- ホット・スペア・ドライブは、ドライブに障害が発生した場合に自動的に使用されるよう定義されているディスク・ドライブです。ホット・スペア・ドライブの容量は、置き換えようとするドライブの容量と同じか、それより大きいものでなければなりません。
   物理ドライブに障害が発生し、それが RAID レベル 1 または RAID レベル 5 論理ドライブの一部である場合には、ServeRAID コントローラーは自動的にホット・スペア・ドライブ上のデータの再構築を開始します。
- ストライプ単位サイズが 8 KB (省略時設定値) または 16 KB に設定されている場合には、アレイに最大 16 台の物理ドライブを組み込むことができ、ストライプ単位サイズが32 KB または 64 KB に設定されている場合には、アレイに最大 8 台の物理ドライブを組み込むことができます。(詳細については、3ページの『インターリーブ・デプスとストライプ単位サイズ』および 24 ページを参照してください。)

#### カスタム構成の使用法

カスタム構成パスを使用するには、以下の手順に従ってください。

- 1. メイン・ツリーで、構成したい äServeRAID コントローラーàをクリックします。
- 2. 「カスタム構成」 ラジオ・ボタンをクリックします。
- 3. 「次へ」ボタンをクリックします。
- 右マウス・ボタンを使用してメイン・ツリーのドライブまたは SCSI チャネル・アイコンをクリックし、アレイに追加、アレイから除去、またはホット・スペア・ドライブに定義したいドライブを選択します。次に、ポップアップ・リストから項目を選択します。

または

メイン・ツリーのドライブまたは SCSI チャネル・アイコンをドラッグし、右側のメイ ン・パネルの「アレイ」または「ホット・スペア・ドライブ」アイコン上にドロップし ます。作業を変更したい場合には、アイコンをドラッグしてメイン・ツリーに戻し、構 成から取り除くことができます。

5. アレイのデータ・ドライブを選択し、ホット・スペア・ドライブを定義した後、「次 へ」ボタンをクリックします。

作業を変更したい場合は、次の操作を行うことができます。

- 新規に定義したアレイから1つのドライブを取り除く、または新規に定義したアレイの全体を削除することができます。それには、まず「前へ」ボタンをクリックし、右マウス・ボタンを使用して右側のメイン・パネルで該当するドライブまたはアレイ・アイコンをクリックし、次に「新規アレイから除去」または「新規アレイの削除」を選択します。
- 特定のホット・スペア・ドライブ、または新規に定義したすべてのホット・スペア・ドライブを取り除くことができます。それには、まず「前へ」ボタンをクリックし、右マウス・ボタンを使用して右側のメイン・パネルでホット・スペア・ドライブ・アイコンをクリックし、次に「新規ホット・スペア・ドライブを除去」または「すべての新規ホット・スペア・ドライブを除去」を選択します。
- メイン・パネルの RAID プルダウン・メニューから、論理ドライブの RAID レベルを 選択します。(サポートされているレベルについては、3ページの『サポートされている RAID レベル』を参照してください。)
- メイン・パネルのスライド・バーを右から左に移動させて、論理ドライブのデータおよびパリティー・スペースを割り当てます。
  - 注:
  - a. 1 つから 8 つまでの論理ドライブを定義することができます。
  - b. 一部のオペレーティング・システムでは、論理ドライブのサイズに制限があります。構成を保管する前に、論理ドライブのサイズが使用しているオペレーティング・システムに適していることを確認してください。詳細については、使用しているオペレーティング・システムの説明書を参照してください。
  - c. 通常、始動時にシステム BIOS によって最初に検出された ServeRAID アダプター またはコントローラー で最初に定義された論理ドライブが、始動 (ブート) ドライブ になります。
- 8. 空きスペースが使用可能で、別の論理ドライブを定義したい場合には、メイン・パネル の「論理ドライブの追加」ボタンをクリックします。
- 9. 定義したい各論理ドライブごとに、ステップ 6、7、および 8 を繰り返し、次にステップ 10 に進みます。
- 10. 「次へ」 ボタンをクリックします。
- 11. 「構成の要約」画面に表示される情報を読みます。
  - 注: 構成を変更するには、「変更」アイコン・ボタンをクリックします。
- 12. 「適用」 ボタンをクリックして、構成を受け入れ、保管します。
- まだオペレーティング・システムをインストールしていない場合は、オペレーティング・システムをインストールします。詳細については、オペレーティング・システムに 付属の説明書を参照してください。

オペレーティング・システムをインストールした後、ServeRAID デバイス・ドライバーおよ びユーティリティー・プログラムのインストールについて、31ページの第3章、『デバイス・ ドライバーおよびユーティリティー・プログラムのインストール』(またはサーバーに付属の インストール手順説明書)を参照してください。

### 情報モードの使用法

情報モードを使用すると、ServeRAID サブシステムを構成しているサーバー、ServeRAID コントローラー、アレイ、論理ドライブ、ホット・スペア・ドライブ、および物理ドライブ の構成情報を表示することができます。またこのモードを使用して、ServeRAID コントロー ラーの設定値の一部を変更することもできます。

#### 装置情報および構成情報の表示

現行の設定値を表示するには、以下の手順に従ってください。

- 1. メイン・ツリーのオブジェクトの横にあるプラス (+) ボックスをクリックして、ツリー のその部分を拡張します。
- 2. サーバー、ServeRAID コントローラー、アレイ、論理ドライブ、ホット・スペア・ドラ イブ、または物理ドライブのアイコンをクリックして、その現行設定値を表示します。

選択した装置に関する詳細な情報が、右側のメイン・パネルに表示されます。以下に、表示 される装置情報について説明します。

#### システム情報パネル

メイン・ツリーからサーバーを選択すると、以下の情報が右側のメイン・パネルに表示され ます。

- システム名には、サーバーに割り当てた名前が表示されます。
- コントローラーの数には、サーバーで検出された ServeRAID アダプターおよびコント ローラーの合計数が表示されます。

#### ServeRAIDコントローラー情報パネル

メイン・ツリーから ServeRAID コントローラーを選択すると、以下の情報が右側のメイン パネルに表示されます。

- コントローラーのタイプには、ServeRAID コントローラーのタイプが表示されます。 たとえば、ServeRAID II、ServeRAID-3H、ServeRAID-3L などです。
- BIOS のバージョン には、ServeRAID コントローラーに現在インストールされている BIOS コードのレベルが表示されます。
- ファームウェアのバージョン には、ServeRAID コントローラーに現在インストールされているマイクロコードのレベルが表示されます。
- 物理スロットには、ServeRAIDコントローラーの実際の物理スロット位置が表示されます。たとえば、PCIスロット4などです。
- バッテリー・バックアップ・ライト・キャッシュには、オプションのバッテリー・バックアップ・キャッシュ装置に関する情報が表示されます。この機能について、インストールされている、インストールされていない、障害がある、またはバッテリー交換が必要などの状況が表示されます。
- 先読みキャッシュ・モードには、先読みキャッシュ・モードの現行設定値が、使用可能 または使用不可で表示されます。(詳細については、24ページを参照してください。)
- ストライプ単位サイズには、ストライプ単位サイズの現行設定値が、8 KB、16 KB、 32 KB、または 64 KB で表示されます。(詳細については、3ページの『インターリー ブ・デプスとストライプ単位サイズ』および 24 ページを参照してください。)

- 再構築率には、再構築速度の現行設定値が、「高」、「中」、または「低」で表示されます。(詳細については、24ページを参照してください。)
- ホット・スワップ再構築には、ホット・スワップ再構築の現行設定値が、使用可能また は使用不可で表示されます。使用している ServeRAID ファームウェアのレベルがこの 機能をサポートしている場合に、この機能は使用可能に設定されます。
- データ・スクラブには、データ・スクラブ機能の現行設定値が、使用可能または使用不可で表示されます。使用している ServeRAID ファームウェアのレベルがこの機能をサポートしている場合に、この機能は使用可能に設定されます。データ・スクラブ機能は、システムの実行中に"バックグラウンド"で RAID レベル 1 および RAID レベル 5 論理ドライブのすべてのセクターを継続的に読み取ります。欠陥セクターが見つかると、それは自動的に修正されます。この機能が使用可能に設定されていれば、RAID レベル 1 および RAID レベル 5 論理ドライブを週 1 回の割合で同期する必要はなくなります。
- 自動同期には、この機能の設定値が表示されます。自動同期機能は、使用している ServeRAIDファームウェアのレベルがこの機能をサポートしている場合に、常に使用可 能で表示されます。(詳細については、25ページを参照してください。)
- クラスターには、この機能の現行設定値が使用可能または使用不可で表示されます。
- ServeRAID コントローラー・ホスト ID は、コントローラーが共有ディスク・クラスタ ーの一部である場合にのみ表示されます。
- クラスター・パートナー・ホスト ID は、ServeRAID コントローラーが共有ディスク・ クラスターで使用するよう構成されている場合にのみ表示されます。
- アレイの数には、この ServeRAID コントローラーに定義されているアレイの合計数(1-8)が表示されます。
- ・ 論理ドライブの数には、この ServeRAID コントローラーに定義されている論理ドライブの合計数(1-8)が表示されます。
- ホット・スペア・ドライブの数には、この ServeRAID コントローラーに定義されているホット・スペア・ドライブの合計数(1-8)が表示されます。

#### アレイ情報パネル

メイン・ツリーの「アレイ」アイコンを選択すると、構成されている全アレイに関する一般 的な情報 (各アレイのサイズ、空きスペース、論理ドライブ数、など)が、右側のメイン・パ ネルに表示されます。

メイン・ツリーから特定のアレイを選択すると、以下の情報が右側のメインパネルに表示されます。

- アレイ名には、アレイに割り当てられている英字(A-H)が表示されます。
- アレイのサイズ (MB) には、アレイの合計サイズが MB 単位で表示されます。
- 空き容量 (MB) には、アレイで使用可能な空きスペースの量が表示されます。
- ・論理ドライブの数には、アレイに定義されている論理ドライブの数(1-8)が表示されます。
- 物理ドライブの数には、アレイにグループ化されている物理ドライブの数が表示されます。

#### 論理ドライブ情報パネル

メイン・ツリーから論理ドライブを選択すると、以下の情報が右側のメインパネルに表示されます。

- 論理ドライブ番号には、論理ドライブに割り当てられている番号が表示されます。
- アレイ名には、論理ドライブが入っているアレイに割り当てられている英字(A H)が 表示されます。
- ドライブ状態には、論理ドライブの現行の状態が表示されます。このフィールドに表示 される状態については、19ページの『論理ドライブの状態の説明』を参照してください。
- RAID レベル には、論理ドライブに割り当てられている RAID レベル (0、1、または 5) が表示されます。
- データ容量 (MB) には、論理ドライブでデータ記憶用に定義されているスペースの量が 表示されます。
- パリティー容量 (MB) には、論理ドライブでパリティー記憶用に定義されているスペースの量が表示されます。
- 作成日 には、論理ドライブを作成した日付が表示されます。
- ライト・キャッシュ・モードには、論理ドライブの書き込みキャッシュ・モードの現行 設定値が、ライトスルー・モードかライトバック・モードかで表示されます。
- バッテリー・バックアップ・ライト・キャッシュには、バッテリー・バックアップ・キャッシュ装置の現行設定値が、使用可能または使用不可で表示されます。バッテリー・バックアップ・キャッシュ装置が取り付けられている場合には、書き込みキャッシュはライトバック・モードに設定されます。
- マージ・グループ番号 は、ServeRAID コントローラーがクラスターの一部になっている場合にのみ表示されます。共有状態の有効な設定値は1から8までです。非共有状態の有効な設定値は201から215までです。
- マージ・グループ状態には、このパラメーターの現行設定値が、共有または非共有で表示されます。

ホット・スペア・ドライブ情報パネル メイン・ツリーから「ホット・スペア・ドライブ」アイコンを選択すると、ServeRAID コン トローラーに定義されている機能しているホット・スペア・ドライブおよびスタンバイ・ホ ット・スペア・ドライブの合計数に関する情報が、右側のメインパネルに表示されます。

メイン・ツリーから「特定のホット・スペア・ドライブ」を選択すると、以下の情報が右側 のメインパネルに表示されます。

- SCSI ID には、ドライブに割り当てられている SCSI ID が表示されます。
- チャネルには、ホット・スペア・ドライブが接続されている SCSI チャネルが表示されます。
- ドライブのタイプには、物理ドライブのタイプが表示されます。ホット・スペアの場合、これは常にハード・ディスク・ドライブです。
- サイズ (MB) には、ハード・ディスク・ドライブの合計容量が MB 単位で表示されます。
- ドライブ状態には、ドライブの状態が表示されます。ホット・スペアの場合、これは常にホット・スペアです。

- ベンダーには、ドライブ製造業者を表す文字が表示されます。
- 製品またはモデル番号には、ドライブの製品番号またはモデル番号を表す文字が表示されます。
- シリアル番号には、ドライブの製造番号が表示されます。
- ドライブのファームウェア・レベル には、ドライブに使用されているマイクロコードの 現行レベルが表示されます。
- PFA エラー 事前障害分析アラートの状況が、「はい」または「いいえ」で表示されます。「はい」は、PFA エラーが検出され、装置交換の計画が必要であることを示します。「いいえ」は、PFA エラーが検出されなかったことを示します。

#### 物理ドライブ情報パネル

メイン・ツリーから「物理ドライブ」アイコンを選択すると、ServeRAID アダプターまたは コントローラーの各チャネルに接続されているドライブの合計数に関する情報が、右側のメ インパネルに表示されます。

メイン・ツリーから物理ドライブを選択すると、以下の情報が右側のメインパネルに表示されます。

- SCSI ID には、ドライブに割り当てられている SCSI ID が表示されます。
- チャネル には、物理ドライブが接続されている SCSI チャネルが表示されます。
- ドライブのタイプには、選択した物理ドライブのタイプ(ハード・ディスク、 CD-ROM、テープ、筐体、リムーバブル・メディア、または不明)が表示されます。
- サイズ (MB) には、ドライブがハード・ディスクの場合、ドライブの合計容量が MB 単位で表示されます。物理ドライブが CD-ROM またはテープ・ドライブの場合には、値は表示されません。
- ドライブ状態には、物理ドライブの現行の状態が表示されます。このフィールドに表示される状態については、20ページの『物理ドライブの状態の説明』を参照してください。
- アレイ名には、物理ドライブがアレイの一部になっている場合、物理ドライブが入っているアレイに割り当てられている英字(A H)が表示されます。
- ベンダーには、ドライブ製造業者を表す文字が表示されます。
- 製品またはモデル番号には、ドライブの製品番号またはモデル番号を表す文字が表示されます。
- シリアル番号には、ドライブの製造番号が表示されます。
- ドライブ・ファームウェア・レベル には、ドライブに使用されているマイクロコードの 現行レベルが表示されます。
- PFA エラー 事前障害分析アラートの状況が、「はい」または「いいえ」で表示されます。「はい」は、PFA エラーが検出され、装置交換の計画が必要であることを示します。「いいえ」は、PFA エラーが検出されなかったことを示します。

チャネル情報パネル

メイン・ツリーから「SCSI チャネル」アイコンを選択すると、以下の情報が右側のメインパネルに表示されます。

- ドライブの数には、SCSI チャネルに現在接続されている物理ドライブの数が表示されます。
- SCSI イニシエータ ID には、SCSI チャネルのイニシエーター ID が表示されます。
- SCSI 転送速度には、チャネル全体の現行 SCSI 転送設定値(最適値、Ultra2 SCSI、 UltraSCSI、Fast SCSI 2、または SCSI 2) が表示されます。詳細については、26 ページを参照してください。

ドライブの状態

この項では、論理ドライブおよび物理ドライブの状態について説明します。

*論理ドライブの状態の説明*:次の表は、論理ドライブの有効な状態を説明したものです。

| ドライブの状態         | 意味                                                                                                    |
|-----------------|----------------------------------------------------------------------------------------------------|
| ブロック            | 再構築操作の間、ServeRAID コントローラーは障害のあるアレイに関<br>連するすべての RAID レベル 0 論理ドライブの状態をブロックに設定<br>します。その後、RAID レベル 1 および RAID レベル 5 論理ドライブ<br>に保管されたデータを再構築します。                                        |
|                 | 再構築操作が完了した後、RAID レベル 0 論理ドライブのブロックを解除し、再びそれらにアクセスすることができます。ただし、論理ドライブには損傷を受けたデータが入っていることがあります。最新のバックアップ・ディスクまたはテープから RAID レベル 0 論理ドライブに、データを再作成、インストール、または復元する必要があります。               |
| クリティカル移行中       | 論理ドライブ移行 (LDM) 中の、クリティカル状態の論理ドライプ。                                                                                                    |
| クリティカル・システ<br>ム | ServeRAID コントローラーは、論理ドライブ移行 (LDM) 中にこの予<br>約状態を使用します。                                                                                                    |
| クリティカル          | 無効な物理ドライブが含まれている RAID レベル 1 または レベル 5<br>論理ドライブが、クリティカル状態になっています。クリティカル論理<br>ドライブは、物理ドライブに障害が発生していてもアクセス可能です。                                                                        |
|                 | 重要:<br>論理ドライブの状態がクリティカルの場合には、無効なドライブをでき<br>るだけ早い時期に交換して再構築し、データの消失を避ける必要があり<br>ます。最初のドライブの再構築が完了する前に2番目のドライブに障害<br>が発生すると、貴重なデータを失う可能性があります。詳細について<br>は、92ページの『無効ドライブの再構築』を参照してください。 |
| 移行中             | 論理ドライブは、論理ドライブ移行を実行中です。これは、RAID レベ<br>ルの変更、論理ドライブ・サイズの変更、空きスペースの増加、などの<br>実行を意味します。                                                                                                  |
| オフライン           | 論理ドライブはオフラインで、アクセスできません。この状態は、<br>RAID レベル 0 論理ドライブの中で 1 台以上の物理ドライブが機能し<br>ていない場合に発生します。また、RAID レベル 1 または レベル 5 論<br>理ドライブの中で2 台以上の物理ドライブが機能していない場合にも発<br>生します。                      |
| 良好              | 論理ドライブは順調です。良好で、機能している状態です。                                                                                                    |

| ドライブの状態 | 意味                                                    |
|---------|-------------------------------------------------------|
| システム    | ServeRAID コントローラーは、論理ドライブ移行 (LDM) 中にこの予<br>約状態を使用します。 |

論理ドライブの状態がクリティカルの場合には、無効ドライブを交換し、再構築しなければ なりません。詳細については、92ページの『無効ドライブの再構築』を参照してください。

物理ドライブの状態の説明: 次の表は、物理ドライブの有効な状態を説明したものです。

| ドライブの状態           | 意味                                                                                                    |
|-------------------|----------------------------------------------------------------------------------------------------|
| 無効                | オンライン、ホット・スペア、または再構築状態のハード・ディスク・<br>ドライブが機能しなくなっています。ドライブがコマンドに応答しない<br>ため、ServeRAID コントローラーはドライブと正常に通信することが<br>できません。                                          |
|                   | 無効状態のハード・ディスク・ドライブは、必ずしも交換が必要なわけ<br>ではありません。ドライブを交換する前に、以下を確認してください。                                                                                            |
|                   | <ol> <li>すべてのケーブルが、サーバーのパックプレーンおよびハード・ディスク・ドライブに正しく接続されているか。また、サーバー内部のケーブルもすべて正しく接続されているか。</li> </ol>                                                           |
|                   | <ol> <li>ホット・スワップ・ドライブ・トレイがドライブ・ベイに正しく取り付けられているか。</li> </ol>                                                                                                    |
|                   | 3. SCSI チャネルの各装置の終端が正しく設定されているか。                                                                                                    |
|                   | 4. SCSI チャネルの各装置に、独自の固有 SCSI ID があるか。                                                                                                    |
|                   | 上記の手順を実行後もハード・ディスク・ドライブが正しく機能しない<br>場合は、ドライブを交換してください。                                                                                                    |
| 空                 | ベイに装置が入っていません。                                                                                                    |
| ホット・スペア           | ホット・スペア・ドライブは、同様のドライブに障害が発生した場合に<br>自動的に使用されるよう定義されているハード・ディスク・ドライブで<br>す。                                                                                      |
| オンライン             | ドライブはオンラインになっています。正常に機能しており、アレイの<br>一部になっています。                                                                                                    |
| 再構築中              | ドライブは再構築されています。                                                                                                    |
|                   | ドライブの再構築の詳細については、92ページの『無効ドライブの再構<br>築』を参照してください。                                                                                                    |
| 作動可能              | ServeRAID コントローラーは、作動可能状態のドライプを定義に使用<br>できるものとして認識します。                                                                                                    |
| スタンバイ             | スタンバイ・ドライブは、ServeRAID コントローラーがスピンダウン<br>したハード・ディスク・ドライブです。                                                                                                    |
| スタンバイ・ホット・<br>スペア | スタンバイ・ホット・スペアは、ServeRAID コントローラーがスピン<br>ダウンしたホット・スペア・ドライブです。オンライン・ドライブが無<br>効になり、適切なホット・スペア・ドライブがない場合、適切なサイズ<br>のスタンバイ・ホット・スペア・ドライブが自動的にスピンアップし、<br>再構築状態になります。 |

### ServeRAID 構成設定値の変更

設定値を変更するには、以下の手順に従ってください。

- メイン・ツリーのオブジェクトの横にあるプラス (+) ボックスをクリックして、ツリー を拡張します。
- 2. メイン・ツリーで、変更したい ServeRAID コントローラー、アレイ、論理ドライブ、 ホット・スペア・ドライブ、または物理ドライブのアイコンをクリックします。
- 「ファイル」メニューで「アクション」をクリックし、プルダウン・メニューから項目 を選択します。

または

右マウス・ボタンを使用してメイン・ツリーのオブジェクトをクリックし、ポップアッ プ・リストから項目を選択します。

「アクション」プルダウン・メニューで使用できる選択項目については、22ページの『メニ ュー・バーの使用法』を参照してください。

### ツールバーの使用法

ツールバーに示されているクイック・パス・アイコンについて、以下に説明します。

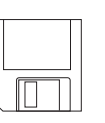

構成イベント・ログの保管: このアイコンは、情報モードで表示されます。 このアイコンを選択するとポップアップ・ウィンドウが表示され、 ServeRAID 構成イベント・ログのファイル名およびパスを指定することが できます。

注: この機能は現在のところ、IBM Netfinity 3000、3500、5000、および 5500 サーバーではサポートされていません。しかし IBM は近い将 来、これらのサーバー・モデル上でこの機能をサポートする予定で す。この機能をサポートするために必要な更新済み BIOS コードは、 WWW 上で入手できるようになります。(IBM サポート・ページへの アクセスに必要な手順については、32 ページを参照してください。)

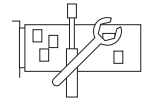

ServeRAID コントローラーの構成: このアイコンは、情報モードで表示されます。このアイコンを選択すると、構成プログラムは情報モードから構成 モードに切り替わります。選択した ServeRAID コントローラーに使用でき る作動可能ドライブがないと、メインパネルの下部にメッセージが表示され ます。メッセージが表示された場合には、「キャンセル」ボタンをクリック して情報モードに戻るか、別の ServeRAID コントローラーを選択すること ができます。

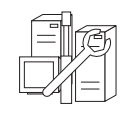

クラスターの構成: このアイコンは、情報モードで表示されます。このアイ コンを選択すると、デュアル・ノード、高可用性、共有ディスク・クラスタ ー環境で使用する ServeRAID クラスターを定義することができます。クラ スター機構の使用に関する詳細な説明は、*IBM Netfinity 高可用性クラスタ* ー・ソリューション・ユーザーズ・ガイド にあります。このマニュアルの 英語版のコピーは、WWW の以下のアドレスで入手することができます。

http://www.pc.ibm.com/netfinity/clustering

このマニュアルの日本語版のコピーは WWW の以下のアドレスで入手できます

http://www.pc.ibm.com/support

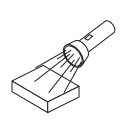

新規または除去された作動可能ドライブの検出: このアイコンは、情報モードで表示されます。メイン・ツリーから ServeRAID コントローラーを選択し、このアイコンをクリックすると、構成プログラムはコントローラーの個々のチャネルまたはすべてのチャネルで、新規の作動可能ドライブまたは除去された作動可能ドライブを検出します。ServeRAID サブシステムの構成を物理的に変更した場合、たとえば SCSI ドライブを取り付けたり取り外したりした場合には、必ずこの機能を使用してください。

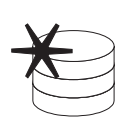

アレイの作成: このアイコンは情報モードで、メイン・ツリーから1 台のコ ントローラーを選択してそのコントローラーに使用できる作動可能ドライブ がある場合に表示されます。

ヘルプ: このアイコンは、情報モードと構成モードの両方で表示されます。 このアイコンを選択すると、オンライン ServeRAID ヘルプ機能にアクセス できます。構成手順で表示される多くのポップアップ・ウィンドウから、タ スク指向のヘルプを表示することができます。また、1 つの項目を選択して から F1 キーを押せば、文脈に依存したヘルプを表示することもできます。

# メニュー・バーの使用法

以下に、メニュー・バーで使用できる選択項目について説明します。

- ファイル 「ファイル」プルダウン・メニューには、情報モードで以下の選択項目が表示されます。
  - 構成イベント・ログの保管:構成イベント情報(再構築操作の開始時刻と完 了時刻など)をファイルに保管する場合に、この項目を選択します。
  - 構成イベント・ログの消去:構成イベント・ログに保管されているイベント 情報を消去する場合に、この項目を選択します。
  - 終了: ServeRAID 構成プログラムを終了する場合に、この項目を選択します。
- 表示 「表示」プルダウン・メニューには、情報モードと構成モードの両方で、以下の 選択項目が表示されます。
  - 小さいアイコン:これは省略時設定です。この項目を選択すると、左側のメイン・ツリーおよび右側のメインパネルに、小さいアイコンが表示されます。
  - 大きいアイコン:この項目を選択すると、左側のメイン・ツリーおよび右側のメインパネルに、大きいアイコンが表示されます。
  - オプション:次のように構成および同期モードを変更する場合に、この項目 を選択します。
    - 基本: これは省略時設定です。このモードが使用可能になっている場合、構成プログラムは新規論理ドライブのそれぞれを自動的に初期化し、手動による初期化および同期機能へのアクセスを妨げます。またこの選択項目は、自動同期機能をサポートしていない古い型式のServeRAID アダプターまたはコントローラーに接続された新規 RAIDレベル 5 論理ドライブを、強制的に同期する働きももっています。
    - 拡張: この選択項目を使用可能にすると、ServeRAID 構成プログラム を終了する前に、新規論理ドライブの自動初期化および新規 RAID レ ベル 5 論理ドライブすべての強制同期を選択することができます。

#### 重要:

自動初期化を使用不可にすると、ServeRAID構成プログラムは各論理 ドライブの作成時に、それらを(論理ドライブの最初の 1024 セクター にゼロを書き込んで)初期化する操作を行いません。データを保管する 前に、新規に定義した論理ドライブをすべて初期化する必要がありま す。同期機能を使用不可にし、ServeRAID アダプターまたはコントロ ーラーによって使用されているファームウェアのレベルが自動同期機能 をサポートしていない場合には、データを保管する前に RAID レベル 5 論理ドライブをすべて初期化する必要があります。

アクション 「アクション」プルダウン・メニューで使用できる選択項目はすべて、右マウ ス・ボタンを使用してメイン・ツリー内の「オブジェクト」をクリックして表示 されるポップアップ・リストでも使用できます。

> メイン・ツリーから ServeRAID コントローラーを選択すると、「アクション」 プルダウン・メニューに以下の選択項目が表示されます。

- ServeRAID コントローラーの構成: この選択項目は、情報モードでのみ使用することができます。これは、作動可能ドライブがあり、ServeRAID コントローラーにまだ使用可能な論理ドライブ・スロットがある場合に、プルダウン・メニューに表示されます。
- クラスターの構成: この選択項目は、情報モードでのみ使用することができます。この項目を選択すると、高可用性、共有ディスク・クラスター環境で使用するServeRAID コントローラーを定義することができます。クラスター機構の使用に関する詳細な説明は、*IBM Netfinity 高可用性クラスター・ソリューション・ソリューション・ユーザーズ・ガイド*にあります。このマニュアルの英語版のコピーは、WWWの以下のアドレスで入手することができます。

http://www.pc.ibm.com/netfinity/clustering

このマニュアルの日本語版のコピーは、WWWの以下のアドレスで入手できます。

http://www.pc.ibm.com/support

 コントローラー構成の初期化:この選択項目は、構成モードおよび情報モードの両方で使用することができます。ServeRAID コントローラーの構成を 削除する場合に、この項目を選択してください。

#### 重要:

コントローラー構成を初期化した後は、選択した ServeRAID アダプターま たはコントローラーに接続されている論理ドライブに保管されたデータには アクセスできなくなります。

この選択項目は、既存の構成情報を削除し、コントローラーに接続されてい るすべての機能ハード・ディスク・ドライブを作動可能状態にし、コントロ ーラーに定義されているすべての論理ドライブを削除します。

この項目によって、ServeRAID アダプターまたはコントローラーの設定値 (ストライプ単位サイズ、再構築率、など)が現行値またはカスタマイズされ た値から変更されることは*ありません*。

 構成をドライブからコントローラーヘコピー: この選択項目は、情報モード でのみ使用することができます。これは、ハード・ディスク・ドライブに保 管されている構成情報を、ServeRAID コントローラーにコピーします。こ の機能は、以前に構成されたドライブを別のシステムからインポートする場 合、または ServeRAID アダプターまたはコントローラーを交換する場合に 便利です。

- ・ 先読みキャッシュ・モードを使用不可または使用可能に変更: これらの選 択項目は、情報モードでのみ使用することができます。先読みキャッシュを 使用可能(省略時設定)に設定すると、ServeRAID コントローラーはストラ イプ単位サイズに等しい増分で、ディスクからローカル・キャッシュにデー タを転送します。この方法では、作業負荷が安定して連続している場合は、 全体のパフォーマンスが非常に高くなります。しかし作業負荷が一定でない 場合や、システム入出力要求がストライプ単位サイズより小さい場合は、ス トライプの終わりまで先読みするためにパフォーマンスが低くなります。先 読みキャッシュを使用禁止にすると、ServeRAID コントローラーはストラ イプの終わりまで先読みすることなく、システム入出力要求サイズに等しい 増分でデータをディスクからローカル・キャッシュに転送します。
- 再構築率の変更:この選択項目は、情報モードでのみ使用することができます。この項目を選択すると、再構築操作の優先順位を「高」(省略時値)、「中」、または「低」に設定することができます。
  - 再構築率を「高」に設定すると、実行順序について、再構築入出力要求 に高い優先順位が割り当てられます。
  - 高負荷のシステムで再構築要求を「高」から「中」に設定すると、再構 築時間は増えますが、システムのパフォーマンスは向上します。
  - – 負荷が中程度から高い範囲のシステムで再構築要求を「高」または
     「中」から「低」に設定すると、ディスク再構築時間は増えますが、シ
     ステムのパフォーマンスは向上します。
- ストライプ単位サイズの変更:この選択項目は、情報モードでのみ使用する ことができます。

重要:

アレイを構成し、データを論理ドライブに保管した後は、論理ドライブ内の データを破棄しないでストライプ単位サイズを変更することはできません。

ストライプ単位サイズとは、次のディスクにデータが書き込まれるまでに、 指定のディスクに書き込まれたデータの量です。全体のパフォーマンスを最 大にするために、システム入出力要求のサイズに近いストライプ単位サイズ を選択してください。 ストライプ単位サイズは、8 KB、16 KB、32 KB、 または 64 KB に設定することができます。ストライプ単位サイズが 8 KB (省略時設定値) または 16 KB の場合、アレイでサポートされる物理ドライ プの最大数は 16 になります。ストライプ単位サイズが 32 KB または 64 KB の場合、アレイでサポートされる物理ドライブの最大数は 8 になりま す。(詳細については、3ページの『インターリーブ・デプスとストライプ単 位サイズ』を参照してください。)

新規または除去された作動可能ドライブの検出:この選択項目は、情報モードでのみ使用することができます。この項目を選択すると、構成プログラムは ServeRAID コントローラーのすべてのチャネルで、新規作動可能ドライブまたは取り外された作動可能ドライブを検出します。

メイン・ツリーから「アレイ」アイコンまたは「特定のアレイ」のアイコンを選 択すると、「アクション」プルダウン・メニューに以下の選択項目が表示されま す。

- アレイの作成:この選択項目は、「アレイ」アイコンを選択し、作動可能ドライブが使用可能になっている場合に、情報モードで表示されます。この項目を選択すると、構成プログラムは情報モードから構成モードに切り替わります。
- すべてのアレイの削除: この選択項目は、情報モードでのみ使用することができます。この項目は、メイン・ツリーから「アレイ」アイコンを選択し、コントローラーにアレイが定義されている場合に、「アクション」プルダウン・メニューに表示されます。
- アレイの削除:この選択項目は、情報モードでのみ使用することができます。この項目は、メイン・ツリーから「特定のアレイ」アイコンを選択した場合に、「アクション」プルダウン・メニューに表示されます。

メイン・ツリーから「論理ドライブ」アイコンまたは「特定の論理ドライブ」の アイコンを選択すると、「アクション」プルダウン・メニューに以下の選択項目 が表示されます。

- 論理ドライブの作成:この選択項目は、「論理ドライブ」アイコンを選択し、1つ以上のアレイに使用可能な空きスペースがある場合に、情報モードで「アクション」プルダウン・メニューに表示されます。
- ライト・キャッシュ・モードをライト・バックまたはライト・スルーに変更: これらの選択項目は、メイン・ツリーから「特定の論理ドライブ」のアイコンを選択した場合に、情報モードで使用することができます。

この機能をライトスルー・モードに設定すると、ハード・ディスク・ドライ ブにデータが書き込まれた後で、書き込みコマンドの完了状況が送信されま す。一定の作業負荷のもとでは、この設定値をライトバック・モードに変更 することによって、パフォーマンスを向上させることができます。このモー ドでは、データがキャッシュ・メモリーにコピーされた後、データが実際に 記憶装置に書き込まれる前に、書き込みコマンドの完了状況が送信されま す。

#### 重要:

- 1. バッテリー・バックアップ・キャッシュ装置がない場合には、ライトバック・モードの使用中に電源異常が発生すると、データが失われることがあります。
- バッテリー・バックアップ・キャッシュのインストールおよび使用可能の設定が行われていない場合に、この機能をライトバック・モードに設定する場合は、最後の操作から10秒以上待ってからシステムの電源スイッチを切るようにしてください。これを怠ると、データを失うことがあります。
- 同期:この選択項目は、メイン・ツリーから論理ドライブを選択し、次の両方の条件が満たされている場合に、情報モードで使用することができます。
  - ServeRAID アダプターまたはコントローラーが自動同期機能をサポートしていない。
  - 以前に「表示」プルダウン・メニューから「オプション」を選択し、"
     すべての新規 RAID レベル 5 論理ドライブの同期を実行する"の設定
     を使用不可にした。

論理ドライブを同期することによって、論理ドライブのデータの冗長性が正しいかどうかを確認することができます。 RAID レベル 5 の論理ドライブ

は、データを保管する前にすべて同期しなければなりません。(詳細について は、16 ページを参照してください。)

- 初期化: この選択項目は、メイン・ツリーから論理ドライブを選択し、以前に「表示」プルダウン・メニューから「オプション」を選択して"新規論理ドライブを自動的に初期化する"の設定を使用不可にした場合に、情報モードで使用することができます。
- 論理ドライブのアンブロック:この選択項目は、ブロック状態になっている 特定の論理ドライブを選択した場合に、情報モードで表示されます。この項 目を選択すると、RAID レベル 0 論理ドライブのドライブのアクセスの設定 値を、「ブロックされています」から「ブロックされていません」に変更す ることができます。再構築操作の間、ServeRAID コントローラーは障害の あるアレイに関連するすべての RAID レベル 0 論理ドライブの状態を「ブ ロックされています」に設定します。

再構築操作が完了した後、RAID レベル 0 論理ドライブのブロックを解除 し、再びそれらにアクセスすることができます。ただし、論理ドライブには 損傷を受けたデータが入っていることがあります。最新のバックアップ・デ ィスクまたはテープから RAID レベル 0 論理ドライブに、データを再作 成、インストール、または復元する必要があります。

メイン・ツリーからホット・スペア・ドライブを選択すると、「アクション」プ ルダウン・メニューに以下の選択項目が表示されます。

 ホット・スペア状態から除去:この選択項目は、情報モードでのみ使用する ことができます。構成からホット・スペア・ドライブを削除してそのドライ ブの状態を作動可能に設定する場合に、この項目を選択してください。

メイン・ツリーから物理ドライブ、「物理ドライブ」アイコン、または「SCSI チャネル」アイコンを選択すると、「アクション」プルダウン・メニューに以下 の選択項目が表示されます。

- ドライブ状態をホット・スペアに設定: この選択項目は、情報モードでのみ 使用することができます。これは、メイン・ツリーから選択した物理ドライ ブが作動可能状態になっている場合に表示されます。この項目を選択する と、ドライブを構成に追加し、状態を作動可能からホット・スペアに変更す ることができます。
- ドライブ状態をオンラインに設定:この選択項目は情報モードで表示
   れ、これを使用するとドライブの状態を「無効」から「オンライン」に変更することができます。

重要: アレイの一部になっている無効状態の物理ドライブをオンラインに設定する と、データが失われることがあります。

- ドライブの置換と再構築: この選択項目は、情報モードでのみ使用することができます。無効ドライブをシステムから物理的に取り外し、その代わりに良好な状態のドライブを取り付けたい場合に、この項目を選択してください。
- SCSI 転送速度の変更: この選択項目は、情報モードでのみ使用することができます。これは、「SCSI チャネル」アイコンを選択した場合に表示されます。この項目を選択すると、転送速度を省略時値から「最適値」に変更することができます。転送速度を「最適値」に設定すると、ServeRAID アダプターまたはコントローラーは使用中の SCSI ドライブおよび記憶装置のタ

イプに基づいて、最適な転送速度を決定します。選択できる速度は、Ultra2 SCSI、UltraSCSI、Fast SCSI 2、および SCSI 2 です。

- 無効ドライブの除去:この選択項目は、情報モードでのみ表示されます。ドライブを物理的に取り外した後、この項目を選択して構成からドライブの情報を削除することができます。
- 無効ドライブの置換: この選択項目は、情報モードでのみ表示されます。
   無効ディスク・ドライブを物理的に交換する場合に、この項目を選択してください。
  - 注: 無効ドライブを交換する場合は、必ずそれと同じかそれより大きい容 量をもつドライブを使用してください。
- 新規または除去された作動可能ドライブの検出:この選択項目は、情報モードでのみ使用することができます。この項目を選択すると、構成プログラムは ServeRAID コントローラーの個々のチャネルまたはすべてのチャネルで、新規の作動可能ドライブまたは除去された作動可能ドライブを検出します。
- ヘルプ 「ヘルプ」プルダウン・メニューでは、以下の選択項目を使用することができま す。
  - 目次: この項目は、オンライン・ヘルプ機能にアクセスする場合に選択します。この選択項目は、情報モードおよび構成モードの両方で使用することができます。構成手順で表示される多くのポップアップ・ウィンドウから、タスク指向のヘルプを表示することができます。また、1つの項目を選択してから F1 キーを押せば、文脈に依存したヘルプを表示することもできます。
  - バージョン情報: この項目は、ServeRAID 構成プログラムのバージョン番号および著作権情報を表示する場合に選択します。この選択項目は、情報モードおよび構成モードの両方で使用することができます。

# ServeRAID ミニ構成プログラムの使用法

ServeRAID ミニ構成プログラムを使用すると、ServeRAID アダプターおよびコントローラーの現行設定値を簡単に表示することができます。また、このプログラムを使用すると ServeRAID Configuration CD を使用せずに構成機能の一部を実行することもできます。

ミニ構成プログラムにアクセスするには、以下の手順に従ってください。

- 1. サーバーの電源を入れます。 サーバーの電源がすでに入っている場合は、 Ctrl+Alt+Del を押してください。
- 2. ServeRAID ミニ構成プロンプトが表示されたら、Ctrl+I を押します。
- 3. システムに複数の ServeRAID アダプターまたはコントローラーがある場合は、選択画 面が表示されます。次の操作を行ってください。
  - a. 上矢印 (↑) または下矢印 (↓) キーを使用して、アダプターまたはコントローラーを 選択します。
  - b. Enter キーを押します。

システムに ServeRAID アダプターまたはコントローラーが 1 つだけある場合、または ServeRAID アダプターまたはコントローラーを選択した後には、メインメニューが表示 されます。 以下に、ミニ構成プログラムのメインメニューで使用できる選択項目について説明しま す。

- View Controller Status は、ServeRAID アダプターまたはコントローラーの現行の状況を表示します。(詳細については、『コントローラーの状況の表示』を参照してください。)
- View Configuration は、ServeRAID アダプターまたはコントローラーの現行の構成情報を表示します。(詳細については、29ページの『構成の表示』を参照してください。)
- Advanced Functions を使用すると、構成を初期化し、ドライブから構成をインポートし、BIOS 設定値を構成し、コントローラーおよび PCI の情報を表示することができます。(詳細については、29ページの『拡張構成機能の使用法』を参照してください。)
- 4. 上矢印 (↑) または下矢印 (↓) キーを使用して選択項目を強調表示にし、Enter キーを押します。
- 5. 画面の指示に従います。
- 6. Exit を選択して、メインメニューを終了します。

### コントローラーの状況の表示

メインメニューから View Controller Status を選択すると、以下の情報が画面に表示されます。

- Unattended には、不在モードの現行の状態が、On または Off で表示されます。
  - Off に設定されていると、ServeRAID アダプターまたはコントローラーに始動エラ ーが発生した場合にユーザーが回復方法を選択することができます。
  - On に設定されていると、始動エラーが発生した場合にServeRAID アダプターまた はコントローラーが回復方法を選択します。
- Read Ahead には、不在モードの現行の状態が、On または Off で表示されます。
- BootCD には、ブート可能 CD-ROM 機能の現行の状態が、On または Off で表示され ます。(30ページの『ブート可能 CD-ROM 機能の設定』を参照してください。)
- CompMode には、現行の BIOS 互換モードが表示されます。On は拡張 8 GB を意味し、Off は制限 2 GB を意味します。
- Clustered には、クラスター化の現行の状態が、On または Off で表示されます。
- NVRBBには、バッテリー・バックアップ・キャッシュ・オプションの現行の状態が表示されます。省略時設定値は Enabled です。
- Boot Blk には、ServeRAID アダプターまたはコントローラーにロードされているブー ト可能マイクロコードのバージョン番号が表示されます。
- Code Blk には、ServeRAID アダプターまたはコントローラーにロードされているファ ームウェアの現行バージョン番号が表示されます。
- Rebuild Rate には、再構築速度の現行設定値が、High、Medium、または Low で表示 されます。
- Number of Defunct Drives には、Defunct 状態の物理ドライブの現行の数が表示されます。
- Number of Offline Drives には、Offline 状態の論理ドライブの現行の数が表示されます。
- Number of Critical Drives には、Critical 状態の論理ドライブの現行の数が表示されます。
- Config. Updates には、初期化以降に構成が変更された回数が表示されます。構成を初 期化すると、Config. Update はゼロにリセットされます。
- Flash Pgms には、フラッシュ EEPROM に書き込みが行われた現在までの回数が表示 されます。
- Locked, Bad Stripe, or Blocked Drive は、影響を受ける論理ドライブを識別します。
  - Bad Stripe Drives は、論理ドライブのアクセス不能エリアを示します。
  - Locked Stripe Drives は、予約フィールドです。
  - Blocked Drives は、ブロックされた状態の論理ドライブを示します。ブロックされ たドライブを使用するためには、ブロックを解除しなければなりません。詳細につ いては、19ページの『論理ドライブの状態の説明』を参照してください。

### 構成の表示

メインメニューから View Configuration を選択すると、各論理ドライブの番号とともに、論 理ドライブのサイズ、RAID レベル、状態、ストライプ単位サイズ、書き込みポリシー、先 読みの状況、および作成日を表示することができます。

### 拡張構成機能の使用法

Advanced Functions を選択すると、ServeRAID アダプターまたはコントローラーのリセット、構成の初期化、ドライブからの構成情報のインポート、BIOS 設定値の構成、アダプター、コントローラー、または PCI の情報の表示を行うことができます。

メインメニューから Advanced Functions を選択すると、以下の選択項目が画面に表示されます。

#### 重要:

このメニューから項目を選択する場合は、十分に注意してください。構成を変更すると、デ ータが失われることがあります。

 Initialize Configuration を使用すると、構成をリセットすることができます。選択した ServeRAID アダプターまたはコントローラーに接続されている論理ドライブに保管され たデータにはアクセスできなくなります。

この選択項目は、既存の構成情報を削除し、コントローラーに接続されているすべての 機能しているハード・ディスク・ドライブを Ready 状態にし、コントローラーに定義さ れているすべての論理ドライブを削除します。

この項目によって、ServeRAID アダプターまたはコントローラーの設定値 (ストライプ 単位サイズ、再構築速度、など)が現行値またはカスタマイズされた値から変更されるこ とは*ありません*。

 Import Configuration from Drive は、システム内のドライブから最も一般的な構成を 読み取り、それを ServeRAID アダプターまたはコントローラーの NVRAM および EEPROM モジュールにコピーします。  Configure BIOS Settings を使用すると、ServeRAID アダプターまたはコントローラ ーのプート可能 CD-ROM やINT13 拡張設定値などの BIOS 設定値を変更することがで きます。(詳細については、30ページの『ブート可能 CD-ROM 機能の設定』を参照し てください。)

注:

- Multiple Controller モードには、Erase と Shrink の 2 つの設定値があります。このパラメーターを Erase に設定すると、ServeRAID BIOS の冗長コピーは削除されます。このパラメーターを Shrink に設定すると、ServeRAID BIOS の余分なコピーはメモリーから削除されますが、将来使用できるように保管されます。複数の ServeRAID アダプターおよびコントローラーが取り付けられている場合、ServeRAID BIOS の活動状態のコピーとして必要なのは 1 つだけです。しかし、活動状態のコピーが損傷したり使用不能になったりした場合に ServeRAID BIOS のコピーを使用できるよう、Multiple Controller パラメーターは Shrink に設定しておくようにしてください。
- 2. INT13 拡張機能をサポートできるのは、システム内の 1 つのアダプターまたはコン トローラーのみです。
- View Controller and PCI Information には、ServeRAID アダプターまたはコントロ ーラーのハードウェアおよび PCI レジスター情報が表示されます。
- Exit を使用すると、ミニ構成プログラムを終了することができます。

#### ブート可能 CD-ROM 機能の設定

CD-ROM ドライブを ServeRAID アダプターまたはコントローラー に接続し、ブート可能 CD-ROM 機能を Yes に設定すると、システム内の別のアダプターまたはコントローラーが 現在 INT13 拡張機能を使用していなければ、ServeRAID アダプターまたはコントローラー はブート可能始動区分をもつ CD を始動しようとします。INT13 拡張機能をサポートできる のは、システム内の 1 つのアダプターまたはコントローラーのみです。

ブート可能 CD-ROM を使用可能にするには、以下の手順に従ってください。

- 1. ミニ構成プログラムのメインメニューから、Advanced Functions を選択します。
- 2. Advanced Functions メニューから、Configure BIOS Settings を選択します。
- 3. 上矢印 (↑) および下矢印 (↓) キーを使用して**BIOS Support for Bootable CD-ROM** を強調表示にしてから、**Enter** キーを押して No を Yes に変更します。
  - 注: この操作によって、Display Boot CD-ROM Menu とBIOS Support for INT13 Extensions の横にある No も Yes に変わります。
- 画面で、BIOS Support for Reading Partition Tables の横に Yes と表示されている ことを確認します。Yes でない場合は、上矢印 (↑) および下矢印 (↓) キーを使用して BIOS Support for Reading Partition Tables を強調表示にしてから、Enter キーを押 して No を Yes に変更してください。
  - 注: 新しい設定値を保管するためには、次のステップを必ず実行しなければなりません。
- 5. Save Configuration to the ServeRAID Controller を強調表示にし、Enter キーを押 します。プログラムは Configuration Saved メッセージを表示し、ミニ構成プログラ ムのメインメニューに戻ります。
- 6. Ctrl+Alt+Del を押して、システムを再始動します。

# 第**3**章 デバイス・ドライバーおよびユーティリティー・プログラムの インストール

この章では、IBM ServeRAID アダプターおよびコントローラー用のデバイス・ドライバー およびユーティリティー・プログラムについて説明します。

#### 章目次

| IBM ServeRAID ユーティリティー・プログラム                          |
|-------------------------------------------------------|
| 管理/モニター・プログラム                                         |
| Windows NT および Windows 95 用のプログラム 32                  |
| バックグラウンド・サーバー・コンポーネント                                 |
| OS/2 および NetWare 用のプログラム 33                           |
| ServeRAID WIN32 ベース・プログラムのインストール                      |
| ServeRAID デバイス・ドライバーのインストール                           |
| Windows NT 用デバイス・ドライバーのインストール                         |
| NetWare 用デバイス・ドライバーのインストール                            |
| OS/2 用デバイス・ドライバーのインストール                               |
| バックグラウンド・サーバー・コンポーネントの始動                              |
| バックグラウンド・サーバー・コンポーネントの使用法                             |
| IPSSEND および IPSMON プログラム                              |
| OS/2、Windows NT、または NetWare用の IPSSEND および IPSMON のインス |
| トール                                                   |
| DOS 用 IPSSEND のインストール                                 |

# IBM ServeRAID ユーティリティー・プログラム

この項では、 ServeRAID アダプターおよびコントローラーに使用できるデバイス・ドライ バーおよびユーティリティー・プログラムについて説明しています。

#### ServeRAID 更新の入手

IBM は ServeRAID デバイス・ドライバーおよびユーティリティー・プログラムの更新済み バージョンを定期的に作成しており、それらは WWW の IBM サポート・ページから入手す ることができます。WWW では、更新済みのデバイス・ドライバーとユーティリティー・プ ログラムの他に、IPSSEND および IPSMON という 2 つの ServeRAID コマンドライン・ プログラムも入手できます。これらのプログラムはどちらも、*IBM ServeRAID Command Line Programs Diskette* に入っています。

ServeRAID デバイス・ドライバーおよびユーティリティー・プログラムの現行バージョン、 または*IBM ServeRAID Command Line Programs Diskette* のコピーは、WWW の次のアド レスからダウンロードすることができます。

http://www.pc.ibm.com/support

IBM サポート・ページで、次のように操作してください。

- 1. IBM Server Support を選択します。
- 2. Downloadable Files を選択し、次に ServeRAID を選択します。

# 管理/モニター・プログラム

IBM ServeRAID 管理/モニター・プログラムは、ネットワーク・オペレーティング・システ ムが始動し、実行されている間、ServeRAID アダプターおよびコントローラーを監視しま す。

この項では、ServeRAID アダプターおよびコントローラー用のIBM ServeRAID 管理/モニ ター・プログラム・ファイルについて説明します。これらのファイルは、Windows NT、 Windows 95、OS/2、および Novell NetWare、オペレーティング・システムで使用すること ができます。

### Windows NT および Windows 95 用のプログラム

Windows NT で使用できる ServeRAID プログラム・ファイルには、ServeRAID 管理/モニ ター・プログラム、デバイス・ドライバー、バックグラウンド・サーバー・コンポーネン ト、IPSSEND および IPSMON コマンドライン・プログラムがあります。(詳細について は、45ページの『IPSSEND および IPSMON プログラム』を参照してください。)

Microsoft Windows NT または Windows 95 用の IBM ServeRAID 管理/モニター・プログ ラムは、WIN32 ベース・プログラムと呼ばれています。このプログラムはグラフィック・イ ンターフェースを採用しているため、サーバーが作動可能な状態のままで、サーバーに対し て加えられる ServeRAID 構成の変更を監視することができます。アレイの作成、アレイの 削除、論理ドライブの作成、RAID アレイの変更、論理ドライブ・サイズの動的増加、アレ イの再構築、その他の基本的な ServeRAID 構成機能を実行することができます。

WIN32 ベース・プログラムは、Windows NT サーバーではスタンドアロン・モードのみで 実行することができます。または、WIN32 ベース・プログラムを Windows NT または Windows 95 クライアント上でリモートに実行し、TCP/IP、バックグラウンド・サーバーコ ンポーネント (33ページの『バックグラウンド・サーバー・コンポーネント』 を参照)、およ び以下のオペレーティング・システムのいずれかがインストールされているサーバーからク ライアントにアクセスすることもできます。

- Microsoft Windows NT
- ・ IBM OS/2 Warp Server および OS/2 LAN Server
- Novell NetWare 3.12 および 4.1X

### バックグラウンド・サーバー・コンポーネント

バックグラウンド・サーバー・コンポーネントはオペレーティング・システム固有のプログ ラム・ファイルで、Windows NT、OS/2、または NetWare を実行しているサーバーが、 Win32 ベース・プログラムがインストールされているリモート・クライアント用の TCP/IP インターフェースとして機能できるようにするものです。これらのファイルは、この章の手 順に従って ServeRAID オペレーティング・システム固有のデバイス・ドライバーをインス トールすると、自動的にインストールされます。

#### 注:

- 1. バックグラウンド・サーバー・コンポーネントを使用して ServeRAID アダプターおよ びコントローラーに同時にアクセスできるリモート・セッションは、1 つだけです。
- 各コンポーネントで異なる TCP/IP ポートを使用して、複数のバックグラウンド・サー バー構成要素を実行することはできますが、データの損傷を防ぐため、管理活動は1つ のリモート・クライアントだけに制限し、他のリモート・クライアントは監視の目的の みに使用してください。

### OS/2 および NetWare 用のプログラム

OS/2 および NetWare オペレーティング・システムで使用できる ServeRAID プログラム・ ファイルには、管理/モニター・プログラム、デバイス・ドライバー、バックグラウンド・サ ーバー・コンポーネント、IPSSEND および IPSMON コマンドライン・プログラムがありま す。(詳細については、45ページの『IPSSEND および IPSMON プログラム』を参照してく ださい。)

OS/2 および NetWare 用の管理/モニター・プログラム・ファイルは、ServeRAID アダプタ ーおよびコントローラーのあるシステムでのみ (スタンドアロン・モードでのみ)実行するこ とができます。これらの ServeRAID プログラムには WIN32 ベース・プログラムで提供さ れている機能のサブセットが含まれており、この章の手順に従って OS/2 または NetWare 用 の ServeRAID デバイス・ドライバーをインストールすると、自動的にインストールされま す。

これらのオペレーティング・システム固有のプログラムを使用するには、OS/2 または NetWare バージョンの管理/モニター・プログラムをサーバー上でローカルに実行し、リモー トの Windows NT または Windows 95 クライアント上では WIN32 ベース・プログラムを 実行する方法が適しています。この方法によって、WIN32 ベース・プログラムで提供されて いる高度な管理/モニター機能も利用できるようになります。

# ServeRAID WIN32 ベース・プログラムのインストール

この項では、ServeRAID WIN32 ベース・プログラムのインストール手順を説明します。

インストールを開始する前に、以下の項目を読んでください。

- ServeRAID アダプターおよびコントローラーが物理的に取り付けられ、正しく接続され、構成が完了していることを確認してください。
- ネットワーク・オペレーティング・システムがインストールされ、機能していることを 確認してください。
- 使用しているネットワーク・オペレーティング・システム が Windows NT の場合、 ServeRAID WIN32 ベース・プログラムは、クライアント/サーバー・モードでリモート から、またはスタンドアロン・モードでローカルに、使用することができます。
- ServeRAID アダプターおよびコントローラーは Windows 95 をサポートしていません。ただし、OS/2、NetWare、または Windows NT、オペレーティング・システムを実行しているリモート・サーバーに接続された Windows 95 クライアント上で、リモートからWIN32 ベース・プログラムを実行することができます。 Windows 95 クライアントに WIN32 ベース・プログラムをインストールするには、この章で説明する手順を使用してください。
- 使用しているネットワーク・オペレーティング・システムが OS/2、または NetWare、 の場合、ServeRAID WIN32 ベース・プログラムは、クライアント/サーバー・モードで リモートから実行しなければなりません。

この環境には、その他に以下の要件もあります。

 IBM ServeRAID WIN32 ベース・プログラムを実行している Windows NT または Windows 95 クライアント

WIN32 ベース・プログラムをインストールするには、この章で説明する手順を使用 してください。

- リモート・システムにアクセスできるよう正しく接続されたネットワーク・アダプター
- ローカルおよびリモートの両システムにインストールされた TCP/IP ネットワーキ ング・プロトコル
- リモート・システムにインストールされた ServeRAID デバイス・ドライバーおよびバックグラウンド・サーバー・コンポーネント

詳細については、35ページの『ServeRAID デバイス・ドライバーのインストー ル』を参照してください。

Windows NT を使用している場合には、サーバーに付属のインストール手順および ServerGuide CD を使用して、管理/モニター・プログラムをインストールしてください。リ モート Windows 95 クライアント上にプログラムをインストールしたい場合は、 ServerGuide Diskette Factory を使用して*IBM ServeRAID Administration and Monitoring Diskette* を作成してから、この項の手順を使用して管理/モニター・プログラムをインストー ルしてください。

ServeRAID WIN32 ベース・プログラムをインストールするには、以下の手順に従ってください。

1. システムの電源を入れ、Windows NT または Windows 95 を始動させます。

- 2. *IBM ServeRAID Administration and Monitoring Diskette* をディスケット・ドライブに 挿入します。
- 3. 「スタート」をクリックし、「ファイル名を指定して実行」 をクリックしてから、次の ように入力します。

a:\setup

- 注: aは、ディスケット・ドライブに割り当てられている文字を表します。
- 4. Enter キーを押してから、画面上の指示に従ってインストールを完了させます。

WIN32 ベース・プログラムの詳細については、49ページの第4章、『ユーティリティー・プログラムの始動および使用法』を参照してください。

# ServeRAID デバイス・ドライバーのインストール

この項では、Windows NT、NetWare、および OS/2用のデバイス・ドライバーをインストー ルする手順を説明します。 OS/2 および NetWare の管理/モニター・プログラム・ファイル とバックグラウンド・サーバー・コンポーネントは、この項の手順を使用して OS/2 および NetWare 用の ServeRAID デバイス・ドライバーをインストールすると、自動的にインスト ールされます。Windows NT バックグラウンド・サーバー・コンポーネントは、この章の手 順を使用して Window NT 用のServeRAID デバイス・ドライバーをインストールすると、 自動的にインストールされます。

| 使用している     | 該当する項:                             |
|------------|------------------------------------|
| システム:      |                                    |
| Windows NT | 『Windows NT 用デバイス・ドライバーのインストール』    |
| NetWare    | 37ページの『NetWare 用デバイス・ドライバーのインストール』 |
| OS/2       | 40ページの『OS/2 用デバイス・ドライバーのインストール』    |

### Windows NT 用デバイス・ドライバーのインストール

この項では、ServeRAID デバイス・ドライバーをインストールする2種類の手順を説明し ます。1 つは Windows NT の初期インストール時に使用する手順、もう1 つは Windows NT がすでにインストールされている場合に使用する手順です。

Windows NT 3.5X および Windows NT 4.0 用のバックグラウンド・サーバー・コンポーネ ントは、この章の手順に従って ServeRAID デバイス・ドライバーをインストールすると、 自動的にインストールされます。

#### Windows NT インストール時のファイルのインストール

Windows NT のインストール時に ServeRAID ファイルをインストールするには、以下の手順に従ってください。

- 1. ServerGuide Diskette Factory を使用して、*IBM ServeRAID Device Driver Diskette* を 作成します。
- 2. Windows NT ブート・ディスケットをディスケット・ドライブに挿入するか、ブート可能 NT CD をCD-ROM ドライブに挿入して、サーバーを再始動します。
- 3. セットアップはシステムのハードウェア構成を検査しています。 のメッセージが 表示されたら、F6 キーを押します。

- 4. いくつかのファイルがロードされた後、Windows NT は手動でアダプターを指定できる 画面を表示します。この画面が表示されたら、S を押して追加の装置を指定してください。
- 5. 次のウィンドウにプロンプトが表示されたら、リストから「その他」を選択します。
- ハードウェア・メーカー提供のサポート・ディスクを挿入してくださいと指示 されたら、*IBM ServeRAID Device Driver Diskette* をディスケット・ドライブに挿入 し、Enter キーを押します。
- 7. 「IBM ServeRAID アダプター」を選択して、Enter キーを押します。 すると、次の ようなメッセージが表示されます。ファイルを読み込んでいます(IBM ServeRAID ア ダプター)....
- 8. プロンプトが表示されたら、Enter キーを押して続行します。
- 9. Windows NT の資料で説明されている手順を使用して、通常のインストールを完了します。
- 10. インストールを完了した後、必ず最新のサービス・パックを適用します。

Windows NT インストール後のファイルのインストール

Windows NT のインストール後に ServeRAID ファイルをインストールするには、以下の手順に従ってください。

- 1. ServerGuide Diskette Factory を使用して、*IBM ServeRAID Device Driver Diskette* を 作成します。
- 2. IBM ServeRAID Device Driver Diskette をディスケット・ドライブに挿入します。
- 3. Windows NT の開始メニューから、「設定」を選択し、次に「コントロール パネル」を選択します。
- 4. 「SCSI アダプタ」を選択して、「ドライバ」 タブをクリックします。
- 5.「追加」をクリックし、次に「ディスク使用」をクリックします。
- 6. 「配布ファイルのコピー元」フィールドに、次のように入力します。

a:\nt

- 7. OK をクリックし、次のダイアログ・ボックスでもう一度 OK をクリックします。
- 現在インストールされているデバイス・ドライバーを使用したいか、新しいデバイス・ ドライバーをインストールしたいかを尋ねるメッセージが表示されたら、「新しいドラ イバ」をクリックします。
- 9. IBM ServeRAID ファイルへの全パスを入力するようプロンプトで指示されたら、次の ように入力します。

a:¥nt

10. 「続行」 をクリックし、デバイス・ドライバーがインストールされた後、システムを再 始動します。

### NetWare 用デバイス・ドライバーのインストール

この項では、NetWare 3.12 または 4.1X のインストール時に ServeRAID デバイス・ドライ バーをインストールする手順、およびNetWare 3.12 または 4.1X がすでにインストールされ ている場合に ServeRAID デバイス・ドライバーをインストールする手順を説明します。

NetWare 用の管理/モニター・プログラム・ファイルとバックグラウンド・サーバー・コンポ ーネントは、この章の手順に従って NetWare 用の ServeRAID デバイス・ドライバーをイン ストールすると、自動的にインストールされます。

#### NetWare 3.12 インストール時のファイルのインストール

NetWare 用 ServeRAID デバイス・ドライバーの IPSRAID.HAM は、*IBM ServeRAID Device Driver Diskette* の NetWare ディレクトリーに入っています。やはりディスケットの NetWare ディレクトリーに入っている INSTALL.BAT ファイルを使用して、必要なすべて のファイルをサーバー・ディレクトリーにコピーすることができます。INSTALL.BAT ファ イルは、必要な NetWare モジュールをロードするように STARTUP.NCF ファイルを変更し ます。

NetWare バージョン 3.12 のインストール時に ServeRAID デバイス・ドライバー、バック グラウンド・サーバー・コンポーネント、管理/モニター・プログラム・ファイルをインスト ールするには、以下の手順とともに NetWare 3.12 の資料に説明されている手順も使用して ください。

- 1. ServerGuide Diskette Factory を使用して、*IBM ServeRAID Device Driver Diskette* を 作成します。
- 2. ディスケットを作成した後、コマンド・プロンプトに次のように入力して、NetWare 用のディレクトリーを手動で作成します。

md server.312

- 注: SERVER.312 は、省略時の NetWare 3.12 ディレクトリーです。異なるパスを使用 している場合には、NetWare インストール手順全体ですべて同じパスを指定するよ う注意してください。
- 3. Enter キーを押します。
- 4. ハード・ディスクの SERVER.312 ディレクトリーに変更し、*IBM ServeRAID Device Driver Diskette* をディスケット・ドライブに挿入します。
- 5. オペレーティング・システムのプロンプトで、次のように入力します。

a:¥netware¥install

- 注: a は、ServeRAID ディスケットが入っているディスケット・ドライブに割り当て られている文字を表します。
- 6. Enter キーを押します。その後、画面に表示される指示に従って、ServeRAID デバイ ス・ドライバーおよびプログラムのインストールを完了させます。

#### NetWare 3.12 インストール後のファイルのインストール

NetWare 用 ServeRAID デバイス・ドライバーの IPSRAID.HAM は、*IBM ServeRAID Device Driver Diskette* の NetWare ディレクトリーに入っています。やはりディスケットの NetWare ディレクトリーに入っている INSTALL.BAT ファイルを使用して、必要なすべて のファイルをサーバー・ディレクトリーにコピーすることができます。INSTALL.BAT ファ イルは、必要な NetWare モジュールをロードするように STARTUP.NCF ファイルを変更します。

NetWare バージョン 3.12 のインストール後に ServeRAID デバイス・ドライバー、バック グラウンド・サーバー・コンポーネント、管理/モニター・プログラム・ファイルをインスト ールするには、以下の手順とともに NetWare 3.12 の資料に説明されている手順も使用して ください。

- 1. ServerGuide Diskette Factory を使用して、*IBM ServeRAID Device Driver Diskette* を 作成します。
- 2. IBM ServeRAID Device Driver Diskette をディスケット・ドライブに挿入します。
- 3. 省略時の NetWare 3.12 ディレクトリーに入ります。それには、次のように入力してく ださい。

cd ¥server.312

- 注: SERVER.312 は、省略時の NetWare 3.12 ディレクトリーです。 異なるパスを使用している場合には、インストール手順全体ですべて同じパスを指定するよう注意してください。
- 4. Enter キーを押し、次に SERVER.312 ディレクトリーでオペレーティング・システム・プロンプトから次のように入力します。

a:¥netware¥install

- 注: *a*は、ServeRAIDディスケットが入っているディスケット・ドライブに割り当て られている文字を表します。
- 5. Enter キーを押します。その後、画面に表示される指示に従って、ServeRAID デバイ ス・ドライバーおよびプログラムのインストールを完了させます。

NetWare 4.1X インストール時のファイルのインストール

NetWare バージョン 4.1X のインストール時に ServeRAID デバイス・ドライバー、バック グラウンド・サーバー・コンポーネント、管理/モニター・プログラム・ファイルをインスト ールするには、以下の手順とともに NetWare 4.1X の資料に説明されている手順も使用して ください。

- 1. ServerGuide Diskette Factory を使用して、*IBM ServeRAID Device Driver Diskette* を 作成します。
- 2. NetWare の資料で説明されている手順を使用して、インストールを開始します。
- インストール中に「サーバー ドライバの選択 ー ディスク ドライバ」のプロ ンプトが表示されたら、IBM ServeRAID Device Driver Diskette をディスケット・ドラ イブに挿入します。
- 4. 「選択したディスク/LAN ドライバーの追加選択あるいは変更」を選択します。
- 5. IPSRAID が表示されたら、「選択したドライバの選択解除」を選択します。
- 6. 「追加ドライバの選択」を選択し、次に **Ins** (Insert) キーを押して、リストされていな い新規デバイス・ドライバーを追加します。
- 7. F3 キーを押してパスを指定し、次のように入力します。

a:¥netware

注: *a*は、ServeRAID ディスケットが入っているディスケット・ドライブに割り当て られている文字を表します。

- 8. ウィンドウに表示されたデバイス・ドライバーのリストから **IPSRAID.HAM** を選択 し、**Enter** キーを押します。
  - 注: IPSRAID.HAM およびサポート・ファイルがシステム・ボリュームにコピーされ ます。
- 9. OK を選択して、既存のファイルに上書きします。
- 10. NetWare の資料で説明されている手順に従って、インストールを完了させます。

#### NetWare 4.1X インストール後のファイルのインストール

- 1. ServerGuide Diskette Factory を使用して、*IBM ServeRAID Device Driver Diskette* を 作成します。
- 2. システム・コンソールから、次のように入力して NetWare インストール・ユーティリティー・プログラムを始動します。

load install

- 3. Enter キーを押します。
- 4. IBM ServeRAID Device Driver Diskette をディスケット・ドライブに挿入します。
- 5. 「インストール オプション」リストから、「ドライバー オプション」を選択します。
- 「ドライバ オプション」ポップアップ・ウィンドウから、「ディスクおよび記憶デバイ スのドライバの選択」を選択します。
- 7. 「追加ドライバに対する操作」ポップアップ・ウィンドウから、「追加ドライバの選 択」を選択します。
- 8. 次の画面が表示されたら、Ins キーを押して、リストされていないドライバーをインスト ールします。
- 9. 次の画面が表示されたら、F3 キーを押して、異なるパスを指定します。
- 10. 「ディレクトリ パスの指定」フィールドに、次のように入力します。

a:¥netware

- 11. 「インストールするドライバの選択」というプロンプトが表示されたら、 「IPSRAID.HAM」を選択します。
- 12. 「ドライバ IPSRAID.HAM をコピーしますか?」というプロンプトで表示されたら、 Yes を選択します。
- 13. サーバー・ブートパスを指定というプロンプトが表示されたら、次のように入力しま す。

c:¥nwserver

注:

- a. この手順では、NetWare を省略時のディレクトリーにインストールしたものと仮定 しています。NetWare をドライブ C の NWSERVER ディレクトリーにインストー ルしなかった場合には、ステップ 13 を正しく変更してください。
- b. インストールするファイルのいずれかがすでにサーバー上に存在すると、NetWare は古いファイルを保管するようプロンプトで指示します。古いファイルは必ず保管 しなければならないわけではありませんが、通常は保管しておくのがよい方法で す。

- インストール・プログラムがすべてのファイルをコピーした後、「ドライバ IPSRAID のパラメータ操作」画面から、パラメーター (ServeRAID スロット番号など)を編集す ることができます。
- 15. パラメーターを編集した後、「パラメータを保存し、ドライバをロード」を選択して ServeRAID デバイス・ドライバーをロードします。
- 16. Esc を押して、インストール画面を終了します。
- 注: 始動時に NetWare が自動的に ServeRAID デバイス・ドライバーをロードするよう設 定したい場合は、NetWare 始動コマンド・ファイル (通常は C:¥NWSERVER¥STARTUP.NCF) に適切な LOAD コマンド (たとえば load ipsraid.ham slot=1)を追加しなければなりません。

## OS/2 用デバイス・ドライバーのインストール

この項では、ServeRAID デバイス・ドライバーをインストールする 2 種類の手順を説明します。1 つは OS/2 の初期インストール時に使用する手順、もう 1 つは OS/2 がすでにイン ストールされている場合に使用する手順です。

OS/2 用の ServeRAID 管理/モニター・プログラム・ファイルとバックグラウンド・サーバ ー・コンポーネントは、この章の手順に従って OS/2 用の ServeRAID デバイス・ドライバ ーをインストールすると、自動的にインストールされます。

**OS/2** インストール時のファイルのインストール OS/2 Warp サーバーのインストール時に ServeRAID デバイス・ドライバーと管理/モニタ ー・プログラム・ファイルをインストールするには、以下の手順を使用してください。

 注:書き込み方針がライトバック・モードに設定されている論理ドライブにこれらのファイ ルをインストールする場合は、Ctrl+Alt+Delキーを押すよう指示するプロンプトが表 示された後、10秒以上待ってから実際にこれらのキーを押すようにしてください。10 秒待つことによって、ServeRAID アダプターまたはコントローラー はダーティー・キ ャッシュ・ページをすべてハード・ディスクにフラッシュすることができます。

OS/2 のインストール時に ServeRAID ファイルをインストールするには、以下の手順に従っ てください。

- 1. ServerGuide Diskette Factory を使用して、*IBM ServeRAID Device Driver Diskette* を 作成します。
- 2. OS/2 Warp Diskette 1 のコピーを作成し、OS/2 Diskette 1 のコピーというラベルを付け ます。
- 3. IPSRAID.ADD ファイルを、*IBM ServeRAID Device Driver Diskette* のOS2 ディレク トリーから *OS/2 Diskette 1 のコピー*にコピーします。

スペースが不足している場合は、インストールに必要ないファイル(たとえば、使用しな い CD-ROM または SCSI デバイス・ドライバーなど)を削除します。デバイス・ドラ イバーを削除した場合は、CONFIG.SYS ファイルからそのデバイス・ドライバーを参照 している項目をすべて削除してください。

4. OS/2 Diskette 1 のコピー上の CONFIG.SYS ファイルを編集し、次の行を追加します。

BASEDEV=IPSRAID.ADD SET COPYFROMFLOPPY=1

- 5. OS/2 をインストールします。ただしディスケット 1 を挿入するようプロンプトで指示 されたら、更新済みの OS/2 Diskette 1 のコピーを使用してください。
- OS/2 のインストールを完了したら、IBM ServeRAID Device Driver Diskette を挿入します。
- 7. OS/2 ウィンドウから、次のように入力します。

a:

- 注: a は、ServeRAID ディスケットが入っているディスケット・ドライブに割り当て られている文字を表します。
- 8. Enter キーを押します。次のように入力します。

ddinstal

9. Enter キーを押します。

「OS/2 デバイス・ドライバーのインストール」ウィンドウが表示され、ソース・ドライ ブと宛先ドライブを指定するよう指示するプロンプトが出ます。ソース・ディレクトリ ーは、*IBM ServeRAID Device Driver Diskette* を挿入する場所を示します。宛先ディレ クトリーは、プログラムがデバイス・ドライバー・ファイルをコピーする先を示しま す。

- 10. 「インストール」をクリックします。
  - プログラムは次の ServeRAID デバイス・ドライバーおよびプログラム・ファイル を、ハード・ディスク上の OS/2 サブディレクトリーにコピーします: IPSRAID.ADD、IPSADM.EXE、および IPSRADM.EXE。
  - プログラムは、ServeRAID IPSRADM.HLP ヘルプ・ファイルを OS2\HELP ディ レクトリーにコピーします。
- 11. CONFIG.SYS ファイルを編集し、行 BASEDEV=IPSRAID.ADD のコピーが 1 つだけ であることを確認します。

注:

- a. システムに複数の ServeRAID または SCSI アダプターがある場合には、 CONFIG.SYS ファイル内で、始動 (プート) 装置を制御しているアダプターの BASEDEV ステートメントがその他の ServeRAID または SCSI アダプターの BASEDEV ステートメントより前にあることを確認します。
- b. サービス・パックをインストールした後には、IPSRAID.ADD デバイス・ドライバ ーのパスを調べ、正しいデバイス・ドライバーがインストールされていることを確 認します。
- 12. サーバーを再始動します。

**OS/2** インストール後のファイルのインストール

OS/2 Warp サーバーのインストール後に ServeRAID デバイス・ドライバーと管理/モニタ ー・プログラム・ファイルをインストールするには、以下の手順を使用してください。

OS/2 のインストール後に ServeRAID ファイルをインストールするには、以下の手順に従っ てください。

1. ServerGuide Diskette Factory を使用して、*IBM ServeRAID Device Driver Diskette* を 作成します。

- 2. OS/2 のインストールを完了したら、*IBM ServeRAID Device Driver Diskette* を挿入します。
- 3. OS/2 ウィンドウから、次のように入力します。

a:

注:

- a. *a* は、ServeRAID ディスケットが入っているディスケット・ドライブに割り当てら れている文字を表します。
- b. 書き込み方針がライトバック・モードに設定されている論理ドライブにこれらのファイルをインストールする場合は、Ctrl+Alt+Del キーを押すよう指示するプロンプトが表示された後、10 秒以上待ってから実際にこれらのキーを押すようにしてください。10 秒待つことによって、ServeRAID アダプターまたはコントローラー はダーティー・キャッシュ・ページをすべてハード・ディスクにフラッシュすることができます。
- 4. Enter キーを押します。次のように入力します。

ddinstal

5. Enter キーを押します。

「OS/2 デバイス・ドライバーのインストール」ウィンドウが表示され、ソース・ドライ ブと宛先ドライブを指定するよう指示するプロンプトが出ます。ソース・ディレクトリ ーは、*IBM ServeRAID Device Driver Diskette* を挿入する場所を示します。宛先ディレ クトリーは、プログラムがデバイス・ドライバー・ファイルをコピーする先を示しま す。

- 6. 「インストール」をクリックします。
  - プログラムは、以下の ServeRAID デバイス・ドライバー・ステートメントを CONFIG.SYS ファイルにコピーします: BASEDEV=IPSRAID.ADD
  - プログラムは次の ServeRAID デバイス・ドライバーおよびプログラム・ファイル を、ハード・ディスク上の OS/2 サブディレクトリーにコピーします: IPSRAID.ADD、IPSADM.EXE、および IPSRADM.EXE。
  - プログラムは次の ServeRAID ヘルプ・ファイルを\OS2\HELP ディレクトリーにコ ピーします: IPSRADM.HLP
- 7. CONFIG.SYS ファイルを編集し、行 BASEDEV=IPSRAID.ADD のコピーが 1 つだけ であることを確認します。

注:

- a. システムに複数の ServeRAID または SCSI アダプターがある場合には、 CONFIG.SYS ファイル内で、始動 (ブート) 装置を制御しているアダプターの BASEDEV ステートメントがその他の ServeRAID または SCSI アダプターの BASEDEV ステートメントより前にあることを確認します。
- b. サービス・パックをインストールした後には、IPSRAID.ADD デバイス・ドライバ ーのパスを調べ、正しいデバイス・ドライバーがインストールされていることを確 認します。
- 8. サーバーを再始動します。

### 管理/モニター・プログラムの始動

OS/2 用 ServeRAID 管理/モニター・プログラムを始動するには、以下の手順に従ってください。

ハード・ディスク・ドライブの OS/2 サブディレクトリーに入り、次のように入力します。

ipsradm /lf=d:\path\logfile

注:

- a. 必ず存在するパスを入力してください。プログラムはパスを作成しません。
- b. Logfile は、プログラムがメッセージを記録するファイルです。
- c. /lf パラメーターを省略すると、プログラムはプログラム・メッセージを記録するために、OS2 サブディレクトリー内に省略時ファイルの *IPSRADM.LOG* を作成します。
- 2. Enter キーを押します。
- 3. OS/2 に IPSRADM を定義したい場合は、以下のステップを使用します。
  - a. OS/2 デスクトップ上で「テンプレート・フォルダー」をオープンします。
  - b. プログラム・テンプレートをデスクトップにドラッグします。「プログラムー設 定」ウィンドウが表示されます。
  - c. 「プログラム」ページの「パスおよびファイル名」 フィールドに、次のように入力 します。

c:\os2\ipsradm.exe

d. 「パラメータ」フィールドに、次のように入力します。

/lf=d:\path\logfile

e. 「一般タブ」の「タイトル」 フィールドに、次のように入力します。 ServeRAID

### バックグラウンド・サーバー・コンポーネントの始動

バックグラウンド・サーバー・コンポーネントを始動するには、以下の手順に従ってください。

- OS/2 または Windows を使用している場合は、デスクトップの「IPSRAID 管理/モニ ター」アイコンをダブルクリックします。
- Novell NetWare を使用している場合は、
  - リモート・コンポーネントをロードします。それには、次のように入力してください。

load ipsadm.nlm

2. Enter キーを押します。

注:

 a. 再構築、同期、または論理ドライブ移行の実行中は、Esc キーを押して IPSADM.NLM モジュールを停止させることはできません。これらの実行中に モジュールを停止させるには、IPSADM.NLM モジュールをアンロードしなけ ればなりません。

バックグラウンド・サーバー・コンポーネントの使用法

この項では、バックグラウンド・サーバー・コンポーネントのコマンドライン・パラメーターおよびログ・メッセージについて説明します。

コマンドライン・パラメーターの使用 バックグラウンド・サーバー・コンポーネントに提供されているコマンドライン・パラメー ターを使用するには、次の形式で IPSADM コマンドを実行します。

IPSADM parameter 1 parameter 2 ...

バックグラウンド・サーバー・コンポーネントに有効なコマンドライン・パラメーターは、 次のとおりです。

- -? -? コマンドは、有効なパラメーターに関するヘルプを表示します。
- -p:number -p:number コマンドは、サーバーがクライアントの接続用に使用するポート 番号を指定します。

ポート番号は、TCP/IP が同一サーバー上の異なるサービスを区別するため に使用するパラメーターです。 サーバー・ユーティリティー・プログラム の省略時のポート番号は 1087 です。システム上の他のサービスが 1087 を 使用している場合は、このパラメーターを使用してポート番号を変更するこ とができます。

- -s:filename -s:filename コマンドは、セキュリティ情報が入るファイルの名前を指定し ます。セキュリティ情報の詳細については、45ページの『バックグラウン ド・サーバー・コンポーネントのセキュリティ』を参照してください。
- ーf コマンドは、メッセージを省略時のファイル、IPSADM.LOG に記録す るよう、指定します。
- -**f:filename** -f:*filename*コマンドでは、メッセージを記録するファイルの名前を指定する ことができます。
- -d -d コマンドでは、通常は画面に設定されている標準出力へのメッセージの ログを使用禁止にします。

メッセージのログ

ServeRAID アダプターまたはコントローラーによって生成されるメッセージは、始動情報、 クライアントの接続と切断、およびエラー・メッセージで構成されています。

-f、-f:*filename*、および -d パラメーターを使用すると、ServeRAID メッセージをどのよう に処理したいかを指定することができます。省略時設定では、メッセージを通常は画面に設 定されている標準出力に記録します。これらのメッセージは、プリンターやテキスト・ファ イルなどのその他の出力装置に記録することもできます。

以下に、IPSADM コマンドを使用する異なった形式とその結果の例を示します。

| コマンド                  | 結果                                                   |
|-----------------------|------------------------------------------------------|
| IPSADM                | メッセージを標準出力に記録し、ファイルには記録しませ<br>ん。                     |
| IPSADM -f             | メッセージを、標準出力および IPSADM.LOG ファイルに記<br>録します。            |
| IPSADM -f:NEWFILE.LOG | G メッセージを、標準出力およびユーザーが定義した<br>NEWFILE.LOG ファイルに記録します。 |
| IPSADM -d             | メッセージのログを使用禁止にします。                                   |
| IPSADM -f -d          | メッセージを IPSADM.LOG ファイルに記録しますが、標準                     |

バックグラウンド・サーバー・コンポーネントのセキュリティ セキュリティ情報は、サーバー上のオプションのテキスト・ファイルに保持されます。この ファイルには、ユーザー名とパスワードが暗号化されない状態で保管されています。したが って、このファイルは安全なディレクトリーに保存しておかなければなりません。

出力には記録しません。

ユーザー名とパスワードが管理/モニター・プログラム (クライアント) で入力されると、それ らは暗号化されてサーバーに渡されます。サーバーはユーザー名とパスワードを復号し、 ServeRAID アダプターおよびコントローラーへの正しいアクセスかどうかを検証します。検 証に成功すると、アダプターまたはコントローラーはそのクライアントからのコマンドを受 け入れます。省略時のディレクトリーまたは-s パラメーターで指定されたディレクトリーに セキュリティ・ファイルがない場合には、セキュリティは使用不可になります。その場合、 サーバー・コンポーネントはすべてのクライアント接続からのコマンドを受け入れます。

セキュリティ・ファイルには、1 行につき 1 つのユーザー名とパスワードの組み合わせが入っています。ストリングはコロン (:) で区切られ、各ストリングの最大長は 8 文字です。

バックグラウンド・サーバー・コンポーネントの名前の解決 サーバー・コンポーネントは名前の解決を行って、接続を試みるクライアントからホスト名 を判別します。クライアントがリモート・サーバーにアクセスを試みると、サーバーは、接 続しているクライアントの名前を検索しようとします。名前の検索に使用される手法は、サ ーバーの構成によって決まります。その手法の例としては、ドメイン・ネーム・サーバー (DNS) または HOSTS ファイルがあります。構成によっては、構成の誤りや DNS アクセス 不能のために、タイミングの遅れが発生することがあります。問題が続く場合には、ネット ワーク構成を確認してください。

# IPSSEND および IPSMON プログラム

IPSSEND および IPSMON は、ServeRAID アダプターおよびコントローラーの管理に使用 できる高度なコマンドライン・プログラムです。これらのユーティリティー・プログラム は、*IBM ServeRAID Command Line Programs Diskette* に入っています。この ServeRAID ディスケットは、 ServerGuide Diskette Factory または WWW の次のアドレスから入手で きます。

http://www.pc.ibm.com/support

IBM サポート・ページへのアクセスに必要な手順については、32ページを参照してください。

IPSSEND プログラムを使用すると、ServeRAID アダプターまたはコントローラーの構成の 表示、無効ドライブの再構築、論理ドライブの初期化、論理ドライブの同期、およびその他 の機能を実行することができます。

IPSMON プログラムを使用すると、ServeRAID アダプターまたはコントローラーで、無効 ドライブ、事前障害分析 (PFA) の警告、再構築操作、同期、および論理ドライブ移行を監視 することができます。このプログラムは活動が発生した場合に、モニター、ファイル、また はモニターとファイルの両方に、メッセージを記録することができます。

IPSSEND および IPSMON プログラムは、以下のオペレーティング・システムで使用できます。

- ・ IBM OS/2 Warp Server および OS/2 LAN Server
- Novell NetWare 3.12 および 4.1X
- Microsoft Windows NT

IPSSEND プログラムは DOS でも使用できますが、DOS には ASPI マネージャーが必要です。

# **OS/2、Windows NT**、または NetWare用の IPSSEND および IPSMON のイ ンストール

OS/2、Windows NT、または NetWare用のこれらのプログラムをインストールするには、以下の手順に従ってください。

- Diskette Factory を使用するか、WWW の IBM サポート・ページからイメージをダウ ンロードして、*IBM ServeRAID Command Line Programs Diskette* を作成した後、サー バーを始動します。
- 2. オペレーティング・システムがロードされた後、*IBM ServeRAID Command Line Programs Diskette* をディスケット・ドライブに挿入します。
- NetWare を使用している場合は、ステップ 5 に進みます。Windows NT または OS/2 を使用している場合は、ハード・ディスク・ドライブにIPSADM ディレクトリーを作成 します。それには、オペレーティング・システムのコマンド・プロンプトで次のように 入力してください。

md c:¥ipsadm

注:

- a. c は、OS/2 または Windows NT がインストールされているドライブを表します。
- b. 管理/モニター・プログラム・ファイルをインストールしてある場合は、すでにこの ディレクトリーを作成しています。
- 4. Enter キーを押します。
- 5. コマンド・プロンプトに次のいずれかを入力して、IPSSEND.EXE ファイルをハード・ ディスク・ドライブにコピーします。
  - OS/2 の場合は、次のように入力してください。

copy a:¥os2¥ipssend.exe c:¥ipsadm

• Windows NT の場合は、次のように入力してください。

copy a:¥nt¥ipssend.exe c:¥ipsadm

• NetWare の場合は、次のように入力してください。

copy a:¥netware¥ipssend.nlm c:¥nwserver

注:

- a. *a* は、ServeRAID ディスケットが入っているディスケット・ドライブに割り当 てられている文字を表します。
- b. *c* は、OS/2、Windows NT、または NetWare がインストールされているドラ イブを表します。
- c. これらの手順では、NetWare が NWSERVER ディレクトリーにインストール されていることを仮定しています。
- 6. Enter キーを押してから、コマンドライン・プロンプトに次のいずれかを入力して、 IPSMON.EXE ファイルをハード・ディスク・ドライブにコピーします。
  - OS/2 の場合は、次のように入力してください。

copy a:¥os2¥ipsmon.exe c:¥ipsadm

• Windows NT の場合は、次のように入力してください。

copy a:¥nt¥ipsmon.exe c:¥ipsadm

• NetWare の場合は、次のように入力してください。

copy a:\u00e4netware\u00e4ipsmon.nlm c:\u00e4nwserver

注:

- a. *a* は、ServeRAID ディスケットが入っているディスケット・ドライブに割り当 てられている文字を表します。
- b. *c* は、OS/2、Windows NT、または NetWare がインストールされているドラ イブを表します。
- c. これらの手順では、NetWare が NWSERVER ディレクトリーにインストール されていることを仮定しています。
- Enter キーを押します。その後、IPSSEND および IPSMON プログラムの始動と使用 の方法について、49ページの第4章、『ユーティリティー・プログラムの始動および使用 法』を参照してください。

# DOS 用 IPSSEND のインストール

DOS 用 IPSSEND をインストールするには、以下の手順に従ってください。

始動可能ディスケットを作成します。それには、ブランク・ディスケットをディスケット・ドライブ A に挿入してから、次のように入力してください。

format a: /s

- 2. Enter キーを押します。
- 3. ASPI デバイス・ドライバーを、*IBM ServeRAID Device Driver Diskette* の DOS ディ レクトリーから始動可能ディスケットにコピーします。
- 4. IPSSEND.EXE ファイルを、*IBM ServeRAID Command Line Programs Diskette* の DOS ディレクトリーから始動可能ディスケットにコピーします。

5. ディスケット・ドライブに入っている始動可能ディスケットを終了し、システムを再始 動します。その後、IPSSEND および IPSMON プログラムの開始と使用の方法につい て、49ページの第4章、『ユーティリティー・プログラムの始動および使用法』を参照し てください。

# 第4章 ユーティリティー・プログラムの始動および使用法

この章では、ServeRAID 管理/モニター・プログラム、IPSSEND プログラム、および IPSMON プログラムの始動および使用に必要な情報を説明します。

章目次

| 管理/モニター・プログラムの始動法    | 50 |
|----------------------|----|
| 管理/モニター・プログラムの使用法    | 51 |
| オプション・プルダウン・メニューの使用法 | 51 |
| 管理機能の使用法             | 55 |
| 監視機能の使用法             | 56 |
| IPSSEND プログラムの始動     | 59 |
| IPSSEND プログラムの使用法    | 59 |
| サーバー・ロールアウト・コマンド     | 70 |
| エラー回復コマンド            | 72 |
| 問題分離およびデバッグ・コマンド     | 73 |
| RAID 構成コマンド          | 76 |
| IPSMON プログラムの始動      | 77 |
| IPSMON プログラムの使用法     | 77 |

# 管理/モニター・プログラムの始動法

ServeRAID WIN32 ベース管理/モニター・プログラムを始動する前に、次の図を見て、メイン画面のレイアウトに慣れておいてください。

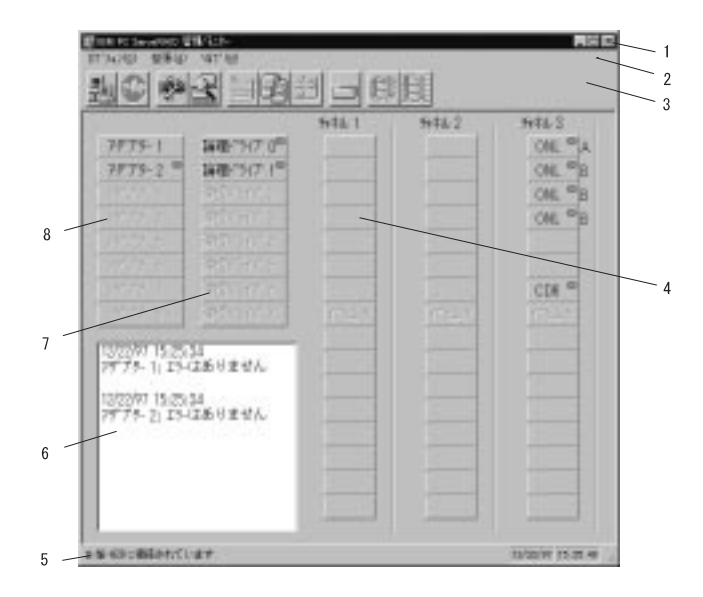

番号の付いたエリアについて、以下に説明します。

| 1. タイトル・バー    | 最小化アイコン、最大化アイコン、クローズ・アイコンととも<br>に、アプリケーションのタイトルを表示します。                            |
|---------------|-----------------------------------------------------------------------------------|
| 2. メニュー・バー    | サポートされているすべての機能のプルダウン・メニューを表<br>示します。                                             |
| 3. ツールバー      | 頻繁に使用される機能のアイコンを表示します。                                                            |
| 4. 装置エリア      | ServeRAID アダプターまたはコントローラーの物理チャネル<br>に接続されている各装置の状態、および該当する場合はそのア<br>レイ ID を表示します。 |
| 5. 状況バー       | カーソルが示しているエリアのヘルプを表示します。 日付と<br>時刻も表示します。                                         |
| 6. 状況ウィンドウ    | アダプターまたはコントローラーのおのおのの操作状況につい<br>てのメッセージを表示します。                                    |
| 7. 論理ドライブ・エリア | 作成した論理ドライブの数と論理ドライブの状況を表示しま<br>す。                                                 |
| 8. アダプター・エリア  | 取り付けられている ServeRAID アダプターおよびコントロー<br>ラーの数と状況を表示します。                               |
|               |                                                                                   |

WIN32 ベース管理/モニター・プログラムを始動するには、以下の手順に従ってください。

1. 次のいずれかを実行します。

「IBM ServeRAID 管理」アイコンをダブルクリックします。
 または

• 「スタート」メニューから、「IBM ServeRAID 管理」を選択します。

 管理/モニター・プログラムが、スタンドアロン・モードで始動します。このプログラム がロードされた後、ServeRAID アダプターおよびコントローラーにアクセスすることが できます。

メイン・ウィンドウが表示されたら、

- プログラムをスタンドアロン・モードで実行していて、システムにServeRAID アダ プターまたはコントローラーが取り付けられている場合、取り付けられているアダ プターまたはコントローラーの現行設定値が画面に表示されます。
- ServeRAID アダプターまたはコントローラーのないクライアントからプログラムを 実行している場合には、システムにServeRAID アダプターまたはコントローラーが ないことを伝えるメッセージが表示されます。
- 3. ServeRAID アダプターまたはコントローラーのあるサーバーにアクセスするには、オプ ション・メニューから「ネットワークの設定」を選択します。
- 4. 「スタンドアローン」または「クライアント/サーバー」を指定するプロンプトのあるウ ィンドウが表示されたら、「クライアント/サーバー」 ボタンをクリックします。
- 5. 編集ボックスで、アクセスしたいサーバーのホスト名を入力します。

プルダウン・リストからホスト名を選択し、「接続」をクリックします。

注: サーバー上でセキュリティが使用可能になっている場合には、有効なユーザー名と パスワードを入力しなければなりません。

### 管理/モニター・プログラムの使用法

管理・モニター・ユーティリティー・プログラムを使用すると、ServeRAID アダプターおよ びコントローラーの監視、ServeRAID 構成および関連装置の表示、論理ドライブの再構築、 論理ドライブの作成、アレイの作成、アレイの削除、論理ドライブ・サイズの動的増加、 RAID レベルの変更など、多くのことを実行することができます。

### オプション・プルダウン・メニューの使用法

管理および管理プログラムのメイン画面の「オプション」プルダウン・メニューでは、以下の選択項目を使用することができます。

- ネットワークの設定
- 一般オプション
- アラート・オプション

ネットワークの設定

ネットワークを介して ServeRAID アダプターおよびコントローラーを監視したい場合は、 クライアント / サーバー・モードに切り替える必要があります。

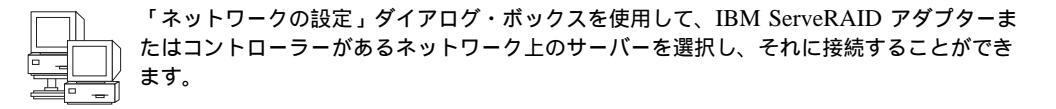

サーバーを選択し、それに接続するには、以下の手順に従ってください。

1. ツールバーの アイコンをクリックするか、:hp2「オプション」 プルダウン・メニューから 「ネットワークの設定」を選択します。次のような画面が表示されます。

| 7.90170-0     |        | 接続  |
|---------------|--------|-----|
| 751701/9-11"- | Ĩ      | 神心也 |
| ライアント・サーバーの設  | 定      |     |
| レザー名:         | パスワード: |     |
| ServeRAID     | *****  |     |
| r TCPYIP      | 逾加     | AUR |
| (小名:北小番号 (日   | E意選択)  |     |
| oc-1087       |        |     |

- 2. 「クライアント/サーバー」 ラジオ・ボタンをクリックします。
- 4. システムの「ホスト名」または TCP/IP「アドレス」を入力するか、プルダウン・リ ストから選択します。
  - 注: サーバーが省略時設定値 (1087) 以外のポート番号で始動した場合には、入力した ホスト名またはTCP/IP アドレスの後に、コロンおよび構成に合った正しいポート 番号 (例: ServeRAID:1088) を入力します。
- 5.「接続」をクリックして、リモート・システムとの接続を開始します。

一般オプション

「オプション」プルダウン・メニューから「一般オプション」を選択すると、次のような画 面が表示されます。

| <u>一般オブション</u><br>アラーム・オプション |
|------------------------------|
| □ アラ-ムを無効にする アラ-ムのリセット       |
| _ ポーリング・オプション                |
| アダンプターのポーリング間隔 5 三秒          |
| キャンセル OK                     |

この画面を使用して、次の操作を行うことができます。

- アラームの使用可能と使用不可
- アラームのリセット
- ポーリング・オプションの設定

*アラームの使用可能または使用不可:* アラームは、システムの障害を知らせます。これは、 以下のいずれかの状態が発生した場合に音で知らせます。

- DDD ハード・ディスク・ドライブが見つかった。
- 事前障害分析 (PFA) エラーが発生した。
- ServeRAID アダプターまたはコントローラーが応答していない。

アラームを使用可能または使用不可にするには、「一般オプション」 画面の「アラームを無 効にする」 のボックスをクリックします。チェック・ボックスにチェックを付けるとアラー ムが使用不可になり、チェックを取り除くとアラームが使用可能になります。

アラームのリセット:

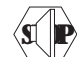

アラームをリセットすると、機能を使用不可にせずに、現行の障害に対するアラームがオフ になります。

アラームをリセットするには、 アイコンをクリックするか、「一般オプション」画面の「アラームのリセット」をクリックします。

ポーリング・オプション: ServeRAID アダプターまたはコントローラーは、サーバーを指 定された時間間隔でポーリング、つまりチェックして、サーバーに変化が起こっているかど うかを調べます。

オプション・メニューで 5 秒から 60 秒までの間の時間間隔を指定して、アダプターまたは コントローラーがサーバーをポーリングする頻度を変更することができます。省略時の時間 間隔は 5 秒です。

プログラムは、以下のイベントをポーリングします。

- 再構築の開始
- 再構築の完了
- 同期の開始
- 同期の完了
- 移行の開始
- 移行の完了
- PFA エラーの検出
- デット・ドライブの検出
- アダプターまたはコントローラーがコマンドに応答しない

### アラート・オプション

Netfinity Manager アラートを使用すると、Netfinity Manager プログラムを使用しているシ ステム管理者が ServeRAID 管理/モニター・プログラムを構成し、Netfinity アラート・マネ ージャーにサーバーで発生するさまざまな活動を通知することができます。

Netfinity Manager アラートの設定を構成するには、以下の手順に従ってください。

- 1. 「オプション」プルダウン・メニューをオープンします。
- 2. 「アラート・オプション」 をクリックします。
- 3. 「Netfinity アラート」をクリックします。次のような画面が表示されます。

| Netfinityアラート 🗙         |
|-------------------------|
| ☑ Netfinityアラートを有効にする   |
| ▶ アラート情報&ッセーシ           |
| ▼ アラート警告メッセージ           |
| ☑ アラート重大メッセージ           |
| テスト・アラートの送信 キャンセル OK OK |

- 注: Netfinity Manager アラートの省略時の設定は、使用不可です。
- 4. Netfinity Manager アラートをすべて使用可能にするには、「Netfinity アラートを有効 にする」の横にあるチェックボックスをクリックします。
- 5. Netfinity Manager アラートのいずれかを使用不可にするには、次の手順に従ってください。
  - a. 「Netfinity アラートを有効にする」の横にあるチェックボックスに、チェックが入っていることを確認します。
  - b. 使用不可にしたいアラートの横にあるチェックボックスをクリックします。
- Netfinity Manager アラートをテストするには、「テスト・アラートの転送」 ボタンを クリックします。これによって、Netfinity アラートがテスト・メッセージとともに「ア ラート・マネージャー」に送られます。

Netfinity アラートを使用可能にすると、ServeRAID アダプターまたはコントローラーは「Netfinity アラート・マネージャー」に次の3 種類のメッセージを送信します。

- a. 情報
  - 再構築の開始
  - 再構築の完了
  - 同期の開始
  - 同期の完了
  - 移行の開始
  - 移行の完了
- b. 警告
  - PFA エラーの検出
- c. 重大
  - デット・ドライブの検出
  - アダプターまたはコントローラーがコマンドに応答しない

メッセージのタイプを知ることで、サーバー構成の監視方法とアラートが出された場合 にとるべき適切な処置の指定方法を指示してNetfinity Manager プログラムを構成するこ とができます。たとえば、Netfinity Manager プログラムが指定の電話番号にダイヤルす るよう設定して、ネットワーク上のどのサーバーでも無効ドライブを検出することがで きます。詳細については、Netfinity Manager に付属の資料を参照してください。

### 管理機能の使用法

この項では、以下の ServeRAID 管理機能の使用法について説明します。

- アレイの管理
- 論理ドライブの管理
- 論理ドライブ移行の管理
- 物理ドライブの管理
- アダプターの管理

### アレイの管理

この項では、ディスク・アレイの作成および削除について説明します。

ディスク・アレイの作成:

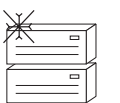

ディスク・アレイは、セキュリティ、パフォーマンス、または信頼性を向上するために使用 することができます。

ディスク・アレイを作成するには、以下の手順に従ってください。

1. ツールバーの アイコンをクリックするか、「拡張」プルダウン・メニューから 「ディスク・アレイの管理」を選択し、次に 「ディスク・アレイの作成」を選択しま す。次のような画面が表示されます。

| × |
|---|
|   |
|   |
|   |
|   |
|   |

2. 管理/モニター・プログラムのメイン画面から、新規ディスク・アレイの1つまたは複数 の作動可能 (RDY) ドライブを選択します。

RDY ドライブを選択するには、装置エリアから必要な RDY ボタンをクリックします。 ディスク・アレイに追加された RDY ドライブの横に、ディスク・アレイ識別子が表示 されます。

選択したドライブを変更したい場合は、もう一度そのボタンを選択して、選択したドラ イブをディスク・アレイから削除してください。

3. 「OK」をクリックし、新規アレイ用に論理ドライブを定義します。次のような画面が 表示されます。

| 71.1<br>ID | 型3A*+X<br>(MB) |   | 8A10<br>1/1% |   | 設置な  | OK.   |
|------------|----------------|---|--------------|---|------|-------|
| 5          | 2150           | ٠ | 1            | - | 2150 | 40006 |

- 4. プルダウン・リストから適切な RAID レベルを選択します。
  - 注: アレイ内のハード・ディスク・ドライブの数によって、アレイに使用できる RAID レベルが決まります。
    - アレイの ハード・ディスク・ドライブが1台の場合は、論理ドライブには RAID レベル0のみを選択することができます。
    - アレイの ハード・ディスク・ドライブが 2 台の場合は、論理ドライブに RAID レベル 0 または RAID レベル 1 を選択することができます。
    - アレイの ハード・ディスク・ドライブが 3 台以上の場合は、論理ドライブに RAID レベル 0、RAID レベル 1、または RAID レベル 5 を選択することが できます。
- 5. 入力フィールドに「必要なスペース」を入力します。

ServeRAID プログラムは、選択された RAID レベルに使用可能な最大のスペースを使用して、割り当てる省略時の値を計算します。

- 注: 実際の論理ドライブのサイズは、「必要なスペース」フィールドに入力した値と少 し異なることがあります。論理ドライブのサイズは、RAID レベルとハード・ディ スク・ドライブの数で決まります。たとえば、必要スペースが 1000 MBの RAID レベル 0 論理ドライブを含んだ3 台の 1 GB ハード・ディスク・ドライブで構成 されたディスク・アレイの場合、実際のペースは 999 MB となります。データ が、3 台のドライブすべてにわたってストライプされるため、各ドライブが 333 MB になるためです。
- 6. 「**OK**」をクリックしてディスク・アレイを作成します。

ディスク・アレイの削除:

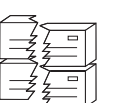

ディスク・アレイを削除すると、そのディスク・アレイ内に定義されている論理ドライブは すべて削除されます。この処理中に、ディスク・アレイ内の論理ドライブにあるすべてのデ ータとプログラムが失われます

ディスク・アレイを削除するには、以下の手順に従ってください。

Ē

 ツールバーの 「 「 アイコンをクリックするか、「拡張」プルダウン・メニューから 「ディスク・アレイの管理」を選択し、次に「ディスク・アレイの削除」を選択しま す。次のような画面が表示されます。

| PLY ID: | OK |
|---------|----|
| A -     | 和地 |
| A       |    |

2. プルダウン・リストから、必要なディスク・アレイ ID を選択します。

#### 重要

作業を進める前に、保管しておきたいデータやプログラムすべてのバックアップを作成 してください。

- 3. 「OK」をクリックしてディスク・アレイを削除します。
- 注: 一部のオペレーティング・システムでは、ディスク・アレイとそれに関連する論理ドラ イブを削除すると、システムの再始動時に残りのドライブに割り当てられているドライ ブ文字が変更されることがあります。

#### 論理ドライブの管理

この項では、論理ドライブの作成、論理ドライブの初期化および同期、またはブロックされ ている論理ドライブのアクセスに必要な情報を説明します。

論理ドライブの作成:

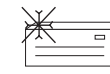

 各 ServeRAID アダプターまたはコントローラーは、最大 8 つの論理ドライブをサポート
 します。使用しているストライプ単位サイズによって、最大 8 台または 16 台の物理ドライ ブを各論理ドライブに結合することができます。

論理ドライブを作成するには、以下の手順に従ってください。

1. ツールバーの アイコンをクリックするか、「拡張」プルダウン・メニューから 「論理ドライブの管理」を選択し、次に「論理ドライブの作成」を選択します。次の ような画面が表示されます。

| D  | 型7/1-7<br>(MB0 |   | 8A10<br>1/1% | 100 mm Ca | OK.     |
|----|----------------|---|--------------|-----------|---------|
| 5. | 2900           | ٠ | 10           | <br>2700  | \$100st |
| -  | 155            |   |              |           | -       |

- 2. プルダウン・リストから、必要なディスク・アレイ ID を選択します。
- 3. プルダウン・リストから適切な RAID レベルを選択します。
  - 注: アレイ内のハード・ディスク・ドライブの数によって、アレイに使用できる RAID レベルが決まります。
    - アレイの ハード・ディスク・ドライブが 1 台の場合は、論理ドライブには RAID レベル 0 のみを選択することができます。
    - アレイの ハード・ディスク・ドライブが 2 台の場合は、論理ドライブに RAID レベル 0 または RAID レベル 1 を選択することができます。
    - アレイの ハード・ディスク・ドライブが 3 台以上の場合は、論理ドライブに RAID レベル 0、RAID レベル 1、または RAID レベル 5 を選択することが できます。
- 4. 入力フィールドに「必要なスペース」の数値を入力します。

ServeRAID プログラムは、選択された RAID レベルに使用可能な最大のスペースを使用して、割り当てる省略時の値を計算します。

- 注: 実際の論理ドライブのサイズは、「必要なスペース」フィールドに入力した値と少 し異なることがあります。論理ドライブのサイズは、RAID レベルとハード・ディ スク・ドライブの数で決まります。たとえば、必要スペースが 1000 MBの RAID レベル 0 論理ドライブを含んだ3 台の 1 GB ハード・ディスク・ドライブで構成 されたディスク・アレイの場合、実際のペースは 999 MB となります。データ が、3 台のドライブすべてにわたってストライプされるため、各ドライブが 333 MB になるためです。
- 5. 「OK」 をクリックして論理ドライブを作成します。
- 注:
- 1. 論理ドライブ移行 (LDM) 機能を実行する予定がある場合は、7 個を超える論理ドライブ は定義しないでください。LDM 機能には、移行を実行するために 1 個の空き論理ドラ イブが必要です。詳細については、60ページの『論理ドライブの移行管理』を参照して ください。
- LDM 機能の「 RAID レベルの変更」機能を使用する予定がある場合は、1 つのディス ク・アレイ内のすべての論理ドライブに同じ RAID レベルを割り当てなければなりませ ん。詳細については、60ページの『RAID レベルの変更』を参照してください。

*論理ドライブの初期化:* 論理ドライブを初期化すると、ドライブ上の最初の 1024 セクター が消去され、そのドライブに以前に保管されたデータにはアクセスできなくなります。

論理ドライブを初期化するには、以下の手順に従ってください。

1. 管理/モニター・プログラムのメイン画面から、初期化したい論理ドライブを選択しま す。

- 2. 「初期化」をクリックして、ドライブを初期化します。
- 3. RAID レベル 5 ドライブを初期化した場合は、データ保全性を確保するために、同期させる必要があります。『論理ドライブの同期』に進みます。

*論理ドライブの同期:* 論理ドライブの同期の目的は、選択されたドライブを計算し、それらのドライブにパリティー・データを書き込むことです。

使用している ServeRAID アダプターまたはコントローラー のタイプが自動同期およびデー タ・スクラブ機能をサポートしていない場合には、RAID レベル 1 および RAID レベル 5 論理ドライブを毎週手動で同期させてください。この操作で、ドライブのデータが変化する ことはありません。

論理ドライブを同期することによって、論理ドライブのデータの冗長性が正しいかどうかを 確認することができます。

論理ドライブを同期させるには、以下の手順に従ってください。

- 管理/モニター・プログラムのメイン画面から、同期させたい論理ドライブを選択します。
- 2. 「同期」をクリックして、ドライブを同期させます。
- 3. 自動的に同期処理が開始し、進行状況が画面に表示されます。

| アダプター1の同類 | 期がえ | 進行中 |     |
|-----------|-----|-----|-----|
| 論理▶"577"  |     |     |     |
| 論理ドライブ    | 1   |     |     |
| 論理ドライブ    | 2   |     | 50% |
| 論理ドライブ    |     |     |     |
| 論理ドライブ    | 4   |     |     |
| 論理ドライブ    |     |     |     |
| 論理ドライブ    | 6   |     |     |
| 論理ドライブ    | 7   |     |     |

注: 同期コマンドは、同時に1 つだけアクティブにすることができます。

*論理ドライブのブロック解除:* ServeRAID アダプターまたはコントローラーがアレイ上で 再構築の操作を実行する場合、RAID レベル 1 および RAID レベル 5 論理ドライブに保管 されたデータを再構成します。ただし、ServeRAID アダプターまたはコントローラーは、そ のアレイのRAID レベル 0 論理ドライブに保管されたデータを再構成することはできませ ん。ServeRAID アダプターまたはコントローラーがそのアレイが有効であることを検出する と、RAID レベル 0 論理ドライブ内のデータはブロックされますが、データは損傷すること があります。

再構築操作が完了した後、RAID レベル 0 論理ドライブのブロックを解除し、再びそれらに アクセスすることができます。 ただし、論理ドライブには損傷を受けたデータが入っている ことがあります。最新のバックアップ・ディスクまたはテープからデータを再作成、インス トール、または復元する必要があります。

ブロックされたドライブのブロックを解除するには、以下の手順に従ってください。

1. 管理/モニター・プログラムのメイン画面から、ブロックされた論理ドライブを選択しま す。

- 2. アンブロック をクリックして、ドライブのブロックを解除します。
- ブロック解除した論理ドライブを使用する前に、すべて初期化します。58ページの『論 理ドライブの初期化』を参照してください。
- 4. 最新のバックアップ・ディスクまたはテープから、ドライブにデータを復元します。

#### 論理ドライブの移行管理

論理ドライブ移行 (LDM) 機能は、現行の論理ドライブ構造を動的に変更します。この手順 を使用して、RAID レベルを変更したり、ディスク・アレイの空きスペースを増やしたり、 論理ドライブのサイズを変更したりすることができます。

LDM 機能を使用するには、2 個以上の使用可能な論理ドライブが必要です。1 個は未定義 (FRE) の論理ドライブで、もう1 個は正常 (OKY) 状態のソースとなる論理ドライブです。 LDM の手順では、ServeRAID アダプターまたはコントローラーは FRE 論理ドライブを予 約済み (SYS) 状態に変更し、この SYS ドライブを一時的に使用して移行を実行します。移 行手順が完了すると、ServeRAID アダプターまたはコントローラーは SYS ドライブの状態 を FRE 状態に戻します。

#### **RAID** レベルの変更:

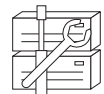

現在定義されている論理ドライブの RAID レベルを、変更 (移行) することができます。 「RAIDレベルの変更」機能を使用するためには、アレイ内のすべての論理ドライブが同じ RAID レベルになっていなければなりません。

ServeRAID アダプターおよびコントローラーは、次のように RAID レベルの変更をサポートしています。

- 2 ドライブの RAID レベル 0 を、ハード・ディスク・ドライブを 1 台追加することに よってRAID レベル 5 に変更します。
- 2 ドライブの RAID レベル 1 を、ハード・ディスク・ドライブを 1 台追加することに よってRAID レベル 5 に変更します。
- RAID レベル 5 を、ハード・ディスク・ドライブを 1 台削除することによってRAID レベル 0 に変更します。

既存のディスク・アレイの RAID レベルを変更するには、以下の手順に従ってください。

- 注: RAID レベル 0 に移行する場合、アレイで最後に定義されているドライブが RDY に なります。
- 1. ツールバーの アイコンをクリックするか、「拡張」プルダウン・メニューから ディスク・アレイの管理」を選択し、次に「論理ドライブの移行」を選択します。次の ような画面が表示されます。

| - PM  |
|-------|
| - un  |
| キャンセル |
|       |

2. 「**RAID** レベルの変更」を選択します。

3. 「OK」 をクリックします。

| LT A T     | を RAID 5 から RAID D へ変更 |               |              | - Con |
|------------|------------------------|---------------|--------------|-------|
| 論理<br>Fライプ | RAID                   | \$17"<br>IMBJ |              | 45759 |
|            | 55                     |               | 2148<br>2152 |       |
|            |                        |               |              |       |

4. プルダウン・リストから移行オプションを選択します。

注: 選択した移行オプションに基づいて、該当する論理ドライブが表示されます。

- 5. 処理を続行するために、「OK」をクリックします。
- 6. 操作を確認するために、「OK」をクリックします。
- RAID レベル 5 に移行するには、アレイに追加する作動可能 (RDY) ドライブを選択します。

物理ドライブの追加:

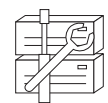

新しいハード・ディスク・ドライブを1~3 台追加することによって、現在定義されている アレイを拡張することができます。

ServeRAID アダプターおよびコントローラーは、次のように、ディスク・アレイへの新規ス ペース追加をサポートしています。

論理ドライブのサイズを変更せずに、ディスク・アレイ内の空きスペースを増やすことができます。これは、既存のディスク・アレイに論理ドライブを追加する必要がある場合に役立ちます。次の図を参照してください。

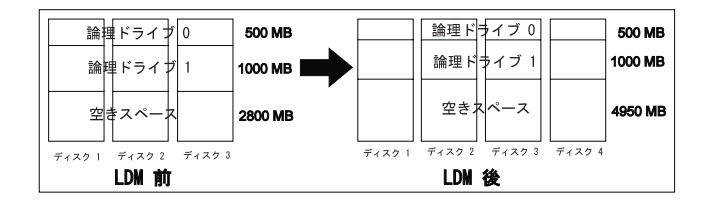

たとえば、既存のディスク・アレイに 3 台の 2150 MB ハード・ディスク・ドライブが あり、それらが 2 台の RAID レベル 5 論理ドライブ(500 MB のドライブ 1 台と 1000 MB のドライブ 1 台) として定義されていて、2800 MB の空きスペースがあるものとし ます。空きスペースを増やすために、論理ドライブ移行手順を使用して 2150 MB のハ ード・ディスク・ドライブを 1 台追加すると、2 台の RAID レベル 5 論理ドライブ (500 MB 1 台と 1000 MB 1 台) と 4950 MB の空きスペースが得られたことになりま す。

ディスク・アレイ内のすべての論理ドライブのサイズを、比例して増やすことができます。これは、現在定義されている論理ドライブのサイズを増やしたい場合に役立ちます。次の図を参照してください。

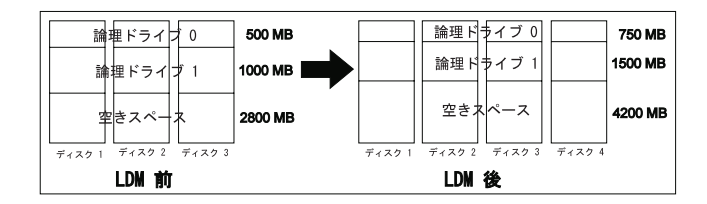

たとえば、アレイに 3 台の 2150 MB ハード・ディスク・ドライブがあり、それらが 2 台の RAID レベル 5 論理ドライブ(500 MB のドライブ 1 台と 1000 MB のドライブ 1 台) として定義されていて、2800 MB の空きスペースがあるものとします。 ディス ク・アレイのサイズを増やすために、論理ドライブ移行手順を使用して 2150 MB のハ ード・ディスク・ドライブを 1 台追加すると、2 台の RAID レベル 5 論理ドライブ (750 MB 1 台と 1500 MB 1 台) と 4200 MB の空きスペースが得られたことになりま す。

物理装置を追加するには、以下の手順に従ってください。

F

1. ツールバーの ジョアイコンをクリックするか、「拡張」プルダウン・メニューから 「ディスク・アレイの管理」を選択し、次に 論理ドライブの移行」を選択します。次 のような画面が表示されます。

| 論理デライアの移行オプラタン: | 1 AV  |
|-----------------|-------|
| - RAIDLA"ルの変更   | - On  |
| 2 物理に507の追加     | 1+7±6 |

2. 「物理ドライブの追加」を選択します。

既存のアレイに追加する 1~3 台の作動可能 (RDY) ドライブを選択するよう求める、プロンプトが表示されます。

- 3. メイン画面で、適切な RDY ドライブをクリックします。選択したドライブの横に X が 表示されます。
- 4. ドライブの選択を終了したら、「OK」をクリックします。

| PLC A F | 01-400 | 004487 917 KOB # 1440 7 |      |         | 1. CO. |
|---------|--------|-------------------------|------|---------|--------|
| - 54    | RAID   | 717                     |      | STMP1C? | SF /CE |
| 1       | 5      | 040                     | 2143 | 42%6    | -6     |
|         | 3      |                         | 2152 | 434     |        |
|         |        |                         |      |         |        |

 ブルダウン・リストから、選択可能な拡張オプションのいずれかを選択します。 画面には、影響を受ける論理ドライブが、新しいサイズとともにリストされます。
 「OK」をクリックします。

#### 物理装置の管理

この項では、装置の状態を設定し、装置を再構築するために必要な情報を説明します。

物理装置の状態の設定: 次の表は、有効な装置状態と各状態の代替状態を示したものです。

| 装置状態 | 代替状態            |
|------|-----------------|
|      |                 |
| EMP  | RDY SBY         |
| SBY  | RDY EMP HSP SHS |
| DHS  | EMP HSP SHS     |
| SHS  | HSP DHS         |
| DDD  | ONL RBL         |
| RDY  | EMP HSP SHS SBY |
| HSP  | RDY SHS DHS     |
| ONL  | DDD             |
| RBL  | DDD ONL         |

物理装置の状態を設定または変更するには、以下の手順に従ってください。

- 1. 管理/モニター・プログラムのメイン画面から、装置を選択します。
- 2. 選択したい状態を示すラジオ・ボタンをクリックします。
  - 注: 再構築 (RBL) を実行せずに、クリティカル (CRT) 論理ドライブの一部である DDD ドライブを ONL に設定すると、システムのデータが失われることがありま す。
- 3. 「装置状態の設定」をクリックします。

装置の再構築: ハード・ディスク・ドライブが無効 (DDD) 状態になった場合、そのディス ク・アレイでの装置のデータを再構成するために、再構築の操作が必要です。ServeRAID ア ダプターおよびコントローラーはRAID レベル 1 および RAID レベル 5 論理ドライブを再 構成することはできますが、RAID レベル 0 の論理ドライブを再構成することはできませ ん。データ保全性の問題を防ぐために、ServeRAID アダプターおよびコントローラーは再構 築操作の間、RAID レベル 0 論理ドライブをブロック状態にします。再構築操作が完了した 後、RAID レベル 0 論理ドライブのブロックを解除し、再びそれらにアクセスすることがで きます。 ただし、論理ドライブには損傷を受けたデータが入っていることがあります。(詳 細については、59ページの『論理ドライブのブロック解除』を参照してください。)

再構築操作を実行するには、以下の手順に従ってください。

- 1. 管理/モニター・プログラムのメイン画面から、DDD 装置をクリックします。
- 2. 「ドライブの再構築」をクリックします。
- データの再構成に使用する RDY ドライブを選択するか、無効ドライブを物理的に交換 した場合は「OK」を使用して同じドライブ・スロットおよび SCSI ID を使用しま す。
- 4. 自動的に再構築が開始し、進行状況が画面に表示されます。

- 1. ServeRAID アダプターまたはコントローラーは、同時に1つの再構築操作のみを実行 することができます。
- アレイ内にクリティカル (CRT) 論理ドライブがある場合、再構築操作によってハード・ディスク・ドライブの状態が DDD から RBL に変わります。再構築操作の完了後、ハード・ディスク・ドライブの状態は RBL から ONL に変わります。(RDY ドライブに再構築すると、DDD ドライブはディスク・アレイから外され、無効ホット・スペア (DHS) になります。)
- 3. 再構築するハード・ディスク・ドライブは、障害のあるドライブと同じかそれより大き いサイズのものでなければなりません。
- 4. 1 台のホット・スペア (HSP) ドライブが使用できる場合、再構築の動作は自動的に開始 します。
- 複数のホット・スペア (HSP) ドライブが使用できる場合、ServeRAID アダプターまた はコントローラーは各チャネルのすべてのドライブを検索して適切なサイズのホット・ スペア・ドライブを見つけます。最初に見つかった適切なホット・スペア・ドライブ が、再構築 (RBL) 状態に入ります。

#### アダプターの管理

この項では、ServeRAID アダプターまたはコントローラーへのドライブ構成のコピー、 ServeRAID アダプターまたはコントローラー構成のドライブへのコピー、アダプターまたは コントローラー構成の初期化、および新しいドライブの検出の方法を説明します。

ドライブ構成をアダプターヘコピー:

ハード・ディスク・ドライブに保管されている構成情報を、ServeRAID アダプターまた はコントローラーにコピーすることができます。

この操作は、他のシステムからドライブをインポートする場合に役立ちます。

構成をコピーするには、以下の手順に従ってください。

1. ツールバーの アイコンをクリックするか、「拡張」プルダウン・メニューから 「アダプターの構成」を選択します。次のような画面が表示されます。

| 79 74-48 R47345    | CH    |
|--------------------|-------|
| r デライデ構成を79プラーへコピー | pone. |
| C アデアター構成をドライブへコピー |       |
| こ アデアター構成を対象化      |       |

- 2. 「ドライブ構成をアダプターヘコピー」を選択します。
- 3. 「**OK」** をクリックします。

注:
アダプター構成をドライブへコピー:

ServeRAID アダプターまたはコントローラー用に保管されている構成を、構成済みのす べてのハード・ディスク・ドライブにコピーすることができます。

構成をコピーするには、以下の手順に従ってください。

1. ツールバーの アイコンをクリックするか、「拡張」プルダウン・メニューから 「アダプターの構成」を選択します。次のような画面が表示されます。

| 7977-48(火1751)     | Cel    |
|--------------------|--------|
| ○ デライデ構成を7ダブラーへコピー | polts. |
| アデアター構成をドライアへコピー   |        |
| こ アデアタ-構成を試験社      |        |

- 2. 「アダプター構成をドライブへコピー」を選択します。

アダプターの初期化:

されます。

アダプターまたはコントローラーの構成を初期化すると、論理ドライブはすべてクリアさ れ、機能しているハード・ディスク・ドライブはすべて作動可能 (RDY) 状態にリセット

この操作は、構成をやり直して新しい構成を作成したい場合に役立ちます。

アダプターまたはコントローラーを初期化するには、以下の手順に従ってください。

1. ツールバーの アイコンをクリックするか、「拡張」プルダウン・メニューから 「アダプターの構成」を選択します。次のような画面が表示されます。

| = |         | 7973-12.構成                                            |
|---|---------|-------------------------------------------------------|
| 1 | CH.     | -7977年-構成17515                                        |
| 1 | artest. | アデリア構成を7ダブラーへコピー<br>アデアの、調査をパシップへコピー                  |
|   |         | こ アデアを構成を対象化                                          |
|   | 4rots   | アライア構成をアデアターヘコピー<br>アデアター構成をパライアヘコピー<br>にアデアター構成を対解化。 |

2. 「アダプター構成を初期化」を選択します。

### 重要:

構成を初期化した後は、選択した ServeRAID アダプターまたはコントローラーに接続 されている論理ドライブに保管されたデータにはアクセスできなくなります。

この選択項目は、既存の構成情報を削除し、コントローラーに接続されているすべての 機能ハード・ディスク・ドライブを作動可能状態にし、コントローラーに定義されてい るすべての論理ドライブを削除します。

この項目によって、ServeRAID アダプターまたはコントローラーの設定値 (ストライプ 単位サイズ、再構築率、など)が現行値またはカスタマイズされた値から変更されること は*ありません*。

3. 「**OK**」 をクリックします。

*新規ドライブの検出:* ServeRAID アダプターまたはコントローラーに接続されている新規 装置を検出することができます。

新規ドライブを検出するには、ツールバーの アイコンをクリックするか、「拡張」プルダウン・メニューから「新規ドライブの検出」 を選択します。

### 監視機能の使用法

この項では、管理/モニター・プログラムを使用して、ServeRAID アダプターおよびコント ローラーの状況情報、イベント・ログ、論理ドライブ情報、および物理装置情報を監視する 方法について説明します。

アダプター状況情報の監視

現在アクティブなアダプターは画面の緑または赤のライトのボタンで示されます。(緑は ServeRAID アダプターまたはコントローラーが応答中であることを示し、赤は応答中ではな いことを示します。)システムに複数の ServeRAID アダプターまたはコントローラーがある 場合、適切なアダプターまたはコントローラーをクリックすれば、それをアクティブにする ことができます。

管理/モニター・プログラムのメイン画面で、アクティブなアダプター・ボタンをクリックして、状況を監視することができます。

注: この画面に表示されているすべての項目を見るには、スクロール・バーを使用して画面 をスクロールダウンしなければならないことがあります。

以下に、画面に表示される情報について説明します。

| アダプター番号        | アクティブなアダプターまたはコントローラー (1 - 8)。                           |
|----------------|----------------------------------------------------------|
| 論理ドライブ数        | 定義済み論理ドライブの数 (0 - 8)。                                    |
| 不在モード          | オフ - ServeRAIDに始動エラーが発生した場合、ユーザー<br>が回復方法を選択。            |
|                | オン - ServeRAIDに始動エラーが発生した場合、アダプタ<br>ーまたはコントローラーが回復方法を選択。 |
| コード・ブロック・バージョン | アダプターまたはコントローラーにロードされているファ<br>ームウェアの現行バージョン番号。           |
| プート・ブロック・バージョン | アダプターまたはコントローラーにロードされているプー<br>ト可能マイクロコードの現行バージョン番号。      |
| 並行コマンド数        | サポートされる並行コマンドの最大数。                                       |
| サポートされる最大装置数   | サポートされる装置の最大数。                                           |
| フラッシュ・プログラム回数  | フラッシュ EEPROM に書き込みが行われた現在までの回<br>数。                      |
| 無効ディスク数        | 無効ハード・ディスク・ドライブの現行の台数。                                   |
| 再構築率           | 再構築率の現行設定値 (低、中、または高)。                                   |
| ホット・スワップ再構築    | ホット・スワップ再構築機能の現行設定値 (使用可能または<br>使用不可)。                   |

オフライン論理ドライブ数オフライン論理ドライブの現行の台数。

構成更新回数 ServeRAID 構成が更新された回数。

NVRAM バッテリー・パックアップ装置 バッテリー・バックアップ・キャッシュの現行の 状態 (インストールされています、インストールされていま せん、または障害があります)。

デバイス・イベント・ログの監視

ServeRAID アダプターおよびコントローラーは、各種イベントに関する情報をイベント・ロ グに保管します。イベント・ログには、デバイス・イベント・ログ、ハード・イベント・ロ グ、ソフト・イベント・ログ、および構成イベント・ログの4種類があります。(構成イベン ト・ログについては、7ページの第2章、『構成プログラムの使用法』を参照してください。)

ハード、ソフト、またはデバイス・イベント・ログを表示するには、以下の手順に従ってく ださい。

1. 管理/モニター・プログラムのメイン画面で、「アダプター」をクリックします。

2. 画面下部から、イベント・ログ・ボタンを選択します。

装置イベント・ログには、次のように、接続されている各物理装置のイベント・カウンター があります。

- パリティー・イベント ServeRAID アダプターまたはコントローラーは、SCSI バス上 でデータを転送中に、パリティー・イベントを検出しました。パリティー・イベントの 数が多い場合は、SCSI チャネルの SCSI ケーブル、コネクター、またはターミネーター に問題ガ発生していることがあります。
- ソフト・イベント これらのイベントは SCSI 装置によって検出され、SCSI 検査状況の状態を通して ServeRAID アダプターまたはコントローラーに報告されます。
- 事前障害分析 (PFA) 装置が、近い将来障害が発生する可能性があることをアダプター またはコントローラーに知らせました。
- ハード・イベント これらのイベントは、ServeRAID アダプターまたはコントローラー によって検出されます。ハード・イベントの原因として最も可能性が高いのは、SCSI の 配線、ターミネーター、またはアダプターの設置の問題です。これらの問題ではない場 合は、システムの保守を依頼してください。
- その他のイベント これらのその他のイベントは、ServeRAID アダプターまたはコント ローラーによって検出されます。これらのイベントには、パリティー、ソフト、PFA、 ハード・イベントは含まれません。その他のイベントの原因として最も可能性が高いの は、配線、ターミネーター、またはコネクターの問題です。
- 注: 通常の操作条件のもとでは、エラーではない項目もイベント・ログに入ります。

### 論理ドライブ情報の監視

管理/モニター・プログラムのメイン画面で、必要な論理ドライブのボタンをクリックして、 論理ドライブ情報を監視することができます。

以下に、論理ドライブ情報画面に表示される情報について説明します。

論理ドライブ番号 論理ドライブ番号。

| ブロック           | いいえ - 論理ドライブはアクセス可能。                               |
|----------------|----------------------------------------------------|
|                | はい - 論理ドライブはアクセス不能。                                |
| アレイの部分         | 論理ドライブ・ディスク・アレイ識別子 (A, B, C, D, E, F, G,<br>H)。    |
| マージ・グループの部分    | 論理ドライブ組み合わせグループの識別子 (1 ~ 254)。                     |
| 作成日            | 論理ドライブが作成された日付。                                    |
| 状態             | 現行の状態 (詳細については、19ページの『論理ドライブの状態<br>の説明』を参照してください)。 |
| サイズ            | メガバイト単位のサイズ。                                       |
| RAID レベル       | RAID レベル (0、1、または 5)。                              |
| 書込みポリシー        | WT - ライトスルー方式                                      |
|                | WB - ライトバック方式                                      |
| NVRAM バッテリー・バッ | ックアップ 使用可能 - バッテリー・バックアップ・キャッシュは<br>オン。            |
|                | 使用不可 - バッテリー・バックアップ・キャッシュはオフ。                      |
| 先読み            | オフ - ディスクの先読みが非活動状態。                               |
|                | オン - ディスクの先読みが活動状態。                                |
| ストライプ単位サイズ     | ハード・ディスクごとの各ストライプ単位のサイズ (8,16,32,<br>64)。          |
| チャンク数          | 論理ドライブを構成しているハード・ディスク・ドライブの数。                      |
| ストライブ順序        | 論理ドライブを構成する物理ドライブのチャネルと SCSI ID。                   |

### 物理装置情報の監視

管理/モニター・プログラムのメイン画面で、必要な装置のボタンをクリックして、物理装置 情報を監視することができます。

以下に、装置管理画面に表示されるフィールドについて説明します。

注: 装置管理画面に表示されるフィールドの数は、選択した物理装置によって異なります。

チャネル 装置が接続されているチャネル (1、2、または 3)。

- **SCSI ID** SCSI ID (0 15).
- ベンダー 物理装置の製造元。
- シリアル番号 製造元 ID。
- サイズ メガバイト単位のサイズ。

状態 現行の状態(詳細については、20ページの『物理ドライブの状態の説明』 お よび 19ページの『論理ドライブの状態の説明』 を参照してください)。

ソフト・イベント デバイス・イベント・ログから報告されたソフト・イベントの数。

ハード・イベント デバイス・イベント・ログから報告されたハード・イベントの数。

その他のイベント デバイス・イベント・ログから報告されたその他のイベントの数。

パリティ・イベント デバイス・イベント・ログから報告されたパリティー・イベントの数。

PFA イベント はい - 装置が事前障害分析イベントを示している。

いいえ - 装置が事前障害分析エラーを示していない。

### **IPSSEND** プログラムの始動

IPSSEND プログラムは、オペレーティング・システムのコマンドラインから実行することが できます。

IPSSEND プログラムを始動するには、以下の手順に従ってください。

- OS/2 または Windows を使用している場合:
  - 1. 次のように入力します。

c:¥ipsadm¥ipssend

2. Enter キーを押します。

注: c は、OS/2 または Windows NT がインストールされているドライブを表しま す。

- NetWare を使用している場合:
  - 1. コンソールから、次のように入力します。

load ipssend

- 2. Enter キーを押します。
- DOS を使用している場合:
  - 1. 作成したブート可能 IPSSEND ディスケットをディスケット・ドライブ A に挿入 し、次のように入力します。

a:¥ipssend

2. Enter キーを押します。

### **IPSSEND** プログラムの使用法

IPSSEND プログラムをコマンドライン・パラメーターを指定しないで実行すると、使用可能 な機能および固有のパラメーターのリストが表示されます。すべての機能には、コマンドを 実行するために最小限のパラメーター・セットが必要です。IPSSEND プログラムを、特定の 機能を指定し、必要なパラメーターを指定せずに実行すると、その機能に固有のヘルプが画 面に表示されます。

IPSSEND コマンドには、4 つの基本的なタイプがあります。

- サーバー・ロールアウト・コマンド
- エラー回復コマンド
- 問題分離およびデバッグ・コマンド
- RAID 構成コマンド

### サーバー・ロールアウト・コマンド

IPSSEND サーバー・ロールアウト・コマンドには、以下のものがあります。

BACKUP BACKUP コマンドを使用すると、ServeRAID アダプターまたはコントロ ーラーの構成をディスケットまたはハード・ディスク・ドライブに保管する ことができます。ServeRAID アダプターまたはコントローラー 構成は、有 効なものでなければなりません。

サポートされているオペレーティング・システム: Windows NT、OS/2、 NetWare、DOS。

コマンド:

**IPSSEND BACKUP** Controller Filename Oparm

パラメーターの指定:

- *Controller* には、ServeRAID コントローラー番号 (1 8) を指定しま す。
- Filename には、構成を書き込むパスおよびファイル名を指定します。
- Oparm には、ユーザー・プロンプトを無視するオプション・パラメー ターのNOPROMPT を指定します。
- COPYLD
   コマンドを使用すると、コピー元論理ドライブをコピー先論理ド ライブにコピーすることができます。コピー先論理ドライブのサイズは、コ ピー元論理ドライブのサイズと同じか、それより大きくなければなりませ ん。

サポートされているオペレーティング・システム: DOS

コマンド:

IPSSEND COPYLD Controller Source Target Oparm

### パラメーターの指定:

- *Controller* には、ServeRAID コントローラー番号 (1 8) を指定します。
- Source には、コピー元論理ドライブ番号を指定します。
- Target には、コピー先論理ドライブ番号を指定します。
- Oparm には、ユーザー・プロンプトを無視するオプション・パラメー ターのNOPROMPT を指定します。

RESTORE RESTORE コマンドを使用すると、ディスケットまたはハード・ディスク・ ドライブに保管ファイルから構成をロードすることができます。構成は、 *IBM ServeRAID DOS Configuration Utility Program Diskette* または IPSSENDの BACKUP オプションで作成された、有効な構成ファイルでな ければなりません。この操作は、ServeRAID アダプターまたはコントロー ラーに保管されている既存の構成情報を上書きします。

サポートされているオペレーティング・システム: Windows NT、OS/2、NetWare、DOS。

コマンド: IPSSEND RESTORE *Controller Filename Oparm* 

パラメーターの指定:

• *Controller* には、ServeRAID コントローラー番号 (1 - 8) を指定しま す。

- Filename には、構成を書き込むパスおよびファイル名を指定します。
- Oparm には、ユーザー・プロンプトを無視するオプション・パラメー ターのNOPROMPT を指定します。
- INIT INIT コマンドを使用すると、最初の 0.5 MB の論理ドライブを初期化する ことができます。この処理はドライブの区画テーブルを消去するため、論理 ドライブ上のデータはすべて失われます。

サポートされているオペレーティング・システム: Windows NT、OS/2、NetWare、DOS。

コマンド:

IPSSEND INIT Controller DriveNum Oparm

### <u>パラメーターの指定:</u>

- Controller には、ServeRAID コントローラー番号 (1 8) を指定します。
- DriveNum には、論理ドライブ番号 (0 7) を指定します。
- Oparm には、ユーザー・プロンプトを無視するオプション・パラメー ターのNOPROMPT を指定します。
- INITSYNC INITSYNC コマンドを使用すると、論理ドライブを同時に初期化および同期することができます。このコマンドは、RAID レベル 1 およびレベル 5 論理ドライブに対してのみ機能します。このコマンドは論理ドライブ全体を 消去するため、論理ドライブ上のデータはすべて失われます。

サポートされているオペレーティング・システム: Windows NT、OS/2、NetWare、DOS。

コマンド: IPSSEND INITSYNC Controller DriveNum Oparm

### パラメーターの指定:

- *Controller* には、ServeRAID コントローラー番号 (1 8) を指定します。
- DriveNum には、論理ドライブ番号 (0 7) を指定します。
- Oparm には、ユーザー・プロンプトを無視するオプション・パラメー ターのNOPROMPT を指定します。
- SYNCH SYNCH コマンドを使用すると、冗長論理ドライブのパリティー情報を同期 することができます。パリティー情報に不整合があると、IPSSEND プログ ラムはそれを自動的に修正します。

サポートされているオペレーティング・システム: Windows NT、OS/2、NetWare、DOS。

コマンド: IPSSEND SYNCH Controller Scope DriveNum

### <u>パラメーターの指定:</u>

- *Controller* には、ServeRAID コントローラー番号 (1 8) を指定しま す。
- Scope には、1 つの論理ドライブを表す Drive を指定します。
- DriveNum には、論理ドライブ番号 (0 7) を指定します。

### エラー回復コマンド

IPSSEND エラー回復コマンドには、以下のものがあります。

GETSTATUS GETSTATUS コマンドを使用すると、最新の再構築、同期、または論理ド ライブ移行の現行論理ドライブ状況を表示することができます。状況には、 論理ドライブの残りサイズ、進行中の機能の完了パーセント、最後に完了し た論理ドライブ機能に関する情報、などがあります。

サポートされているオペレーティング・システム: Windows NT、OS/2、NetWare、DOS。

コマンド:

IPSSEND GETSTATUS Controller

<u>パラメーターの指定:</u>

*Controller* には、ServeRAID コントローラー番号 (1 - 8) を指定します。

REBUILD コマンドを使用すると、指定するディスク・ドライブを再構築す ることができます。このコマンドは、クリティカル (CRT) 状態にある 1 つ 以上の論理ドライブが含まれたディスク・アレイに対して有効です。再構築 の操作中には進行状況が示されますが、GETSTATUS コマンドを使用して も、再構築に関する進行状況を入手することができます。

> サポートされているオペレーティング・システム: Windows NT、OS/2、 NetWare、DOS。

コマンド: IPSSEND REBUILD Controller DCh DSID NCh NSID

### パラメーターの指定:

- *Controller* には、ServeRAID コントローラー番号 (1 8) を指定しま す。
- DCh には、Defunct ドライブのチャネル番号 (1 3) を指定します。
- *DSID* には、Defunct ドライブの SCSI ID (1 15) を指定します。
- NCh には、新規ドライブのチャネル番号 (1-3) を指定します。
- *NSID* には、新規ドライブの SCSI ID (1 15) を指定します。

SETSTATE SETSTATE コマンドを使用すると、物理装置の状態を現行の状態から新規の状態に変更することができます。

### 重要:

このコマンドを使用する場合は、十分な注意が必要です。たとえば、最初に 再構築操作を実行せずに無効 (DDD) 装置をオンライン (ONL) にリセット すると、データが失われることがあります。

サポートされているオペレーティング・システム: Windows NT、OS/2、NetWare、DOS。

コマンド: IPSSEND SETSTATE Controller Channel SID NState

パラメーターの指定:

- *Controller* には、ServeRAID コントローラー番号 (1 8) を指定します。
- Channel には、ドライブのチャネル番号 (1-3) を指定します。
- SID には、ドライブの SCSI ID (1 15) を指定します。
- NState には、ドライブの新規の状態を指定します。有効な状態には、次のものがあります: EMP (空)、RDY (作動可能)、HPS (ホット・スペア)、SHS (スタンバイ・ホット・スペア)、DDD (無効ディスク・ドライブ)、DHS (無効ホット・スペア)、RBL (再構築)、SBY (スタンバイ)、ONL (オンライン)。(詳細については、63ページの『物理装置の状態の設定』を参照してください。)
- UNBLOCK コマンドを使用すると、ブロックされている論理ドライブにア クセスできるようになります。RAID レベル 0 論理ドライブは、RAID レ ベル 1 または RAID レベル 5 論理ドライブが入っているアレイ内にあっ て、そのアレイが再構築されていると、ブロックされた状態になります。 RAID レベル 0 論理ドライブは再構築できないため、RAID レベル 0 論理 ドライブ上に保管されていたデータは損傷を受け、アクセスできなくなりま す。UNBLOCK コマンドを実行した後、RAID レベル 0 論理ドライブに以 前に保管されていたデータを再作成し、復元しなければなりません。

サポートされているオペレーティング・システム: Windows NT、OS/2、NetWare、DOS。

コマンド: IPSSEND UNBLOCK Controller DriveNum

<u>パラメーターの指定:</u>

- *Controller* には、ServeRAID コントローラー番号 (1 8) を指定しま す。
- DriveNum には、論理ドライブ番号 (0 7) を指定します。

問題分離およびデバッグ・コマンド

IPSSEND 問題分離およびデバッグ・コマンドには、以下のものがあります。

CERTIFY CERTIFY コマンドを使用すると、ハード・ディスク・ドライブのメディア を検査することができます。プログラムがメディア・エラーを検出すると、 セクターを再割り当てします。検査の完了時には、再割り当てと PFA エラ ーの要約が表示されます。

サポートされているオペレーティング・システム: DOS

コマンド:

IPSSEND CERTIFY Controller Channel SID

<u>パラメーターの指定:</u>

- *Controller* には、ServeRAID コントローラー番号 (1 8) を指定しま す。
- *Channel*には、装置のチャネル番号 (1、2、3)を指定します。
- *SID* には、装置の SCSI ID (0 15) を指定します。

ERASEEVENT ERASEEVENT コマンドを使用すると、指定するイベント・ログ内にログ されている項目をすべてクリアすることができます。デバイス・イベント・ ログおよびアダプターのソフトおよびハード・イベント・ログの内容につい ては、GETEVENT ヘルプを参照してください。 サポートされているオペレーティング・システム: Windows NT、OS/2、NetWare、DOS。

コマンド: IPSSEND ERASEEVENT Controller Options

<u>パラメーターの指定:</u>

- Controller には、ServeRAID コントローラー番号 (1 8) を指定します。
- Options には、次のいずれかを指定します。
  - DEVICE (デバイス・イベント・ログ)
  - SOFT (ServeRAID アダプターまたはコントローラーのソフト・イベント・ログ)
  - HARD (ServeRAID アダプターまたはコントローラーのハード・ イベント・ログ)
- FMSTATUS FMSTATUS コマンドを使用すると、現在処理中のフォーマット操作の進行 状況を表示することができます。

サポートされているオペレーティング・システム: DOS

コマンド:

IPSSEND FMSTATUS Controller Channel SID

### <u>パラメーターの指定:</u>

- Controller には、ServeRAID コントローラー番号 (1 8) を指定します。
- *Channel* には、装置のチャネル番号 (1、2、3) を指定します。
- *SID* には、装置の SCSI ID (0 15) を指定します。
- FORMAT FORMAT コマンドを使用すると、ハード・ディスク・ドライブのローレベ ル・フォーマットを実行することができます。

#### 重要:

このコマンドを実行すると、ドライブ上のデータはすべて失われます。

サポートされているオペレーティング・システム: DOS

コマンド: IPSSEND FORMAT Controller Channel SID

### パラメーターの指定:

- *Controller* には、ServeRAID コントローラー番号 (1 8) を指定しま す。
- *Channel* には、装置のチャネル番号 (1、2、3) を指定します。
- *SID* には、装置の SCSI ID (0 15) を指定します。
- GETEVENT GETEVENT コマンドを使用すると、各種の予期しないイベントに関する情報を表示することができます。IBM は、ソフトおよびハード・イベント・ログを開発とデバッグの目的のみに使用しています。デバイス・イベント・ログには、接続されている各物理装置のイベント・カウンターがあります。これらのカウンターには、次のものがあります。
  - パリティー: SCSI バス上のデータ転送中に発生した予期しないイベント。これは通常、SCSI ケーブル、コネクター、またはターミネーターの問題を示します。

- ソフト: SCSI 装置が check condition イベントを検出しました。
- ハード: SCSI コントローラーが予期しないイベントを検出しました。
   原因の可能性が最も高いのはコントローラーです。
- その他: ServeRAID アダプターまたはコントローラーが、装置が原因の可能性が最も高いイベントを検出しました。

デバイス・イベント・ログには事前障害分析 (PFA) アラートがあり、デバ イスがServeRAID アダプターまたはコントローラー に対して、近い将来障 害が発生する可能性があることを知らせたことを示します。

サポートされているオペレーティング・システム: Windows NT、OS/2、NetWare、DOS。

コマンド: IPSSEND GETEVENT Controller Options

パラメーターの指定:

- *Controller* には、ServeRAID コントローラー番号 (1 8) を指定します。
- Options には、次のいずれかを指定します: DEVICE (デバイス・イベント・ログ)、SOFT (ServeRAID アダプターまたはコントローラー・ソフトイベント・ログ)、HARD (ServeRAID アダプターまたはコントローラー・ハード・イベント・ログ)
- SELFTEST SELFTEST コマンドを使用すると、アダプターまたはデバイスに自己診断 を実行するよう指示することができます。

サポートされているオペレーティング・システム: DOS

コマンド: IPSSEND SELFTEST Controller Options

<u>パラメーターの指定:</u>

- *Controller* には、ServeRAID コントローラー番号 (1 8) を指定します。
- Options には、AD (ServeRAID アダプターまたはコントローラー自己 診断) または PD Channel SID (デバイス自己診断) のいずれかを指定 します。
  - 注: *Channel* はドライブ・チャネルを表し、*SID* はデバイスの SCSI ID を表します。
- STARTDELY STARTDELY コマンドを使用すると、同時に始動するグループに含まれる ドライブの数を設定し、これらのグループのドライブの始動間の遅延を設定 することができます。

サポートされているオペレーティング・システム: DOS

コマンド: IPSSEND STARTDELY Controller Options

パラメーターの指定:

• *Controller* には、ServeRAID コントローラー番号 (1 - 8) を指定します。

Options には、同時ドライブ始動のカウントを表示する疑問符 (?)、またはドライブ数 (1 - 16) および遅延時間 (3 - 15 秒) を指定します。

### RAID 構成コマンド

IPSSEND RAID 構成コマンドには、以下のものがあります。

DRIVEVERDRIVEVER コマンドを使用すると、SCSI デバイスのベンダー ID、マイク<br/>ロコード・バージョン、および製造番号を表示することができます。IPSSEND プログラムはこの情報を、デバイスから直接検索します。

サポートされているオペレーティング・システム: Windows NT、OS/2、NetWare、DOS。

コマンド: IPSSEND DRIVEVER Controller Channel SID

<u>パラメーターの指定:</u>

- Controller には、ServeRAID コントローラー番号 (1 8) を指定します。
- *Channel* には、デバイスのチャネル番号 (1、2、3) を指定します。
- *SID* には、デバイスの SCSI ID (0 15) を指定します。
- GETCONFIG GETCONFIG コマンドを使用すると、ServeRAID アダプターまたはコント ローラーの構成情報を表示することができます。これには、以下の情報があ ります。ファームウェアのバージョン; イニシエーター ID および再構築率; 論理ドライブの状況、RAID レベル、サイズ; 物理装置のタイプ、SCSI ID、PFA エラー。

サポートされているオペレーティング・システム: Windows NT、OS/2、NetWare、DOS。

コマンド:

IPSSEND GETCONFIG Controller Options

<u>パラメーターの指定:</u>

- *Controller* には、ServeRAID コントローラー番号 (1 8) を指定しま す。
- Options には、次のいずれかを指定します。AD (アダプターまたはコントローラー情報)、LD (論理ドライブ情報)、PD (物理装置情報)、AL (全情報を表示する省略時設定)。
- HSREBUILD HSREBUILD コマンドを使用すると、ServeRAID アダプターまたはコント ローラーのホット・スワップ再構築機能をオンに設定することができます。 ホット・スワップ再構築機能の現行の状況を表示するには、疑問符 (?)を使 用します。

サポートされているオペレーティング・システム: Windows NT、OS/2、NetWare、DOS。

コマンド: IPSSEND HSREBUILD Controller Options

<u>パラメーターの指定:</u>

- Controller には、ServeRAID コントローラー番号 (1 8) を指定します。
- Options には、ホット・スワップ再構築機構を使用可能にする ON、またはホット・スワップ再構築機能の状況を表示する?を指定します。

### **IPSMON** プログラムの始動

IPSMON プログラムは、オペレーティング・システムのコマンドラインから実行することが できます。

IPSMON プログラムを始動するには、以下の手順に従ってください。

- OS/2 または Windows を使用している場合:
  - 1. 次のように入力します。

c:¥ipsadm¥ipsmon

- 2. Enter キーを押します。
  - 注: c は、OS/2 または Windows NT がインストールされているドライブを表しま す。
- Novell NetWare を使用している場合:
  - 1. コンソールから、次のように入力します。

load ipsmon

2. Enter キーを押します。

### **IPSMON** プログラムの使用法

このモニター・プログラムを始動すると、ただちにすべてのServeRAID アダプターおよびコ ントローラーをポーリングして、特定の条件を調べます。監視している条件が見つかると、 このプログラムはモニター、ファイル、またはモニターとファイルの両方にメッセージを記 録します。

IPSMON プログラムはコマンドライン・パラメーターを使用して、メッセージを記録する場 所を判別します。ヘルプが必要であれば、IPSMON -? コマンドを入力すると、有効なパラメ ーターのリストが表示されます。

このプログラムをコマンドライン・パラメーターを指定せずに始動すると、IPSMON プログ ラムはメッセージを IPSMON.LOG ファイルに記録し、メッセージはモニターに表示されま せん。

IPSMON の有効なパラメーターは、以下のとおりです。

• -f:filename

-f パラメーターを使用すると、メッセージを記録するファイルの名前を指定することが できます。省略時のファイル名は IPSMON.LOG です。

• -s

-s パラメーターを使用すると、標準出力 (通常はモニター) にメッセージを表示すること ができます。

• -?

-? パラメーターを使用すると、有効なパラメーターのリストを表示することができます。

IPSMON プログラムを始動した後はプログラムが継続して ServeRAID アダプターおよびコ ントローラーをポーリングし、次のいずれかの操作によってそれを終了することができま す。

- Windows NT または OS/2 を使用している場合は、Ctrl+C を押します。
- NetWare を使用している場合は、システム・コンソールに unload ipsmon と入力します。

操作中、プログラムは各種のメッセージを記録します。各メッセージには、アラート・コー ドおよび位置指定子が入っています。

- アラート・コードは、メッセージ・タイプおよびメッセージ番号で始まります。たとえば、INF、WRN、またはCRTの後にメッセージ番号が続いています。
- アラート・コードの後には、位置指定子があります。

A は、アダプターまたはコントローラー番号を示します。

SID は SCSI ID を示します (必要な場合のみ)。

C はチャネル番号を示します (必要な場合のみ)。

たとえば、CRTxxx:A2C3SID04 というメッセージは、クリティカル状態 (CRTxxx) が、ア ダプター 2 (A2)、チャネル 3 (C3)、SCSI ID 4 (SID04) で発生したことを示しています。

IPSMON プログラムは、必要な条件に応じて、以下のメッセージを記録することができます。

#### 情報メッセージ:

<日付と時刻> INF000:A1C-SID-- エラーは検出されていません。

- <日付と時刻> INF001:A1C-SID-- 再構築が開始しました。
- <日付と時刻> INF002:A1C-SID-- 再構築が完了しました。
- <日付と時刻> INF003:A1C-SID-- 同期が開始しました。

<日付と時刻> INF004:A1C-SID-- 同期が完了しました。

- <日付と時刻> INF005:A1C-SID-- 論理ドライブの移行が開始しました。
- <日付と時刻> INF006:A1C-SID-- 論理ドライブの移行が完了しました。

### 警告メッセージ:

<日付と時刻> WRN001:A2C3SID12 PFA エラーが検出されました。

### 重要メッセージ:

<日付と時刻> CRT001:A3C2SID04 デット・ドライブが検出されました。 <日付と時刻> CRT002:A1C-SID-- IOCTL コマンドに応答しません。

## 第5章 ServeRAID の問題解決

この章では、始動時に表示される可能性のある ServeRAID テキストおよび数値メッセージ について説明します。この章では、障害があるドライブの再構築についても、基本的な説明 をしています。

この章に記載されている情報の他に、ServeRAID IPSSEND プログラムも ServeRAID の問 題解決に役立ちます。IPSSEND プログラムの詳細および詳報については、69ページの 『IPSSEND プログラムの使用法』 および 73ページの『問題分離およびデバッグ・コマン ド』を参照してください。

### 章目次

| ServeRAIDアダプターおよびコントローラー・メッセージ               | 80 |
|----------------------------------------------|----|
| ServeRAID始動メッセージ                             | 80 |
| ServeRAID POST メッセージ                         | 86 |
| ServeRAID ISPR、BCS、および ECS コード               | 87 |
| 無効ドライブの再構築                                   | 92 |
| 再構築操作の指針・・・・・・・・・・・・・・・・・・・・・・・・・・・・・・・・・・・・ | 92 |
| 再構築操作に関する一般的な情報                              | 93 |
| 障害のあるドライブの自動再構築                              | 93 |
|                                              |    |

### ServeRAIDアダプターおよびコントローラー・メッセージ

この項では、システムの始動中に表示される可能性のある ServeRAIDメッセージを示します。

ServeRAID アダプターおよびコントローラーにはデバイス・イベント・ログがあり、選択されたハード・ディスク・ドライブで発生するイベントの数とタイプに関する統計データを収集します。ディスク・アレイの問題を訂正した後にはログの内容を消去し、後続のエラーを素早く識別できるようにしてください。イベント・ログのクリアについては、73 ページの "ERASEEVENT"を参照してください。

すべてのハード・ディスク・ドライブには、ドライブの製造番号と製造業者など、固有の識別コードが付いています。構成中に、ServeRAID アダプターまたはコントローラーはこの情報を保管します。

### ServeRAID始動メッセージ

始動テスト (POST) 中に、ServeRAID アダプターまたはコントローラーは保管されている構成情報を実際の構成と比較します。これらに相違があると、POST の完了後、オペレーティング・システムがロードされる前に、1 つ以上の状況メッセージが表示されます。

### 注:

- 1. ServeRAID アダプターまたはコントローラー がユーザーの入力を必要とする場合は、 メッセージの下にファンクション・キーのリストが表示されます。
- 2. "処置" 情報で IBM ServeRAID 構成プログラムを始動するよう指示されている場合は、 IBM ServeRAID Configuration CD を CD-ROM ドライブに挿入して、サーバーを再始 動してください。処置の項にも、メッセージに関する情報が記載されています。
- 3. これらのメッセージの *SID* および *ch* の部分には、*SID* に装置の SCSI ID、*ch* に装置 が接続されているチャネルが示されます。
- Cれらのメッセージの *m* または *n* の部分には、実際のメッセージでは数値が表示されます。

以下のページには、ServeRAID サブシステムに関連するメッセージをアルファベット順にリ ストします。

#### A new drive was Installed.

説明: ServeRAID アダプターまたはコントローラーが現行構成の一部ではない新規ドライブを検出する と、次のメッセージが表示されます。

Following new drives found (old state: new state: ch: SID)

処置: これは情報メッセージです。処置は必要ありません。

#### Auto rearrange.

説明: 自動再配置が使用可能または使用禁止になります。

処置: これは情報メッセージです。処置は必要ありません。

#### Configured drives are missing.

説明: ServeRAID アダプターまたはコントローラーが以前に構成されたドライブの脱落を検出すると、 次のメッセージが表示されます。

Following drives not responding. (old state: new state: ch: SID)

ここで、 old state は、以前に構成されたドライブの状態です。

**new state** は、ServeRAID アダプターまたはコントローラーがドライブに割り当てる状態です。

ch は、ドライブが以前にあったチャネルです。

SID は、ドライブが以前にあった SCSI ID です。

可能な状態変更の例を、次に示します。

| オンラインから無効         | (ONL: | DDD x: | y) |
|-------------------|-------|--------|----|
| 作動可能から空           | (RDY: | EMP x: | y) |
| スタンバイから空          | (SBY: | EMP x: | y) |
| 再構築から無効           | (RBL: | DDD x: | y) |
| ホット・スペアから無効       | (HSP: | DHS x: | у) |
| スタンバイ・ホット・スペアから無効 | (SHS: | DHS x: | y) |

処置: 次のいずれかのキーを押してください。

- F4 再試行。問題を訂正した後で、このキーを押します。たとえば、ハード・ディスク・ドライブ が入っている外付け記憶機構格納装置に電源を入れた後、このキーを押して再試行してください。
- F5 受け入れ。ServeRAID アダプターまたはコントローラーがドライブに割り当てる新規の状態 を受け入れるには、このキーを押します。たとえば ServeRAID アダプターまたはコントロー ラーはドライブに、無効 (DDD) または空 (EMP) 状態を割り当てます。

また、ドライブを取り外す必要があり、RAID レベル 1 および RAID レベル 5 の論理ドライ ブが存在し、低下したモードのパフォーマンスを受け入れられる場合にも、F5 を押すことがで きます。ServeRAID アダプターまたはコントローラーはドライブに無効 (DDD) 状態を割り当 てますが、サーバーは始動を完了することができます。ただし、アレイは引き続きクリティカ ル・モードのままで、無効ドライブを交換して再構築するまでは、データ消失の可能性があり ます。データ消失を避けるためには、早い時期に無効ドライブを交換し、再構築してくださ い。

注: DDD 状態のハード・ディスク・ドライブは、必ずしも交換が必要なわけではありません。ドライブを交換する前に、以下を確認してください。

- すべてのケーブルが、バックプレーンおよびハード・ディスク・ドライブに正しく接続されているか。また、サーバー内部のケーブルもすべて正しく接続されているか。
- 2. ホット・スワップ・ドライブ・トレイがドライブ・ベイに正しく取り付けられているか。
- 3. ドライブの再構築を試行していない場合は、ドライブの再構築を試みてください。詳細に ついては、92ページの『無効ドライブの再構築』を参照してください。

上記の手順を実行後もハード・ディスク・ドライブが正しく機能しない場合は、ドライブを交換してください。

F10 続行。構成を変更せずに続行するには、このキーを押します。

#### Configured drives are not in the configured location.

説明: このメッセージが表示される前には、構成されたドライブが構成された位置になかったために前述のメッセージが表示され、F5 キーが選択されています。ServeRAID アダプターまたはコントローラーが、以前に構成されたドライブは存在しているが、そのドライブが新しい位置にあることを検出すると、次のメッセージが表示されます。

Following drives found in new location. (old ch: old SID: > new ch: new SID)

ここで、 old ch は、既存のドライブ構成情報に一致するチャネルです。

old SID は、既存のドライブ構成情報に一致する SCSI ID です。

new ch は、ドライブが現在あるチャネルです。

new SID は、ドライブが現在ある SCSI ID です。

#### 次に例を示します。

(1:5 > 1: 14)

この例のメッセージは、チャネル 1、SCSI ID 5 にあったドライブが、現在はチャネル 1、SCSI ID 14 にあることを示しています。ドライブは、物理的に新しいドライブ・ベイに移されたものと考えられます。

- 処置: 次のいずれかのキーを押してください。
- F4 再試行。問題を訂正した後で、このキーを押します。たとえば、ハード・ディスク・ドライブ を以前に割り当てられた位置に移動した後、このキーを押して再試行してください。
- F5 受け入れ。ServeRAID アダプターまたはコントローラーがドライブに割り当てる新規の状態 を受け入れるには、このキーを押します。たとえば ServeRAID アダプターまたはコントロー ラーはドライブに、無効 (DDD) または空 (EMP) 状態を割り当てます。

注: DDD 状態のハード・ディスク・ドライブは、必ずしも交換が必要なわけではありません。ドライブを交換する前に、以下を確認してください。

- 1. すべてのケーブルが、バックプレーンおよびハード・ディスク・ドライブに正しく接続されているか。また、サーバー内部のケーブルもすべて正しく接続されているか。
- 2. ホット・スワップ・ドライブ・トレイがドライブ・ベイに正しく取り付けられているか。
- 3. ドライブの再構築を試行していない場合は、ドライブの再構築を試みてください。詳細に ついては、92ページの『無効ドライブの再構築』を参照してください。

上記の手順を実行後もハード・ディスク・ドライブが正しく機能しない場合は、ドライブを交換してください。

**F6** 修正。現在のドライブ位置に合わせて構成を修正する場合に、このキーを押します。

安全保護または保守の理由で、ホット・スワップ・ドライブをサーバーから取り外したものと 考えられます。ドライブを交換し、新しいドライブを以前とは異なるドライブ・ベイに取り付 ける場合には、F6キーを押して新しい位置を受け入れることができます。ServeRAID アダプ ターまたはコントローラーは構成を更新します。

Controller is not responding to commands. No logical drives are Install.

- 説明: ServeRAID アダプターまたはコントローラーが作動可能ではありません。
- 処置: システムの保守を依頼してください。

Error: Cannot disable this adapter BIOS.

説明: ServeRAID アダプターまたはコントローラーは、その BIOS コードの余分なコピーをサーバー に保管するのを避けることができませんでした。この状態は、サーバーに複数の ServeRAID アダプター またはコントローラーが含まれている場合に発生します。

処置: これは情報メッセージです。処置は必要ありません。

Following drives not responding. (old state: new state ch: SID)

説明: 1 台以上のドライブが、ServeRAID アダプターまたはコントローラーに応答しませんでした。た とえば、ServeRAID アダプターまたはコントローラーは構成されていない SCSI ID に新しいドライブ を検出し、そのドライブは現行構成の一部に含まれていません。 この状態は、構成済みドライブが脱落 していることをServeRAID アダプターまたはコントローラーが検出した場合にも発生することがありま す。

処置: F5 を選択して、ServeRAID アダプターまたはコントローラーがドライブに割り当てる新規の状態を受け入れてください。たとえば ServeRAID アダプターまたはコントローラーはドライブに、機能しない (DDD) または空の (EMP) 状態を割り当てます。

無効状態のハード・ディスク・ドライブは、必ずしも交換が必要なわけではありません。ドライブを交換 する前に、以下を確認してください。

- 1. すべてのケーブルが、バックプレーンまたはシステム・ボード、およびハード・ディスク・ドライブ に正しく接続されているか。また、サーバー内部のケーブルもすべて正しく接続されているか。
- 2. ホット・スワップ・ドライブ・トレイがドライブ・ベイに正しく取り付けられているか。
- 3. ドライブの再構築を試行していない場合は、ドライブの再構築を試みてください。詳細については、 92ページの『無効ドライブの再構築』を参照してください。

上記の手順を実行後もハード・ディスク・ドライブが正しく機能しない場合は、ドライブを交換してくだ さい。

詳細については、80ページの「Configured drives are missing」の項を参照してください。

Following drives found in new location. (old ch: old SID > new ch: new SID)

説明: POST は、1 台以上のドライブの位置が、保管されている構成情報と一致していないことを検出 しました。

処置: 詳細については、81 ページの「Configured drives are not in the configured location.」の項を 参照してください。

Folloeing new drives found (old state: new state ch: SID)

説明:構成されていない SCSI ID に、1 台以上のドライブが見つかりました。リストされた各ドライブ に、新規に作動可能 (RDY) の状態が表示されます。

処置: これは情報メッセージです。処置は必要ありません。

#### Installation stopped.

説明: サーバーは ServeRAID アダプターまたはコントローラーにアクセスすることができません。

処置: これは、前述のメッセージの後に続くメッセージです。問題を解決するには、前述のメッセージの「処置」の項の指示に従ってください。

n logical drives are Installed.

説明: nは、定義済み論理ドライブの数を表しています。

処置: これは情報メッセージです。処置は必要ありません。

New adapter Installed in a configured server or drive are imported.

説明: このメッセージが表示される前には、ドライブが構成された位置に見つからなかったために前述の2つのメッセージが表示され、F5およびF6キーが選択されていることがあります。ServeRAIDアダプターまたはコントローラーが、ドライブの識別子がアダプター構成情報に一致しないことを検出すると、次のメッセージが表示されます。

Following new drives found: (host id: old ch: old SID: new ch: new SID)

ここで、 host id は、ServeRAID アダプターまたはコントローラーがある システム名を示します。

old ch は、ドライブ構成情報に一致するチャネルです。

old SID は、ドライブ構成情報に一致する SCSI ID です。

new ch は、ドライブが現在あるチャネルです。

new SID は、ドライブが現在ある SCSI ID です。

たとえば、システム名が *My Machine* のサーバーからドライバーがインポートされている場合は、次の ようになります。(My Machine: 1:6 > 1:10)

この例のメッセージは、チャネル 1、SCSI ID 6 にあったドライブが、現在はチャネル 1、SCSI ID 10 にあることを示しています。ドライブは、物理的に新しいドライブ・ベイに移されたものと考えられます。

処置: 次のいずれかのキーを押してください。

- F4 再試行。問題を訂正した後で、このキーを押します。たとえば、ハード・ディスク・ドライブ を以前に割り当てられた位置に移動した後、または元のハード・ディスク・ドライブをサーバ ーに取り付けて元に戻した後、このキーを押して再試行してください。
- F5 受け入れ。ServeRAID アダプターまたはコントローラーがドライブに割り当てる新規の状態 を受け入れるには、このキーを押します。たとえば ServeRAID アダプターまたはコントロー ラーはドライブに、無効 (DDD) または空 (EMP) 状態を割り当てます。
  - 注: 無効状態のハード・ディスク・ドライブは、必ずしも交換が必要なわけではありません。ドライブを交換する前に、以下を確認してください。
  - すべてのケーブルが、バックプレーンまたはシステム・ボード、およびハード・ディス ク・ドライブに正しく接続されているか。また、サーバー内部のケーブルもすべて正しく 接続されているか。
  - 2. ホット・スワップ・ドライブ・トレイがドライブ・ベイに正しく取り付けられているか。
  - ドライブの再構築を試行していない場合は、ドライブの再構築を試みてください。詳細については、92ページの『無効ドライブの再構築』を参照してください。

上記の手順を実行後もハード・ディスク・ドライブが正しく機能しない場合は、ドライブを交換してください。

F6 修正。この選択項目は、常に活動状態であるわけではありません。現在のドライブ位置に合わ せて構成を修正する場合に、このキーを押します。

> 安全保護または保守の理由で、ホット・スワップ・ドライブをサーバーから取り外したものと 考えられます。ドライブを交換し、新しいドライブを以前とは異なるドライブ・ベイに取り付 ける場合には、F6キーを押して新しい位置を受け入れることができます。ServeRAID アダ プターまたはコントローラーは構成を更新します。

**F7** インポート。 ドライブから構成情報をインポートし、ServeRAID アダプターまたはコント ローラーの構成情報を更新するには、このキーを押します。このキーは、既存のServeRAID サプシステム内の ServeRAID アダプターまたはコントローラーを交換する場合に役立ちま す。

> ドライブ・セット全体を、ServeRAID アダプターまたはコントローラーをもつ別のサーバー で構成されたドライブで置き換える場合にも、F7 を押してください。

> 注: 論理ドライブが定義されていないサーバーにドライブを取り付ける場合には、F7 の選 択項目は表示されません。工場出荷時の構成では、ServeRAID アダプターまたはコントロー ラーに論理ドライブは含まれていません。そのため、F7 は表示されません。その場合には、 次の手順に従ってください。

- 1. サーバーを再始動し、**Ctrl+I**を押してMini-Configuration プログラムに入ります (27ペ ージの『ServeRAID ミニ構成プログラムの使用法』を参照してください)。
- 2. Advanced Functions を選択します。
- 3. Import Configuration from Drives to Adapter を選択し、画面の指示に従います。

NVRAM Cache Controller Not Responding.

説明: BIOS コードが誤ったまたは障害のある NVRAM を検出しました。

処置: F9 を押して NVRAM キャッシュ・コントローラーを構成から削除するか、F10 を押して変更せずに終了します。

### **NVRAM Cache Controller Replacement**

説明: ServeRAID コントローラーは、NVRAM キャッシュ・コントローラーに障害があることを検出 しています。

処置: NVRAM キャッシュ・コントローラーを交換した場合は F8 を押し、NVRAM キャッシュ・コントローラーを交換しなかった場合は F10 を押します。

### **Recoverable configuration error**

説明: NVRAM に保管されている構成データが、EEPROM に保管されている構成データと一致してい ません。

### 処置:

- 1. Ctrl+Alt+Del を押して、システムを再始動します。
- ServeRAID ミニ構成プログラムを始動します。(手順については、27ページの『ServeRAID ミニ構成プログラムの使用法』を参照してください。)
- 3. メインメニューから Advanced Functions を選択し、次に Import Configuration from Drive(s) を選択します。(詳細については、29ページの『拡張構成機能の使用法』を参照してください。)

WARNING: *n* logical drives are critical; *n* logical drives are offline.

説明: 1 台以上のハード・ディスク・ドライブに障害が発生しました。

処置: データの消失を防ぐために、できるだけ早い機会に無効ドライブを交換してください。

Your srever has an error due to a Blocked Logical Drive.

説明: 1 台以上の論理ドライブがブロックされた状態になっています。ブロックされた論理ドライブに は、アクセスできません。詳細については、19ページの『論理ドライブの状態の説明』を参照してくださ い。

処置: F4 を押して論理ドライブのブロックを解除するか、F5 を押してブロックを解除せずに続行します。

### ServeRAID POST メッセージ

以下の数値 POST メッセージは、16 進形式で表示されます。

#### 1xxx - 7xxx

説明: POST が内部エラーを検出しました。

処置: システムの保守を依頼してください。

#### 2601 - 260B

説明: POST が ServeRAID サブシステムでエラーを検出しました。

処置: システムの保守を依頼してください。

#### 2610

説明: POST が ServeRAID アダプターまたはコントローラーのハードウェアでエラーを検出しました。

処置: システムの保守を依頼してください。

#### 2620

説明: POST が ServeRAID 構成またはハード・ディスク・エラーの発生を検出しました。

処置: *IBM ServeRAID Configuration CD* を始動し、ServeRAID サプシステムの既存の装置および構成情報を表示します。構成の問題または障害のある装置を見つけて訂正できない場合、または問題が解決しない場合は、システムの保守を依頼してください。

### 8xxx - Bxxx

説明: POST が SCSI インターフェースでエラーを検出しました。

処置: 取り付けられているおのおのの SCSI 装置で、SCSI ケーブルが正しく接続され、SCSI が正しく 設定されていることを確認してください。

SCSIの問題を見つけて訂正できない場合、または問題が解決しない場合は、システムの保守を依頼してください。

### ServeRAID ISPR、BCS、および ECS コード

ServeRAID POST が完了すると、レジスター情報が以下に示すように16 進形式で画面に表示されます。

Hardware: ISPR=aaaa BCS=bb ECS=cc

ISPR は 4 桁の割り込み状況ポート・レジスター・コードを表示し、BCS は基本構成状況レジスター・コードを表示し、ECS は拡張構成状況レジスター・コードを表示します。

エラーがない場合:

**ISPR** (*aaaa*) = EF10 **BCS** (*bb*) = 0F または 09 **ECS** (*cc*) = 00

エラーが発生した場合、ISPR エラー・コードについては 『ISPR (割り込み状況ポート・レジスター) コード』、BCS および ECS エラー・コードについては 88ページの『基本および 拡張構成状況コード』を参照してください。

### **ISPR (**割り込み状況ポート・レジスター) コード

1xxx

説明: フラッシュ・チェックサム・エラーが発生しました。

処置: システムの保守を依頼してください。

### 2xxx

説明: コード DRAM エラーが発生しました。

処置: システムの保守を依頼してください。

#### 3xxx

説明: NVRAM エラーが発生しました。

処置: システムの保守を依頼してください。

#### 4xxx

説明: タイマー/キャッシュ・メモリー・コントローラー・エラーが発生しました。

処置: システムの保守を依頼してください。

### 5xxx

説明: キャッシュ・メモリー・コントローラー・エラーが発生しました。

処置: システムの保守を依頼してください。

### 6xxx

説明: キャッシュ DRAM エラーが発生しました。

処置: システムの保守を依頼してください。

### 7xxx

説明: ホスト/ローカル PCI バス・インターフェース・エラーが発生しました。

処置: システムの保守を依頼してください。

#### 8xxx

説明: SCSI I/O ポート・エラーが発生しました。

処置: システムの保守を依頼してください。

### 9xxx

説明: SCSI ターミネーター・エラーが発生しました。

処置: ケーブルの接続と装置の終端を調べてください。それでも問題が解決しない場合は、システムの 保守を依頼してください。

#### Axxx

説明: SCSI I/O ポート・エラーが発生しました。

処置: システムの保守を依頼してください。

### Bxxx

説明: SCSI バス・インターフェース・エラーが発生しました。

処置: システムの保守を依頼してください。

### 基本および拡張構成状況コード

| BCS            | ECS       | 説明および可能な回復処置                                                                                                    |
|----------------|-----------|----------------------------------------------------------------------------------------------------|
| <br>コーがに<br>い。 | コードが表にない。 | 説明: ServeRAID アダプターまたはコントローラーが正しく機能していません。<br>処置: システムの保守を依頼してください。                                                                     |
| 00             | 01        | 説明:フラッシュ構成が無効です。<br>処置:IBM ServeRAID Configuration CD を始動し、画面の指示に従ってください。<br>指示が表示されない場合、または問題が解決しない場合は、システムの保守を依頼し<br>てください。           |
| 00             | 02        | 説明: NVRAM 構成が無効です。<br>処置: <i>IBM ServeRAID Configuration CD</i> を始動し、画面の指示に従ってください。<br>指示が表示されない場合、または問題が解決しない場合は、システムの保守を依頼し<br>てください。 |

| BCS | ECS | 説明および可能な回復処置                                                                                             |
|-----|-----|----------------------------------------------------------------------------------------------------|
| 00  | 03  | 説明: フラッシュおよび NVRAM 構成が無効です。                                                                              |
|     |     | 処置: IBM ServeRAID Configuration CD を始動し、画面の指示に従ってください。                                                   |
|     |     | 指示が表示されない場合、または問題が解決しない場合は、システムの保守を依頼し<br>てください。                                                         |
| 01  | 08  | 説明: ドライブに構成が見つからないか、オンライン/再構築 ドライブが応答しません。                                                               |
|     |     | 処置: F4、F5、F7、または F10 を押します。                                                                              |
| 01  | 18  | 説明: ドライブに構成が見つからないか、オンライン/再構築およびホット・スペア/<br>スタンバイ・ホット・スペアドライブが応答しません。                                    |
|     |     | 処置: F4、F5、F7、または F10 を押します。                                                                              |
| 01  | 28  | 説明: ドライブに構成が見つからないか、オンライン/再構築 および 作動可能/スタン<br>バイ ドライブが応答しません。                                            |
|     |     | 処置: F4、F5、F7、または F10 を押します。                                                                              |
| 01  | 38  | 説明: ドライブに構成が見つからないか、オンライン/再構築、ホット・スペア/スタ<br>ンバイ・ホット・スペア、および 作動可能/スタンバイ ドライブが応答しません。                      |
|     |     | 処置: F4、F5、F7、または F10 を押します。                                                                              |
| 01  | 48  | 説明: ドライブに構成が見つからないか、オンライン/再構築 ドライブが応答せず識<br>別できないドライブが見つかりました。                                           |
|     |     | 処置: F4、F5、F7、または F10 を押します。                                                                              |
| 01  | 58  | 説明: ドライブに構成が見つからないか、オンライン/再構築 および ホット・スペア/<br>スタンバイ・ホット・スペア ドライブが応答せず、識別できないドライブが見つかり<br>ました。            |
|     |     | 処置: F4、F5、F7、または F10 を押します。                                                                              |
| 01  | 68  | 説明: ドライブに構成が見つからないか、オンライン/再構築 および 作動可能/スタン<br>バイ ドライブが応答せず、識別できないドライブが見つかりました。                           |
|     |     | 処置: F4、F5、F7、または F10 を押します。                                                                              |
| 01  | 78  | 説明: ドライブに構成が見つからないか、オンライン/再構築、ホット・スペア/スタ<br>ンバイ・ホット・スペア、および 作動可能/スタンバイ ドライブが応答せず、識別で<br>きないドライブが見つかりました。 |
|     |     | 処置: F4、F5、F7、または F10 を押します。                                                                              |
| 03  | 88  | 説明: ドライブが別のシステムからインポートされ、有効な構成をもっていますが、<br>オンライン/再構築 ドライブが応答しません。                                        |
|     |     | 処置: F4、F5、F7、または F10 を押します。                                                                              |
| 03  | 98  | 説明: ドライブが別のシステムからインポートされ、有効な構成をもっていますが、<br>オンライン/再構築 および ホット・スペア/スタンバイ・ホット・スペア ドライブが<br>応答しません。          |
|     |     | 処置: F4、F5、F7、または F10 を押します。                                                                              |
| 03  | A8  | 説明: ドライブが別のシステムからインポートされ、有効な構成をもっていますが、<br>オンライン/再構築 および 作動可能/スタンバイ ドライブが応答しません。                         |
|     |     | 処置: F4、F5、F7、または F10 を押します。                                                                              |

| BCS | ECS        | 説明および可能な回復処置                                                                                                    |
|-----|------------|----------------------------------------------------------------------------------------------------|
| 03  | <b>B</b> 8 | 説明: ドライブが別のシステムからインポートされ、有効な構成をもっていますが、<br>オンライン/再構築、ホット・スペア/スタンバイ・ホット・スペア、および 作動可能/<br>スタンバイドライブが応答しません。                   |
|     |            | 処置: F4、F5、F7、または F10 を押します。                                                                                                 |
| 03  | C8         | 説明: ドライブが別のシステムからインポートされ、有効な構成をもっていますが、<br>オンライン/再構築 ドライブが応答せず、識別できないドライブが見つかりました。                                          |
|     |            | 処置: F4、F5、F7、または F10 を押します。                                                                                                 |
| 03  | D8         | 説明: ドライブが別のシステムからインポートされ、有効な構成をもっていますが、<br>オンライン/再構築 および ホット・スペア/スタンバイ・ホット・スペア ドライブが<br>応答せず、識別できないドライブが見つかりました。            |
|     |            | 処置: F4、F5、F7、または F10 を押します。                                                                                                 |
| 03  | E8         | 説明: ドライブが別のシステムからインポートされ、有効な構成をもっていますが、<br>オンライン/再構築 および 作動可能/スタンバイ ドライブが応答せず、識別できない<br>ドライブが見つかりました。                       |
|     |            | 処置: F4、F5、F7、または F10 を押します。                                                                                                 |
| 03  | F8         | 説明: ドライブが別のシステムからインポートされ、有効な構成をもっていますが、<br>オンライン/再構築、ホット・スペア/スタンバイ・ホット・スペア、および 作動可能/<br>スタンバイ ドライブが応答せず、識別できないドライブが見つかりました。 |
|     |            | 処置: F4、F5、F7、または F10 を押します。                                                                                                 |
| 07  | 08         | 説明: オンライン/再構築 ドライブが応答しません。                                                                                                  |
|     |            | 処置: F4、F5、または F10 を押します。                                                                                                    |
| 07  | 0C         | 説明: オンライン/再構築 ドライブが応答せず、ドライブが誤った SCSI ID で見つか<br>りました。                                                                      |
|     |            | 処置: F4、F5、F6、または F10 を押します。                                                                                                 |
| 07  | 18         | 説明:オンライン/再構築 および ホット・スペア/スタンバイ・ホット・スペア ドライ<br>プが応答しません。                                                                     |
|     |            | 処置: F4、F5、または F10 を押します。                                                                                                    |
| 07  | 1C         | 説明:オンライン/再構築 および ホット・スペア/スタンバイ・ホット・スペア ドラ<br>イブが応答せず、ドライブが誤った SCSI ID で見つかりました。                                             |
|     |            | 処置: F4、F5、F6、または F10 を押します。                                                                                                 |
| 07  | 28         | 説明: オンライン/再構築 および 作動可能/スタンバイ ドライブが応答しません。                                                                                   |
|     |            | 処置: F4、F5、または F10 を押します。                                                                                                    |
| 07  | 2C         | 説明: オンライン/再構築 および 作動可能/スタンバイ ドライブが応答せず、ドライ<br>ブが誤った SCSI ID で見つかりました。                                                       |
|     |            | 処置: F4、F5、F6、または F10 を押します。                                                                                                 |
| 07  | 38         | 説明:オンライン/再構築、作動可能/スタンバイ、および ホット・スペア/スタンバ<br>イ・ホット・スペア ドライブが応答しません。                                                          |
|     |            | 処置: F4、F5、または F10 を押します。                                                                                                    |

| BCS | ECS | 説明および可能な回復処置                                                                                                   |
|-----|-----|----------------------------------------------------------------------------------------------------|
| 07  | 3C  | 説明:オンライン/再構築、作動可能/スタンバイ、および ホット・スペア/スタンバ<br>イ・ホット・スペア・ドライブが応答せず、ドライブが誤った SCSI ID で見つかり<br>ました。                 |
|     |     | 処置: F4、F5、F6、または F10 を押します。                                                                                    |
| 07  | 48  | 説明: オンライン/再構築・ドライブが応答せず、識別できないドライブが見つかりま<br>した。                                                                |
|     |     | 処置: F4、F5、または F10 を押します。                                                                                       |
| 07  | 4C  | 説明: オンライン/再構築ドライブが応答せず、ドライブが誤った SCSI ID で見つか<br>り、識別できないドライブが見つかりました。                                          |
|     |     | 処置: F4、F5、F6、または F10 を押します。                                                                                    |
| 07  | 58  | 説明: オンライン/再構築およびホット・スペア/スタンバイ・ホット・スペア・ドラ<br>イブが応答せず、識別できないドライブが見つかりました。                                        |
| _   |     | 処置: F4、F5、または F10 を押します。                                                                                       |
| 07  | 5C  | 説明: オンライン/再構築 および ホット・スペア/スタンバイ・ホット・スペア ドラ<br>イブが応答せず、ドライブが誤った SCSI ID で見つかり、識別できないドライブが<br>見つかりました。           |
|     |     | 処置: F4、F5、F6、または F10 を押します。                                                                                    |
| 07  | 68  | 説明: オンライン/再構築 および 作動可能/スタンバイ ドライブが応答せず、識別で<br>きないドライブが見つかりました。                                                 |
|     |     | 処置: F4、F5、または F10 を押します。                                                                                       |
| 07  | 6C  | 説明: オンライン/再構築 および 作動可能/スタンバイ ドライプが応答せず、ドライ<br>プが誤った SCSI ID で見つかり、識別できないドライブが見つかりました。                          |
|     |     | 処置: F4、F5、F6、または F10 を押します。                                                                                    |
| 07  | 78  | 説明: オンライン/再構築、作動可能/スタンバイ、およびホット・スペア /スタンバ<br>イ・ホット・スペア・ドライブが応答せず、識別できないドライブが見つかりまし<br>た。                       |
|     |     | 処置: F4、F5、または F10 を押します。                                                                                       |
| 07  | 7C  | 説明: オンライン/再構築、作動可能/スタンバイ、およびホット・スペア/スタンバ<br>イ・ホット・スペア・ドライブが応答せず、ドライブが誤った SCSI ID で見つか<br>り、識別できないドライブが見つかりました。 |
|     |     | 処置: F4、F5、F6、または F10 を押します。                                                                                    |
| 09  | 00  | 説明: エラーは発生しませんでした。                                                                                             |
|     |     | 処置: 処置は必要ありません。                                                                                                |
| 09  | 10  | 説明: ホット・スペア/スタンバイ・ホット・スペア・ドライブが応答しません。                                                                         |
|     |     | 処置: F4、F5、または F10 を押します。                                                                                       |
| 09  | 20  | 説明: 作動可能/スタンバイ・ドライブが応答しません。                                                                                    |
|     |     | 処置: F4、F5、または F10 を押します。                                                                                       |
| 09  | 30  | 説明: ホット・スペア/スタンバイ・ホット・スペアおよび作動可能/スタンバイ・ド<br>ライブが応答しません。                                                        |
|     |     | 処置: F4、F5、または F10 を押します。                                                                                       |

| BCS | ECS | 説明および可能な回復処置                                            |
|-----|-----|---------------------------------------------------------|
| OF  | 00  | 説明: エラーは発生しませんでした。                                      |
|     |     | 処置: 処置は必要ありません。                                         |
| OF  | 10  | 説明: ホット・スペア/スタンバイ・ホット・スペア・ドライブが応答しません。                  |
|     |     | 処置: F4、F5、または F10 を押します。                                |
| OF  | 20  | 説明: 作動可能/スタンバイ・ドライブが応答しません。                             |
|     |     | 処置: F4、F5、または F10 を押します。                                |
| 0F  | 30  | 説明: ホット・スペア/スタンバイ・ホット・スペアおよび作動可能/スタンバイ・ド<br>ライブが応答しません。 |
|     |     | 処置: F4、F5、または F10 を押します。                                |

### 無効ドライブの再構築

ハード・ディスク・ドライブが無効 (DDD) 状態になった場合、そのディスク・アレイでの装置のデータを再構成するために、再構築の操作が必要です。ServeRAID アダプターおよびコントローラーはRAID レベル 1 および RAID レベル 5 論理ドライブを再構成することはできますが、RAID レベル 0 の論理ドライブを再構成することはできません。

データ保全性の問題を防ぐために、ServeRAID アダプターおよびコントローラーは再構築操作の間、RAID レベル 0 論理ドライブを*ブロック*状態にします。再構築操作が完了した後、 RAID レベル 0 論理ドライブのブロックを解除し、再びそれらにアクセスすることができま す。 ただし、論理ドライブには損傷を受けたデータが入っていることがあります。(詳細に ついては、59ページの『論理ドライブのブロック解除』を参照してください。)

ドライブを再構築する前に、以下の指針を読んでおいてください。

### 再構築操作の指針

- 交換用ハード・ディスク・ドライブは、障害のあるドライブと同じかそれより大きいサイズのものでなければなりません。
- 再構築中のハード・ディスク・ドライブが RAID レベル 0 論理ドライブの一部である場合、RAID レベル 0 ドライブはブロックされます。
  - 再構築操作の最後に、RAID レベル 0 論理ドライブのブロックを解除する必要があ ります。
  - 管理および監視プログラムを使用して再構築操作を開始すれば、再構築操作の完了 時に、ブロックされた RAID レベル 0 ドライブのブロックを解除することができま す。(詳細については、59ページの『論理ドライブのブロック解除』を参照してくだ さい。)
- RAID レベル 0 の論理ドライブに入っているデータは、再構築操作時に失われます。ドライブに障害が発生する前にデータをバックアップしていた場合は、データを新規のドライブに復元することができます。

### 再構築操作に関する一般的な情報

以下の場合に、物理ハード・ディスク・ドライブが再構築状態に入ることがあります。

- クリティカル論理ドライブの一部である無効ドライブを物理的に交換した場合。
  - クリティカル論理ドライブにある無効ドライブを物理的に交換すると、ServeRAID アダ プターまたはコントローラーは論理ドライブの状態が正常に戻される*前*に、新しい物理 ドライブのデータを再構築します。
- ServeRAID アダプターまたはコントローラーは、アレイにホット・スペア・ドライブまたはスタンバイ・ホット・スペア・ドライブを追加し、その状態をホット・スペアまたはスタンバイから再構築中に変更します。

### 障害のあるドライブの自動再構築

以下の条件がすべて満たされている場合、ServeRAID アダプターまたはコントローラーは無効ドライブを自動的に再構築します。

- 障害のある物理ドライブが RAID レベル 1 または RAID レベル 5 論理ドライブの一部 である。
- ドライブに障害が発生した時点で、障害のあるドライブと同じまたはそれより大きい容量をもったホット・スペアまたはスタンバイ・ホット・スペア・ドライブが使用可能である。
  - 複数のホット・スペア・ドライブが使用できる場合、ServeRAID アダプターまたは コントローラーは適切なサイズのホット・スペア・ドライブを見つけ出します。要 件に合った最小のドライブが、再構築状態になります。
  - ホット・スペアまたはスタンバイ・ホット・スペア・ドライブが使用可能でない場合は、障害のあるドライブを交換した瞬間に、再構築操作が始まります。
    - 注: ドライブを物理的に交換し、新規ドライブがメイン・ツリーの物理ドライブの ツリーに表示されない場合は、新規または除去された作動可能ドライブの検出 を実行しなければなりません。
- 再構築、同期、または論理ドライブ移行の操作が行われていない。

索引

日本語、英字、数字、特殊文字の順に配列されています。な お、濁音と半濁音は清音と同等に扱われています。

### 〔ア行〕

アイコン アレイの作成 22 イベント・ビューアー 9 クラスターの構成 21 構成イベント・ログの保管 21 サイズの変更、「表示」プルダウン 22 ツールバー 8,21 ドライブの検出 22 ドラッグ・アンド・ドロップ 13 ヘルプ 22 ServeRAID コントローラーの構成 21 空き容量 16 アクション・プルダウン アレイ選択項目 24 コントローラー構成の選択項目 23 使用法 23 物理ドライブの選択項目 26 ホット・スペア・ドライブの選択項目 26 論理ドライブ選択項目 25 アダプター イベント・ログの監視 67 構成、アイコン 21 状況情報、監視 66 初期化 65 設定値、変更 21 ドライブ構成のコピー 64.65 アダプターへのドライブ構成のコピー 64 アラート・オプション 51.54 アラーム 53 アラームの使用可能 53 アラームの使用不可 53 アラームのリセット 53 アレイ 拡張 61 数、表示 16 管理 55 構成 11 削除 25 作成 24 作成、アイコン 22 情報 16 説明 3 ハード・ディスク・ドライブの容量 13

アレイの拡張 61 移行、論理ドライブ 60 移行状態 19 一般オプション 51,52 一般的な情報、再構築 93 イニシエーター ID、SCSI 19 イベント・ビューアー 9 イベント・ログ クリアまたは保管 21 構成、クリアまたは保管 8,22 装置 67 インストール オペレーティング・システム 2 管理/モニター・プログラム 31,34 追加ドライブ 61 デバイス・ドライバー 2,31,35 デバイス・ドライバー、NetWare 37 デバイス・ドライバー、NetWare 3.12 37 デバイス・ドライバー、Windows NT 35, 36 IPSSEND、DOS 用 47 IPSSEND および IPSMON 45,46 NetWare 4.1X、デバイス・ドライバー 38, 39 OS/2 デバイス・ドライバー 40.41 Windows NT、ファイル 35 WIN32 ベース・プログラム 34 インストールの概要 2 インターリーブ・デプス/ストライプ単位 3 エラー・メッセージ 拡張状況レジスター・コード 87,88 基本構成状況レジスター・コード 87,88 始動メッセージ 80,86,87,88 ディスク・アレイ 80 割り込み状況ポート・レジスター・コード 87 PFA 18 POST メッセージ 80, 86, 87 ServeRAID 80 応答、同時 3 応答時間 3 大きいアイコン 22 「オプション」プルダウン・メニュー 51 オプション・プルダウン・メニュー 22 オフライン状態 19 オンライン状態 20

## 〔力行〕

拡張 RAID レベル 1 5 拡張機能 使用法 29 ミニ構成 28 拡張設定値、オプション 22 カスタム構成パス 考慮事項 12 詳細 12 使用法 13 画面、構成プログラム 8 管理、ServeRAID プログラム 32 機能 ホット・スワップ再構築 16,92 RAID レベル 3 基本設定値、オプション 22 キャッシュ 書き込みキャッシュ・モード、変更 25 先読みモード 15,24,28 バッテリー・バックアップ 15, 17, 28 ライトスルー・モード 25 ライトバック・モード 25 ライト・キャッシュ・モード 17 キャンセル・ボタン 10,21 強制同期 22 クィック・パス構成 11 空白状態 20 クライアント / サーバー・モード、設定 51 クラスター 16,21 クラスター化 23,28 クラスター・パートナー・ホスト ID 16 クリティカル状態 19,63,64 コード、構成状況 87,88 交換と再構築 26 更新、入手 32 更新の入手 32 構成 アイコン、ドラッグ・アンド・ドロップ 13 アイコンのドラッグ・アンド・ドロップ 13 アラート・オプション 54 イベント・ログ 8.21.22 カスタム・パス 11, 12, 13 クィック・パス、高速 11 クラスター化 23 クラスターの、アイコン 21 クリア、イベント・ログ 22 コード、構成状況 88 高速パス 11 状況コード 88 情報、表示 15 情報モード 15 初期化 23, 29

構成*(続き)* ドライブからコントローラーへのコピー 23 パス 11 表示 28 プログラム、開始 9 プログラム、終了 22 プログラム画面 8 保管、イベント・ログ 22 要約画面 14 BCS コード 88 BIOS 設定值 30 ECS コード 88 Netfinity アラート・オプション 54 ServeRAID  $\exists \gamma \vdash \Box = \neg = 21, 23$ 構成イベント・ログのクリア 8,21,22 構成イベント・ログの保管 8,21,22 構成のインポート 29 構成プログラムの終了 22 高速構成パス 詳細 11 使用法 11 互換モード、BIOS 28 コマンドライン・パラメーター、使用 44,77 コントローラー情報パネル 15 コントローラー・タイプ 15 コンポーネント、バックグラウンド・サーバー 33

### [サ行]

サーバー・ロールアウト・コマンド 70 再構築 一般的な情報 93 指針 92 自動 93 状態 20 論理ドライブ 63,92 再構築率 16, 24, 28 先読みキャッシュ 15,24,28 先読みキャッシュの使用可能 24 先読みキャッシュの使用禁止 24 削除 アレイ 13, 25, 57 ホット・スペア・ドライブ 13 作成 アレイ 11.24 アレイ・アイコン 22 ディスク・アレイ 11, 24, 55 論理ドライブ 25,57 作成日 17 作成日、論理ドライブ 17

作動可能状態 20 サポートされている RAID レベル 3 サンプル 画面、構成プログラム 8 高速構成 11 ストライプ単位サイズ 3 システム状態 20 システム情報パネル 15 システムのパフォーマンス、向上 3 システムのパフォーマンスの向上 3 システム名 15 システム・パフォーマンスの向上 3 自動同期 16, 22, 23, 25, 59 始動法 管理/モニター・プログラム 43,50 管理/モニター・プログラム 49 構成プログラム 9 バックグラウンド・サーバー・コンポーネント 43 ミニ構成 27 IPSMON プログラム 77 IPSSEND プログラム 69 始動メッセージ 80,86 順調な状態 19 障害追及 ディスク・アレイ 80 ServeRAID 80 状態、ドライブ 移行 19 オフライン 19 オンライン 20 空 20 クリティカル 19 作動可能 20 システム 20 順調 19 スタンバイ 20 スタンバイ・ホット・スペア 20 設定 63 定義 20 物理ドライブ 20 ブロックされた 19 変更 63 ホット・スペア 20 無効 20 論理 17,19 使用法 アクション・プルダウン・メニュー 23 オプション・プルダウン・メニュー 22.51 拡張構成機能 29 カスタム構成 12,13 管理機能 55

使用法*(続き)* 管理/モニター・プログラム 51 構成モード 11 高速構成 11 コマンドライン・パラメーター 44 情報モード 15 ツールバー 21 バックグラウンド・サーバー・コンポーネント 44 「表示」プルダウン・メニュー 22 「ファイル」プルダウン・メニュー 22 右マウス・ボタン 13, 14, 21, 23 ミニ構成プログラム 27 メニュー・バー 22 IPSMON プログラム 77 IPSSEND プログラム 69 ServeRAID構成プログラム 8 情報パネル アレイ 16 コントローラー 15 システム 15 チャネル 19 物理ドライブ 18 ホット・スペア・ドライブ 17 論理ドライブ 17 情報モード、説明 15 初期化 コントローラー構成 23,29 自動 22,23 使用不可 23 論理ドライブ 58 ServeRAID アダプター 65 シリアル番号、ドライブ 18 数値メッセージ 86 スクラブ、データ 16 スタンバイ・ドライブ 20 ストライピング、データ 3 ストライプ単位サイズ 2,3,13,15,24 すべての論理ドライブのサイズの増大 61 スループット 3 製造番号、ドライブ 18 製品または型式番号、ドライブ 18 設定、ブート可能 CD-ROM 30 説明 アレイ 3 書き込みキャッシュ・モード 25 カスタム構成 12 構成パス 11 構成プログラム、画面レイアウト 8 高速構成 11 情報モード 15 ストライプ単位サイズ 3.24

```
説明(続き)
 ツールバー・アイコン 21
 バックグラウンド・サーバー・コンポーネント 33
 物理ドライブの状態 20
 メニュー・バー 22
 論理ドライブ 3
 論理ドライブの状態 19
 IPSSEND および IPSMON 46
 RAID テクノロジー 3
 RAID レベル 3
 WIN32 ベース・プログラム 32
説明図
 拡張 RAID レベル 1 5
 画面、構成プログラム 8
 RAID レベル0 4
 RAID レベル1 4
 RAID レベル 5 6
装置イベント・ログ 67,80
速度、再構築 28
ソフト・イベント、ログ 67
```

## 〔夕行〕

タイプ、コントローラー 15 小さいアイコン 22 チャネル 情報の表示 19 情報パネル 19 ツールバー 8,21 追加 ドライブの検出 22, 24, 27 物理ドライブ 61 データおよびパリティー・スペースの割り当て 14 データ容量 17 データ・スクラブ 16 データ・ストライピング 3 データ・スペース 14,56 定義 論理ドライブ 14,25 ディスク・アレイ 空きスペースの増加 61 削除 13, 25, 57 作成 11,55 ディスク・アレイの空きスペースの増加 61 ディスク・アレイの構成 11,24,55 ディスク・ミラーリング 4 ディスケット イメージ 34 テキスト・メッセージ 80 テクノロジー、RAID 3

テスト・アラートの送信 54 デバイス・ドライバー インストール 2,31,35 NetWare 3.12、インストール 37 NetWare 4.1X、インストール 38, 39 OS/2、インストール 40,41 Windows NT、インストール 34, 35, 36 転送、並列 3 転送速度、SCSI 19,26 同期 強制 22 自動 16 手動 25,26 データ・スクラブ 16 論理ドライブ 59 同時応答 3 ドライブからコントローラーへの構成のコピー 23 ドライブの検出 22, 24, 27, 66 ドライブの再構築 92 ドライブの状態 19 ドライブの容量、ハード・ディスク 13 ドライブへのアダプター構成のコピー 65 ドライブ・タイプ 18

# [ナ行]

名前、システム 15 名前の解決、パックグラウンド・サーバー・コンポーネント 45 ネットワーク設定 51 ネットワーク・オペレーティング・システム インストール 2

# 〔八行〕

```
ハード・イベント、ログ 67
ハード・ディスク
 アダプター構成のコピー 65
 アダプターへの構成のコピー 64
 検出 22, 24, 27, 66
 状況 20
 ホット・スペア 13
 容量、アレイへの影響 13
パス、高速およびカスタム 11
バックグランド・サーバー・コンポーネント
 インストール 34,35
 始動法 43
 使用法 44
 説明 33
 名前の解決 45
 OS/2 33
 Windows 32
```

バッテリー・バックアップ・キャッシュ 15, 17, 25, 28 パネル アレイ情報 16 コントローラー情報 15 システム情報 15 チャネル情報 19 物理ドライブ情報 18 ホット・スペア・ドライブ情報 17 **論理ドライブ情報** 17 パリティー容量 17 パリティー・イベント、ログ 67 パリティー・スペース 14,56 表示 アダプターの状況 28 アレイ情報 16 イベント、ビューアー 9 構成情報 15,28 再構築率 16 システム情報 15 ストライプ単位サイズ 15 装置情報 15 チャネル情報 19 物理ドライブ情報 18 物理ドライブの数 16 ホット・スペア・ドライブ情報 17 ホット・スペア・ドライブの数 16 ホット・スワップ再構築の設定値 16 **論理ドライブ情報** 17 SCSI 転送速度 19 ServeRAID コントローラー情報 15 表示プルダウン・メニュー 22 ブート可能 CD-ROM 機能 28,30 ブート・ドライブ 12,14 ファームウェア・バージョン 15 ファイル・プルダウン・メニュー 22 不在モード 28 物理装置の状態の設定 63 物理ドライブ オンライン 20 数、表示 16 空 20 検出 22, 24, 27, 66 再構築 63 作動可能 20 状態 20 状態の設定 63 情報、監視 68 情報の表示 18 情報パネル 18 スタンバイ 20 スタンバイ・ホット・スペア 20

物理ドライブ (続き) 追加 61 ホット・スペア 20 無効 20 不良ストライプ 29 プログラム インストール、管理/モニター 34 管理/モニター 32 構成、開始 9 構成、使用法 11 構成プログラムの終了 22 ミニ構成 27 IPSSEND および IPSMON、インストール 45 OS/2 および Netware 33 OS/2 管理/モニター、始動 43 ServeRAID プログラム、インストール 31 Windows 用 32 WIN32 ベース、インストール 34 WIN32 ベースの管理/モニター 32 ブロックされた論理ドライブ 19,59,86,92 文脈に依存したヘルプ 22 並列転送 3 ヘルプ、オンライン 8, 22, 27 変更 書き込みキャッシュ・モード 25 ストライプ単位サイズ 24 設定値 21 ブート可能 CD の設定 30 RAID レベル 60 SCSI 転送速度 26 変更ボタン 12 ベンダー ID、ドライブ 18 ポーリング・オプション 53 ホスト ID 16 ボタン キャンセル 10,21 変更 12 ホット・スペア・ドライブ 13 数、表示 16 状態 20 情報パネル 17 除去 14 スタンバイ 20 説明 13 表示、情報 17 ホット・スペア・ドライブの除去 14 ホット・スワップ PCI 9 ホット・スワップ再構築 16,66,76,92 本書について iii 本書の構成 iii

〔マ行〕 マージ・グループ 17 まえがき iii 右マウス・ボタン、使用 13, 14, 21, 23 ミニ構成メニュー 構成の初期化 29 構成の表示 29 状況の表示 28 ドライブからの構成のインポート 29 ServeRAID アダプターのリセット 29 ミラーリング、ディスク 4 無効状態 20 メインパネル 8 メインメニュー 管理/モニター・プログラム 50 構成プログラム 8 ミニ構成プログラム 27,28 メイン・ツリー 8 メッセージ 拡張状況レジスター・コード 87,88 基本構成状況レジスター・コード 87,88 数値 86 テキスト、始動 80 ログ 44 割り込み状況ポート・レジスター・コード 87 ServeRAID 80 メッセージのログ 44 メニュー・バー 8,22 モード カスタム構成 12 切り替え 10 構成 9.11 高速構成 11 情報 9,15 モードの切り替え 10 モニター アダプター状況情報 66 装置イベント・ログ 67 物理装置情報 68 プログラム、インストール 34 プログラム、使用法 49 **論理ドライブ情報** 67 問題、解決 79 問題の解決 79

## 〔ラ行〕

ライト・キャッシュ・モード 17 率、再構築 16,24 例 拡張 RAID レベル 1 5 例*(続き)* 画面、構成プログラム 8 高速構成 11 ストライプ単位サイズ 3 RAID レベル0 4 RAID レベル1 5 RAID レベル5 6 レベル、論理ドライブ 移行 19 拡張レベル1 5 再構築操作への影響 92 変更 19,58,60 レベル0 4, 19, 56, 58 レベル1 4, 19, 56, 58 レベル 5 6, 19, 56, 58 ロールアウト・コマンド、サーバー 70 論理ドライブ 移行 60 移行状態 19 数、表示 16 管理 55,57 クリティカル状態 19 再構築の指針 92 サイズの増加 61 作成 14,57 作成日 17 システム状態 20 使用可能なスロット 23 状態 17,19 情報、監視 67 情報パネル 17 初期化 26,58 説明 3 定義 14,57 同期 25,59 ブート、最初に定義された 12,14 不良ストライプ 29 ブロック解除 19,26,29,59 ブロックされた 19.29 論理ドライブのブロック解除 19,26,59,86,92

## В

BACKUP コマンド 70 BCS コード 87 BIOS バージョン 15

# С

CD-ROM 構成プログラム、開始 9 内容 34
CERTIFY コマンド
 73

 COPYLD コマンド
 70

#### D

DRIVEVER コマンド 76

## Ε

ECS コード 87 ERASEEVENT コマンド 73

## F

FMSTATUS コマンド 74 FORMAT コマンド 74

# G

 GETCONFIG コマンド
 76

 GETEVENT コマンド
 74

 GETSTATUS コマンド
 72

## Η

HSREBUILD コマンド 76

# I

ID、ホスト 16 INIT コマンド 71 INITSYNC コマンド 71 IPSMON プログラム インストール 45 始動法 77 入手 32 ipsr コード 87 IPSSEND プログラム インストール 45 コマンド 69,77 始動法 69 入手 32

#### L

LDM (論理ドライブ移行) 19,58,60

### Ν

Netfinity アラート・オプション 54 NetWare デバイス・ドライバー 37 プログラム 33 NetWare (続き) 3.12 デバイス・ドライバー、インストール 37 4.1X デバイス・ドライバー、インストール 38, 39

# 0

OpenServer OS/2 管理/モニター・プログラム、始動 43 デバイス・ドライバー 40,41 プログラム 33

### Ρ

PFA エラー 18, 53 POST メッセージ 80, 86

#### R

RAID テクノロジーについて 3 RAID (redundant array of independent disks) 拡張レベル 1 5 サポートされているレベル 3 テクノロジー 3 レベル 0 4, 19 レベル 1 4, 19 レベル 5 6, 19 レベル、変更 58, 60 割り当てレベルの表示 17 参照: ServeRAID アダプター REBUILD コマンド 72 RESTORE コマンド 70

## S

SELFTEST コマンド 75
ServeRAIDコントローラー情報、表示 15
ServeRAID アダプター
アイコン、構成 21
アレイの構成 11
構成プログラム、使用法 8,9
障害追及 80
設定値、変更 21
ミニ構成プログラムの使用法 27
BIOS コード更新回数 29
SETSTATE コマンド 72
STARTDELY コマンド 75
SYNCH コマンド 71

# Т

TCP/IP 33

## U

UNBLOCK コマンド 73 UnixWare

# W

Windows デバイス・ドライバー 35,36 プログラム 32 WIN32 ベース・プログラム 32,50 WWW クラスター化の情報、入手 23 クラスターの情報、入手 21 コード更新、入手 32

# $IBM_{\tiny (B)}$

部品番号: 22L2234

Printed in Japan

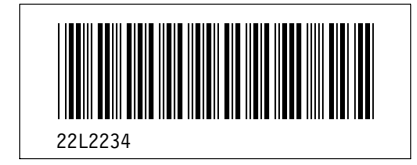